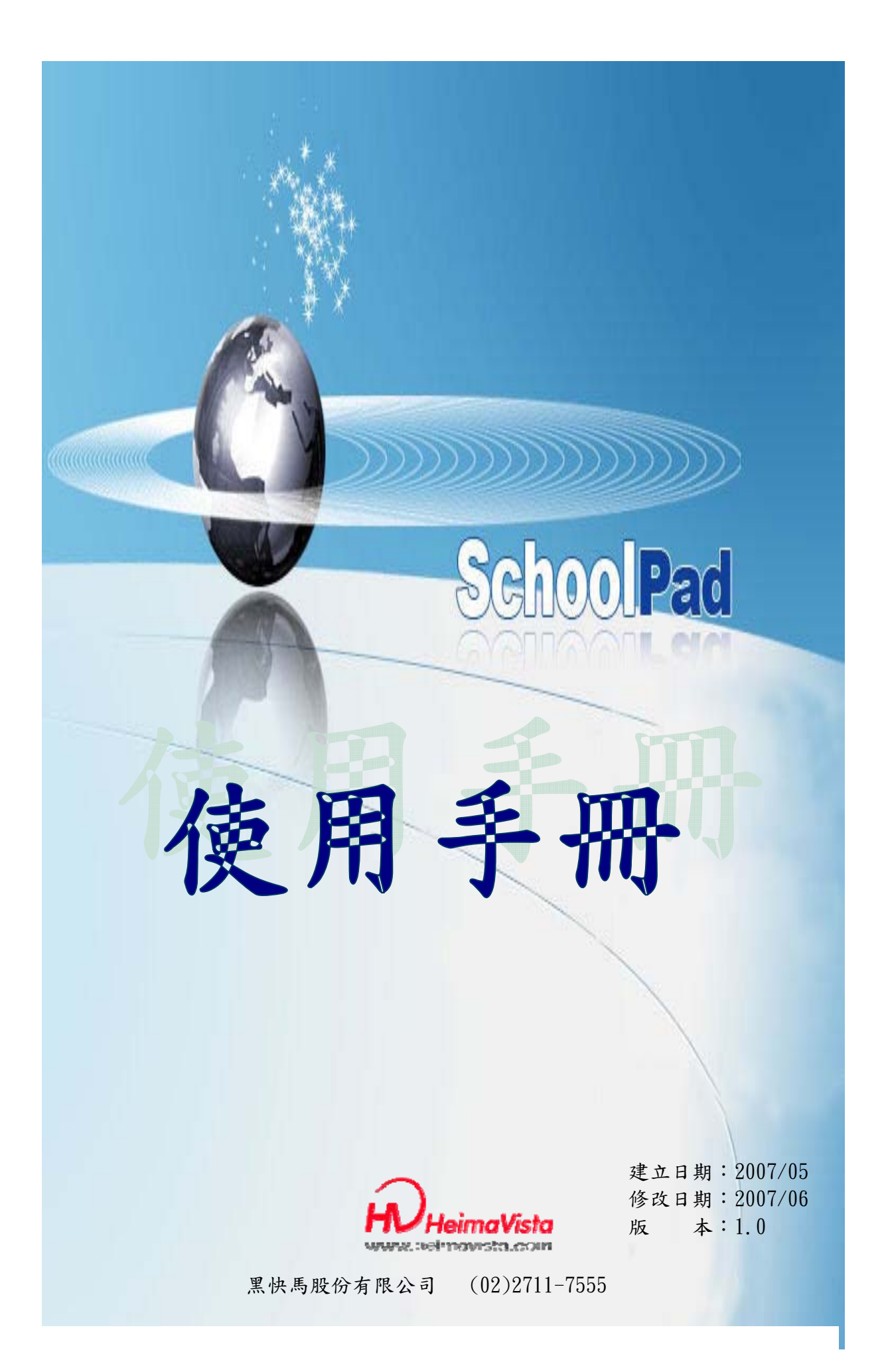

| 介紹前端及登入後端的介面              | 4    |
|---------------------------|------|
| 第一節、網頁基本概念圖               | 5    |
| 第二節、SchoolPAD後台工作模式       | 7    |
| Chapter2 網站基礎建置           | . 13 |
| (1)頁面設定→網站風格選擇            | . 15 |
| (2)參數設定→基本資料設定            | . 16 |
| (3)頁面設定→頁面頁首設定            | .17  |
| (4)頁面頁首→頁首連結設定            | . 18 |
| (5)內容管理→內容分類建立            | . 19 |
| (6)內容管理→內容明細建立            | . 22 |
| (7)內容管理→內容排列順序            | . 25 |
| (8)內容管理→首頁內容排序            | . 25 |
| (9)內容管理→內容明細報表            | . 26 |
| (10)內容管理→多功內容維護           | . 27 |
| (11)頁面設定→首頁畫面設定           | . 28 |
| (12)頁面設定→預設頁面設定→預設分類頁面    | . 30 |
| (13)頁面設定→預設頁面設定→預設明細頁面    | . 32 |
| (14)頁面設定→預設頁面設定→搜尋結果頁面    | . 32 |
| (15)參數設定→進階搜尋設定           | . 33 |
| (16)圖片管理→廣告規格設定           | . 34 |
| (17)圖片管理→廣告資料建立           | . 35 |
| (18)圖片管理→廣告資料清單           | . 35 |
| (19)圖片管理→廣告多功處理           | . 36 |
| (20)圖片管理→文檔管理(上傳與查詢圖形檔案)  | . 37 |
| (21)頁面設定→頁面頁尾設定           | . 38 |
| 網站基礎建置練習題                 | . 39 |
| Chapter3 網站進階管理           | .40  |
| (1)頁面設定→頁面整體設定            | . 42 |
| (2)內容管理→下級分類建立            | . 43 |
| (3)內容管理→內容明細建立→附加檔案建立     | . 44 |
| (4) 模組管理→主題模組建立           | . 45 |
| (5)頁面設定→預設頁面設定→預設主題分類     | . 46 |
| (6)模組管理→相關連結模組            | . 48 |
| (7)頁面設定→預設頁面設定→相關連結頁面     | . 50 |
| (8)模組管理→自定模組建立            | . 51 |
| (9) 學生管理→學生班級建立           | . 52 |
| (10)學生管理→學生資料管理           | . 52 |
| (11)學生管理→學生資料清單           | . 53 |
| (12)學生管理→學生多功處理           | . 53 |
| (13)形象頁設定→新增形象頁範本         | . 54 |
| 2007.06《SchoolPad 使用手册》 1 |      |

| (14)形象頁設定→形象頁範本清單                         | 55    |
|-------------------------------------------|-------|
| (15)形象頁設定→設定網站形象頁                         | 55    |
| (16) 問卷管理→問卷製作精靈                          | 56    |
| (17) 問卷管理→問卷欄位修改                          | 60    |
| (18) 問卷管理→問卷資料修改                          | 61    |
| (19) 問卷管理→預設提交訊息                          | 62    |
| (20)問卷管理→問卷狀態總覽                           | 63    |
| (21)問卷管理→問卷記錄細                            | 64    |
| (22)投票管理→投票資料建立                           | 65    |
| (23)投票管理→查看投票結果                           | 66    |
| (24)參數設定→計數器設定                            | 67    |
| (25)系統管理→使用者帳號建立                          | 67    |
| (26)系統管理→使用者帳號清單                          | 68    |
| (27)系統管理→使用者密碼修改                          | 68    |
| (28)系統管理→我的個性化設定                          | 69    |
| (29)系統管理→我的最愛建立                           | 69    |
| (30)參數設定→事件檢視設定                           | 70    |
| (31)系統管理→檢視事件作業                           | 71    |
| 網站進階管理練習題                                 | 72    |
| Chapter4 頁首精靈                             | 73    |
| Chapter5 路徑搜尋                             | 75    |
| Chapter6 HOME                             | 76    |
| 附件 1                                      | 77    |
| 參數設定→軟體功能設定                               | 77    |
| 附件 2                                      | 78    |
| 參數設定→內容陳列設定                               | 78    |
| 附件 3                                      | 79    |
| 參數設定→欄目名稱設定                               | 79    |
| 附件 4                                      | 80    |
| 参數設定→提示訊息設定                               | 80    |
|                                           | 81    |
| 參數設定→學生登記項目                               | 81    |
| ToMeet Tools                              | 83    |
| 網貝服務                                      | 83    |
| (1) Flash動畫→Flash製作                       | 84    |
| (2)Flash <u>朝</u> 畫→Flash修改               | . 104 |
| (5) 電士翻書→電士書建立                            | . 108 |
| (4) 電士翻書→電士書列表                            | 112   |
| (5) Power Presenter→PP/ $\underline{\mu}$ | . 112 |
| (6)Power Presenter→PP列表                   | 117   |

| (7) ZoomIn→ZoomIn建立 | 118 |
|---------------------|-----|
| (8) ZoomIn→ZoomIn列表 | 122 |

## 介紹前端及登入後端的介面

SchoolPAD產品,是一個通過強大的後台機制功能,讓您輕鬆快速地建立資料庫網站的軟體。以其圖形化的精靈功能列表,讓您輕易架構自己想要的網站模式,您可以透過不同模組訊息發布,並可以因時空的不同任意的變換,打破以往軟體的操作邏輯,讓網頁上的內容轉換成有價值的資料庫,同時讓您的網站呈現多采多姿的風貌。 下面就趕緊讓我們來看看這套功能強大的神奇軟體吧!

## 第一節、網頁基本概念圖

爲了可以讓您輕鬆設計自己獨特的網站風格 , SchoolPAD 前端網站的設計採用模 組化設計。整個網站的內容主要由分類清單、主題分類、相關連結、自定模組或廣告模 組等構成,每一個模組在畫面上無論什麼位置都可以自由隨意地擺放。

首先我們就整個網站的架構來作說明,現在我們看到的是網站的瀏覽介面,這個部 分我們稱之為「前台」,前台最主要的作用是讓網站瀏覽者能夠瀏覽您網站上的內容、 資訊等等,在前台分為「頁面頁首」、「頁面內容」以及「頁面頁尾」,如下圖:

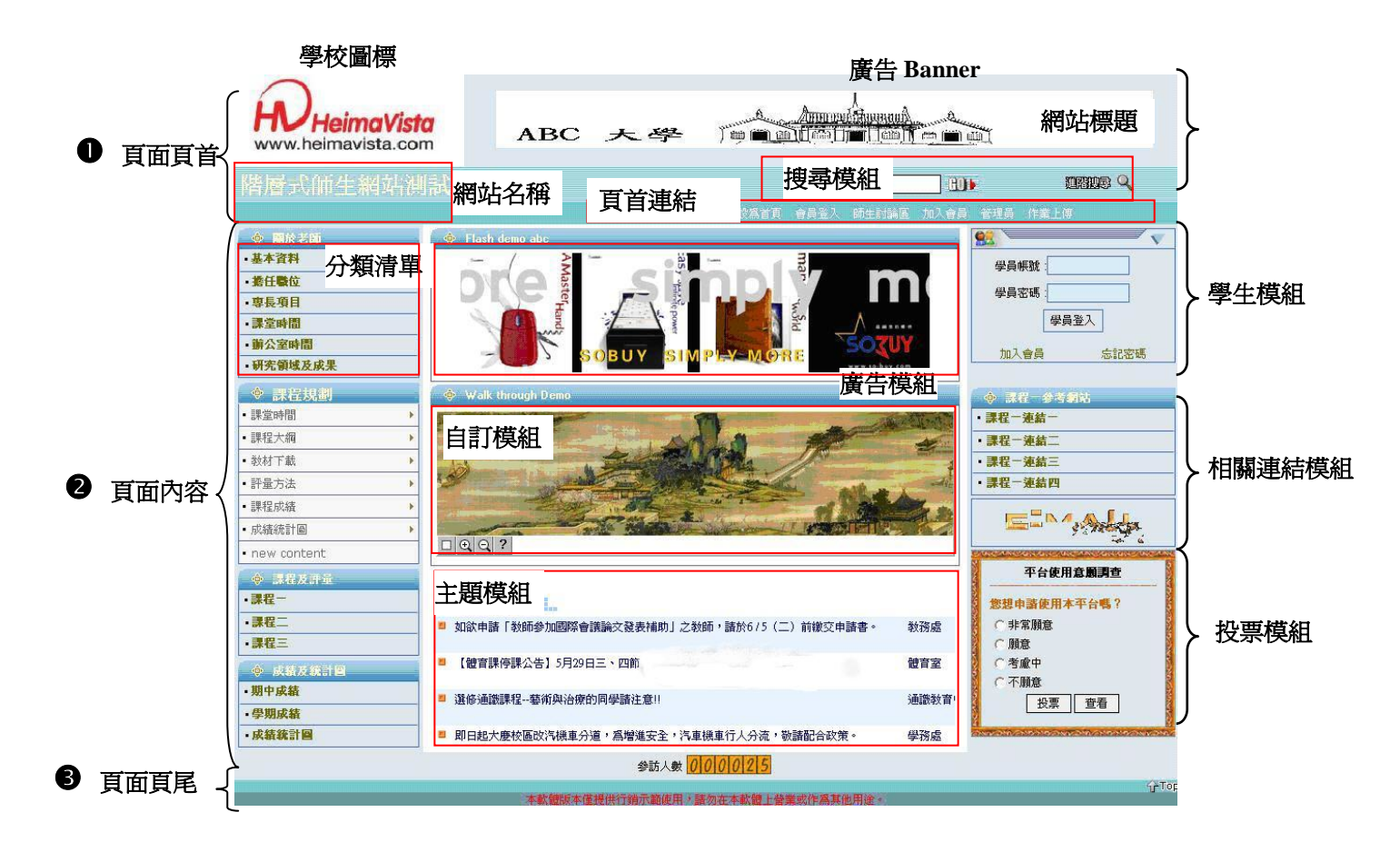

我們來簡單熟悉一下各個模組的主要內容:

(1)頁首:

包含了「學校圖標」、「頁首廣告」、「頁首連結」、「網站標語」、「搜尋模組」以及「網站名稱」

註:搜尋只能針對網站內部明細的簡單說明與詳細說明。

(2) 內容頁面:

「內容頁面」的部分則包含三欄,「頁面左欄」、「中間內容欄」以及「頁面右欄」。「頁 面左欄」主要的部分會放置「分類清單」。「中間內容欄」的部分則是著重於內容呈 現。「頁面右欄」則是會以「學生」、「廣告」等等的爲主,其他可以包含「自定模組」、 「相關連結模組」以及「廣告模組」等等。

- 分類清單:這是所有網站內容的總入口,通常顯示在網站左上方的功能表。 分類清單將資料逐層陳列,但只可有一組。
- 主題模組:不需要逐層陳列,直接將網站內容標題陳列在畫面上。如下圖所示,在 主題模組加入到頁面設定後,前端畫面即可直接將該模組內容顯示於首 頁畫面內。
- ▶ 自定模組:自定模組可以是一個公告、外部網站的資料引用等等
- ▶ 廣告模組:可放廣告圖片,使網頁內容豐富化
- ▶ 學生模組:供學生登入、登出及加入學生
- ▶ 相關連結模組:可將模組內容超連結至其他網站的模組

#### (3)頁面頁尾:

可用 HTML 及純文字編輯學校資料,例如:學校名稱、電話、傳真、地址或是電子郵件等等。

# 第二節、SchoolPAD 後台工作模式

## (1) 如何進入 SchoolPAD 後台:

在您的網站前端畫面的頁首連結處有一個『Backoffice』的超連結,點選即到登入 畫面。您也可以在瀏覽器位址欄直接鍵入網址 http://您的網址/backoffice/

(2) 輸入帳號及密碼:

| • School                    | Pad   | <b>0</b><br>2 | 軟<br>第      |
|-----------------------------|-------|---------------|-------------|
| 2<br>請輸入帳號和密碼<br>忘記密碼? 首頁精靈 | admin |               | 即<br>道<br>及 |

軟體名稱。 第一次使用時帳號、密碼皆為 「admin」,按『 登入』按鈕 即進入後台管理介面。 進入系統後,請立即更改帳號 及密碼。

- (3) 忘記密碼怎麼辦:
- 請在後台登入畫面,點選『忘記密碼』,這時會彈出一個「Password Lookup」的 畫面(如下圖):

| Schoc                      | 忘記密碼                                                |
|----------------------------|-----------------------------------------------------|
| <u> </u>                   | 請輸入您的使用者帳號或者電子郵件地址。經確認後,我們將通過E-mail<br>給您修改密碼的相關連結。 |
| 請輸入 医統 和 密 碼<br>忘記密碼? 首頁精靈 | 使用者 號<br>電子郵件 xxx/@ec-server.com<br>確定 取消           |

② 依照畫面的提示輸入您的使用者帳號或者電子郵件帳號,再按『確定』按鈕,在經過系統驗證後,將通過 E-mail 給您一個如何重新設定密碼的超連結。

3 您收到 E-mail 之後,按照提示重新設定您的密碼。

# (4)後端管理整體畫面介紹:

在您登入後端管理後,先讓我們來熟悉一下它的介面吧,請看下圖,它的畫面是這套軟體內最爲普遍的介面,請先了解程式畫面中各個位置的功能說明。

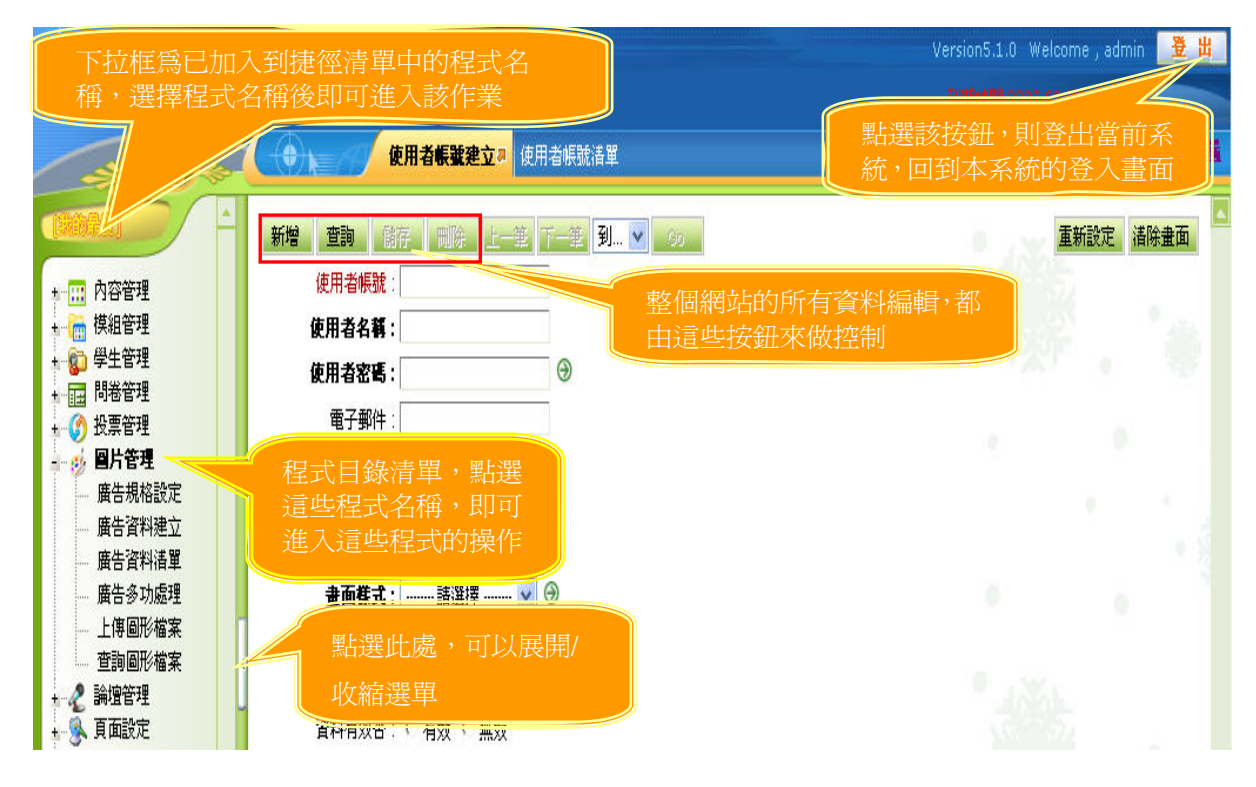

## (5) 資料編輯:

本軟體秉持「簡單」的理念,定義出最簡單的的操作邏輯: 2 clicks! 2 clicks 就是讓您在所有資料庫數據變動操作中,您無需新開或切換操作畫面,除了 key in 外,所有操作一律都在二個 clicks 內完成!

讓我們一起來看看 2 clicks 如何使各種操作變得如此簡單!

### 如何新增資料?

下面以「內容明細建立」作業爲範例。如下圖,我們將建立一筆名稱爲"內容名稱"的資料。

| • 🕀 🛌 🖪        | 内容明細建立為                                |             |
|----------------|----------------------------------------|-------------|
| 新增查詢           | 2<br>確認後,點選「新增」,即可看到                   |             |
| — 基本資料<br>内容編號 | 該筆資料已經新增到資料庫中                          | 檔案下載        |
| 內容名稱:          | 內容名稱 1                                 | 18235-1-444 |
| 摘 要:           | <b>簡要的內容拼</b><br>在相對應的欄位內輸<br>入內容的相關資料 |             |
| 詳細內容:          | 內容的詳細描述                                |             |
|                | 詳細內容編輯                                 |             |

如何查詢資料?

如果您需要查詢某些資料的詳細內容,您無需新開或切換畫面,只需在相應的欄位輸入 需要查詢資料內容的關鍵字,如圖中的關鍵字爲 "內容名稱" 的查詢操作

|                                                             | 內容明細建立為                                                                                |
|-------------------------------------------------------------|----------------------------------------------------------------------------------------|
| 新增查詢                                                        | 確認後,點選「查詢」                                                                             |
| — 基本資料                                                      |                                                                                        |
| 内容編號:                                                       | :                                                                                      |
| 内容名稱:                                                       | 內容格稱 人名格 內容的關鍵字,如"內容名稱"                                                                |
|                                                             |                                                                                        |
|                                                             |                                                                                        |
|                                                             |                                                                                        |
|                                                             | 内容明細建立周                                                                                |
| NIP IN                                                      |                                                                                        |
| 酒云的月第二第3                                                    | 変料。奔劫往里加丁・                                                                             |
| 額示的是第一筆音                                                    | 資料。查詢結果如下:                                                                             |
| 額示的是第一筆<br>新增 查詢                                            | 資料。查詢結果如下:<br>儲存 刪除 上一筆 下一筆 1/46 1 ▼ Go                                                |
| 顕示的是第一筆<br>新増<br>査詢                                         | 資料。查詢結果如下:<br>儲存 删除 上一筆 下一筆 1/46 1 ✔ Go                                                |
| 額示的是第一筆<br>新增 查詢<br>基本資料                                    | 資料。查詢結果如下:<br>儲存 删除 上一筆 下一筆 1/46 1 ✔ Go<br>可以看到,符合"內容名稱"查詢                             |
| 續示的是第一筆<br>新增 查詢<br>基本資料<br>內容編號:                           | 資料。查詢結果如下: 儲存 删除 上一筆 下一筆 1/46 1 ▼ Go 可以看到,符合"內容名稱"查詢 操作的資料共有3筆,而畫面上 預覽                 |
| 領示的是第一筆:       新增     查詢       基本資料       内容編號:       內容名稱: | 資料・查詢結果如下: 儲存 删除 上一筆 下一筆 1/46 1 ✓ Go 可以看到,符合"內容名稱"查詢 操作的資料共有 3 筆,而畫面上 顯示的則是第 1 筆資料的詳細內 |

件的資料;如果不輸入條件,表示查詢所有資料。

## 如何修改資料?

當查詢到符合條件的資料後,如果需要對該資料的內容進行修改,只需在該筆資料需要進行修改的欄位輸入新的資料內容,例如下圖所示,我們將**"內容名稱"**改爲**"主題資訊"** 

| ● ▶ / 內容明                        | 月網建立為                            |                           |
|----------------------------------|----------------------------------|---------------------------|
| 領示的是第一筆資料。查到                     | 結果如下:                            |                           |
| 新增查詢儲存                           | 確定後,點選「修改」                       | Go                        |
| 基本資料<br>內容編號: 0000<br>內容名稱: 主題資訊 | 在需要進行修改的構新的資料,如將"內:<br>更改爲"主題資訊" | 欄位輸入<br>容名稱"<br>一載   前端預覽 |
| di sen                           | B细砂立 a                           |                           |
| 189                              |                                  |                           |
| 0000:資料已修改.                      |                                  |                           |
| 新增查詢儲存                           | 可以看到,畫面提示您該筆<br>資料已經修改,前端相應畫     | Go                        |
| ── 基本資料 ────                     | 面的內谷也將隨之更改                       |                           |
| 內容編號: 0000                       | 加檔案建立                            | <u>檔案下載   前端預覽</u>        |
| <b>內容名稱</b> : 主題資訊               | <i>V</i> -                       |                           |

## 如何刪除資料?

與修改資料同樣的邏輯,當需要刪除某筆已經查詢到的資料時,也無需新開或者切換畫面,您只需點選『刪除』按鈕。

| ● ▲ / 內容明細建立#                              |
|--------------------------------------------|
| 000:資料已修改. 1 如果需要刪除某筆資料,請直接                |
| 新增查詢儲存刪除點選「刪除」按鈕                           |
| — 基本資料 Microsoft Internet Explorer 🔀       |
| 內容編號: 0000 內容名稱: 主題資訊 您確認要刪除嗎? 當案下載   前端預覽 |
| <b>摘要</b> :                                |
| 内容明細建支型 可以看到,該筆資料 000:資料已刪除.               |
| 新增 查詢 儲存 刪除 上一筆 下一筆 1/46 1 🔽 Go            |
| 基本資料                                       |
| 内容編號: <u>附加檔案建立</u> 描 <u>檔案下載</u>          |
| 內容名稱:                                      |

註:刪除資料要由小到大(ex:明細 → 次級 → 分類)

# Chapter2 網站基礎建置

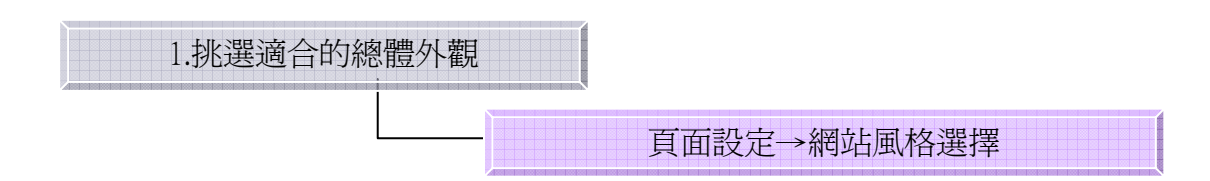

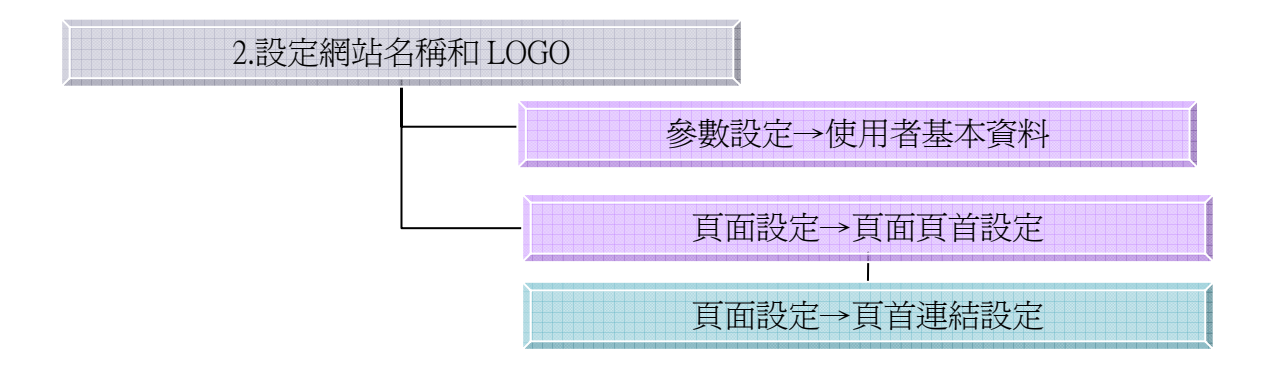

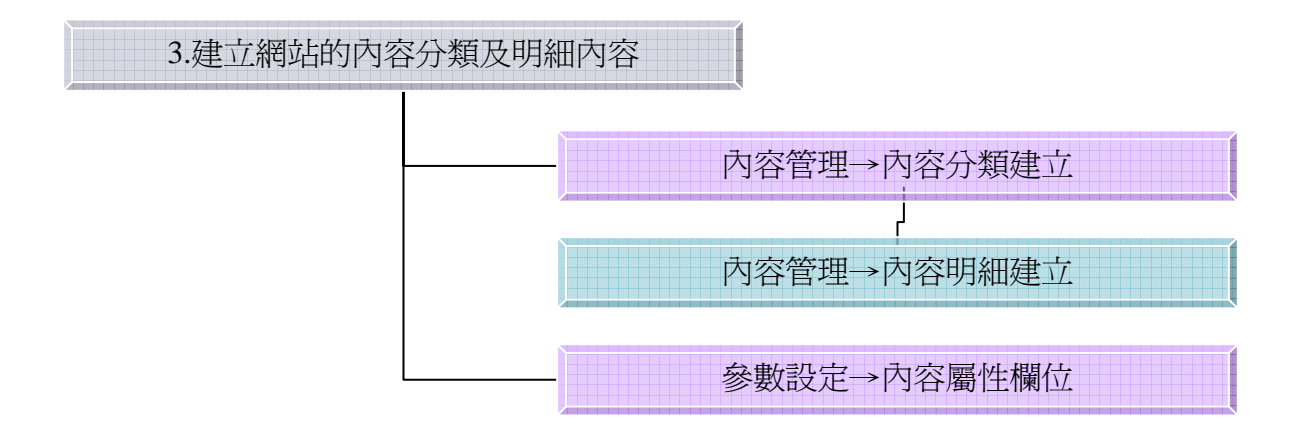

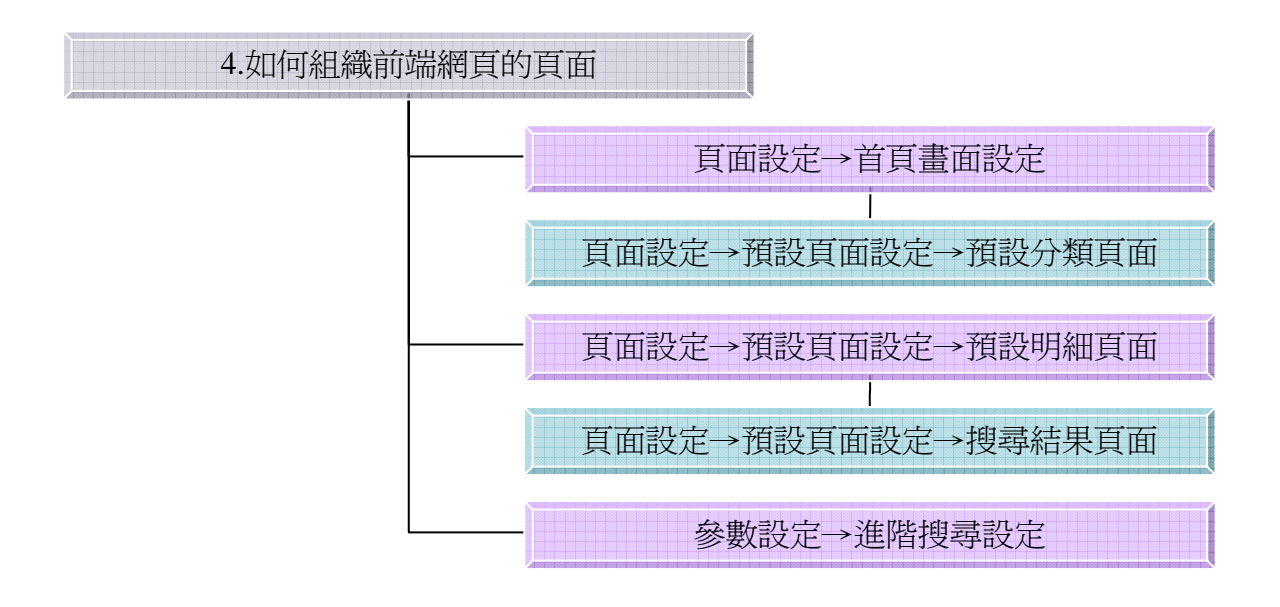

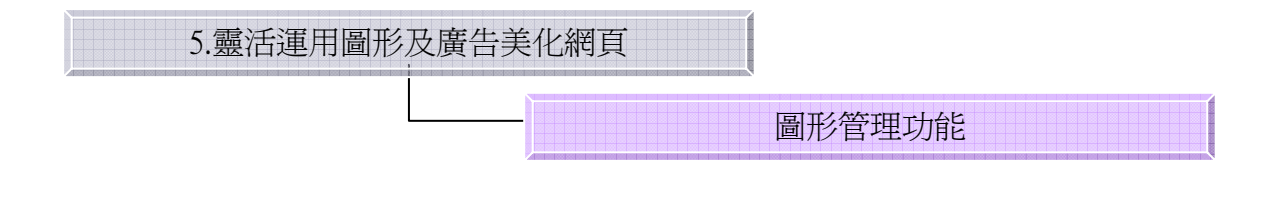

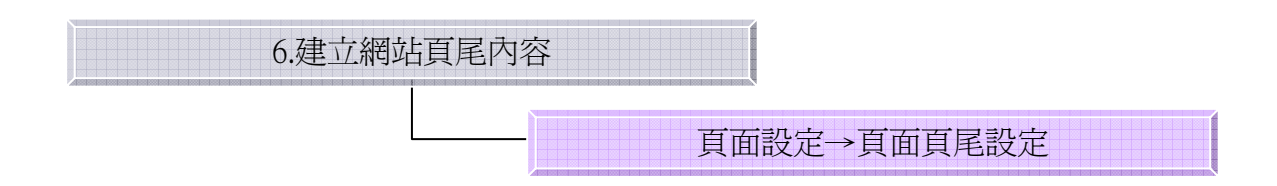

## (1)頁面設定→網站風格選擇

在開始建置網站內容之前,先挑選一個適合自己網頁的總體外觀頁面樣式。 功能說明:可以修改頁面樣式。共有8種樣式可以選擇。

| 儲存 清晰設定         |                 |                 | and the second second |
|-----------------|-----------------|-----------------|-----------------------|
|                 |                 |                 | 💀 上傳自己的樣式             |
| 自定頁面樣式          |                 |                 |                       |
| 系統預設樣式          |                 |                 |                       |
|                 |                 |                 |                       |
| 安裝日期:2005-08-20 | 安装日期:2005-08-20 | 安装日期:2005-08-20 | 安裝日期:2005-08-20       |
| 安裝日期:2005-08-20 | 安装日期:2005-08-20 | 安裝日期:2005-08-20 | 安裝日期:2005-08-20       |

| 原頁面樣式   | HeimaVista                                                                                                    | 1976,80 W (1816)                                            | 軌圖 RSS 對其機器 管理具                                                                                                    | 居住馬網站 餘嶺 123 <sup>4</sup>                                                                                                    |
|---------|----------------------------------------------------------------------------------------------------|-------------------------------------------------------------|----------------------------------------------------------------------------------------------------|----------------------------------------------------------------------------------------------------|
|         | Услава – сколод           1.2500-см.         2.2500           1.0500-см.         2.852,000           1.0500-см.         2.852,000           1.0500-см.         2.852,000           1.0500-см.         2.852,000           1.0500-см.         2.852,000           1.0500-см.         2.852,000           1.0500-см.         2.852,000           1.0500-см.         2.852,000           1.0500-см.         2.852,000           1.0500-см.         2.952,000           1.0500-см.         2.952,000                                                                                                    |                                                             | Blackwell's Online Bookshop     Blackwell's Online Bookshop     Bookshop     John Wiley & Son     John Smith & Son Bookshop     OFED Online Bookshop     OFED Online Bookshop     OFEN     Offit     Wat     Matematic                             |                                                                                                    |
| 變更後頁面樣式 | Controlのである     Controlのである     Controのである     Controlのである     Controlのである     Controlのである     Control | ## ASS ## 客賞個計 ## 安選点 ## >>>>>>>>>>>>>>>>>>>>>>>>>>>>>>>>>> | Blackweth, Online Boskshop<br>Etrainer Science<br>Internet BoskShop<br>Mork With & Son<br>John Smith & Son Boskshops<br>Mork With & Son<br>John Smith & Son Boskshops<br>Mork With & Boskshops<br>Mork With Boskshops<br>JOhnity<br>Bitt<br>Mitter | - <u>単級原間 色行換紙</u> - <u>単級原間 色行換紙</u> - 生産工業構成的     - 生産工業構成的     - 生産工業構成的     - 工業構成の     - 工業構成の     - 工業成成の     - 工業成成の     - 工業成成の     - 工業成成の     - 工業成成の     - 工業成成の     - 工業成成の     - 工業成成の     - 工業成成の     - 工業成成の     - 工業成成の     - 工業成成の     - 工業成成の     - 工業成成の     - 工業成成の     - 工業成成の     - 工業成成の     - 工業成成の     - 工業成成の     - 工業成成の     - 工業成成の     - 工業成成成成成成成成成成成成成成成成成成成成成成成成成成成成成成成成 |

## (2)參數設定→基本資料設定

首先,我們先學習如何讓學校的基本資料設定在頁首做呈現。

功能說明:可上傳學校的 LOGO 及網站名稱等資料

| $\prec$ | ● 基本資料語              | t定 <sup>点</sup>                                                                        |           |                    |                 |             |
|---------|----------------------|----------------------------------------------------------------------------------------|-----------|--------------------|-----------------|-------------|
| yes     | 儲存 重新設定              |                                                                                        |           |                    |                 |             |
| •       | -                    |                                                                                        | #         | हिन्देः 🤆 Flash    | • 圖形檔 寬         | X育:129 X 90 |
|         | WWW.heimavista.co    | a                                                                                      | L         | 0GO:<br>【建議logo回檔】 | 高 60 <b>像素)</b> | Browse      |
| 0       | 移除LOG<br>以下欄位顯示在前端百首 | ⊕<br>⊇                                                                                 |           |                    |                 |             |
| 9       | <b>網站名稱:</b> 大學師生#   |                                                                                        |           | 試平台                |                 |             |
|         | 網站標語:                | <font color<="" th=""><th>r=red&gt;本軟體</th><th>觀版本僅提供行銷</th><th>间</th><th></th></font> | r=red>本軟體 | 觀版本僅提供行銷           | 间               |             |
|         | Www.heimavista.com   | ABC                                                                                    | 大學        |                    |                 |             |
|         | 大學師生網站測試4            |                                                                                        |           |                    |                 |             |

|     | 以下欄位顯示在前端頁首      | ⊕                      |                  |
|-----|------------------|------------------------|------------------|
|     | 網站名稱:            | 黑快馬成功大學~               |                  |
|     | <b>網</b> 站標語:    | 網站標語~歡迎光臨黑快馬大學         | 黑快馬大學SchoolPAD網站 |
| - [ | 以下櫃位額示在後端頁首      |                        | 基本资料验定》          |
|     | 學校名稱:            | 黑快馬大學SchoolPAD網站       |                  |
| 0   | E-Mail設定         |                        |                  |
| •   | <b>服務</b> Email: | project@heimavista.com |                  |
|     | 管理員Email:        | project@heimavista.com |                  |
|     | 同步確認:            | €是 € 否                 |                  |
| 4   | 以下櫃位是參考櫃位        |                        |                  |
|     | 公司地址:            |                        |                  |
|     | ₩絡電話:            |                        |                  |
|     | 傳 眞:             |                        |                  |

- 可上傳學校 LOGO 並可設定顯示於網站名稱及網站標語設定。
- 2 可設定後端頁首學校名稱設定。
- ❸ Email 設定可以設定服務及管理員 Email。
  - ·管理員 E-mail:資料庫未回應等情況的聯繫 E-mail。
  - ·收到與前台瀏覽者互動的資料(註:需勾選同步才有此功能)。

·同步確認:問卷確認通知寄出電子郵件時,是否也寄送副本給服務 E-mail。

④ 參考欄位設定。

## (3) 頁面設定→頁面頁首設定

建置完使用者基本資料後,也可選擇是否在頁首上顯示或不顯示。

功能說明:前端網站頁首可選擇使用預設頁面頭部。顯示的內容,可以在相關作業修改。 操作畫面:

|      | 頁面頁首設定 <sup>#</sup>                   |                          |
|------|---------------------------------------|--------------------------|
| 修改   | <b>重新設定</b>                           | * -10Ka-                 |
| ⊙ 預言 | 没頁面頭部                                 |                          |
| 0    | 額示內容                                  | 是否顯示                     |
|      | WWW.heimavista.com                    | M 顯示 LOGO                |
|      | 黑快馬大學教學網站                             | ☑ 顯示 網站名稱                |
|      | 辛苦的耕耘是爲了豐富的收穫 相信自己的實力培養出與眾不同的自我       | ☑ 顯示 網站標語                |
| 2    | 300*100 💽 🏵                           | ☑ 顯示 中間廣告圖 (建議 468×60像素) |
|      | 加入學生   學生登入 🗇                         | 🔽 顯示 加入學生連結              |
|      |                                       |                          |
|      | 🗹 顯示 以下頁首連結 Θ                         |                          |
|      | …  查看購物車   結帳   AccessKey   網站地圖   論壇 |                          |

●預設頁面頭部:可勾選顯示內容是否顯示。或按→進入修改。

・前台顯示情形

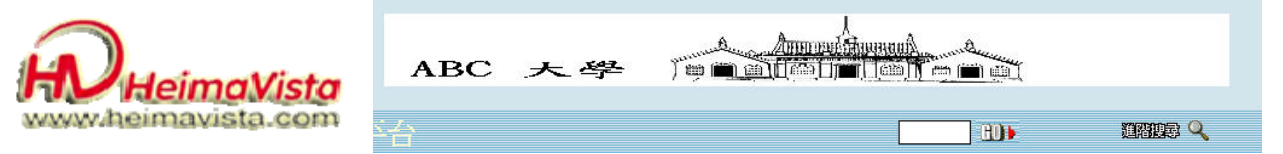

❷ 變更中間廣告圖:可勾選顯示內容是否顯示。以下拉清單方式選擇變更廣告規格。

或按⊖進入修改。

・前台顯示情形

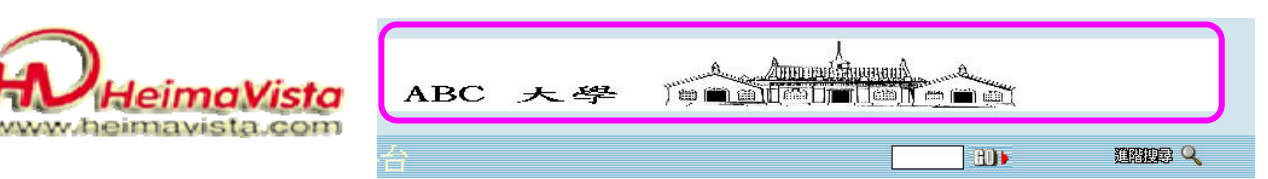

### (4) 頁面頁首→頁首連結設定

功能說明:可新增、查詢、修改、刪除、排序頁首連結。

操作畫面:

| •     | =79          | 頁首連結設定 <b>a</b> |         |              |   |                                        |        |      | ( <u></u>    |
|-------|--------------|-----------------|---------|--------------|---|----------------------------------------|--------|------|--------------|
| 新增    | 查詢           | 儲存 刑除 上一筆       | 「一筆」到 💙 | 60           |   |                                        | 1.15   | 重新設定 | 諸除畫面         |
| 1     | 結名稱:         |                 |         |              |   |                                        | 連結     | 圖檔   |              |
| 羅     | <b>眎様式</b> : | 諸選擇 🔽           |         |              |   | 使用圖檔:                                  | ○ 使用 ○ | 不使用  |              |
| 2 新親  | 窗開啓:         | C 新視窗 C 原頁面     |         |              |   |                                        | 寬X高:   | X    |              |
| 3 資料  | 有效否:         | ○有效 ○無效         |         |              |   | 11111111111111111111111111111111111111 | 上傳:    |      | Browse       |
| 4 諸選打 | 棒以下一         | 項連結內容           |         |              |   |                                        | 寬X高:   | X    |              |
| CA    | 容明細          | 0               |         |              |   | 替換圖檔:                                  | 上傳:    | 1    | Browse       |
| 〇内    | 容分類          | 諸選擇資訊分類 🔽       |         |              |   |                                        |        |      |              |
| C±    | 題分類          | 諸選擇主題分類 🔽       |         |              |   |                                        | 10     |      |              |
| 〇相    | 關連結          |                 | (諸輸)    | 入網址 http://j |   | 注意!灰階                                  | 皆方框為表  | 系統   | $\mathbf{i}$ |
|       |              |                 |         |              | ( | 預設參數値                                  | 1,不可#  | 11除, |              |
|       | 排序           | 連結名稱            | 類別      | 新載留開         | X | 艺不雪更可                                  | 「聖上聖冊衣 | 云 。  |              |
|       | 1 🗸          | 回首頁             | 相關連結    | 否            |   | 石江而女马                                  |        | X    |              |
| 1     | 2 🗸          | 設為首頁            | 相關連結    | 否            |   |                                        |        |      |              |
| Г     | 2 🗸          | Add Favorite    | 相關連結    | 否            | X |                                        |        |      |              |
| Π     | 3 🗸          | 會員登入            | 相關連結    | 否            |   |                                        |        |      |              |
|       | 3 🗸          | 師生討論區           | 相關連結    | 否            |   |                                        |        |      |              |
| I     | 4 🗸          | 登出              | 相關連結    | 否            |   |                                        |        |      |              |
|       | 5 🗸          | 加入會員            | 相關連結    | 否            |   |                                        |        |      |              |
| Π     | 6 🗸          | 帳號資訊            | 相關連結    | 否            |   |                                        |        |      |              |

●連結名稱:設定連結名稱。

❷新視窗開啓:設定點選後另開視窗或原視窗。

❸資料有效否:有效,資料會出現在前台頁首連結上。

●連結內容有四種選擇:內容明細、內容分類、主題分類、相關連結。

❺頁首連結排序(由左至右)更改。

□□常見問題:若需在頁首連結設定可連結至 outlook 的客服聯絡信箱,請在相關連結設: mailto:[您的 E-mail 信箱]

□貼心小叮嚀:如何啓用在頁首顯示的搜尋功能模組。

請參閱附件1。

### (5) 內容管理→內容分類建立

網站在初期建置的時候,必然會有許多內容需要作上架處理動作,而在眾多的內容當中,您就必須做好內容分類來管理您的內容。理想的內容分類,可以讓網站的瀏覽者快速的找到想要的內容。內容的分類基本上可設定多層分類,如圖中,可分為三級。

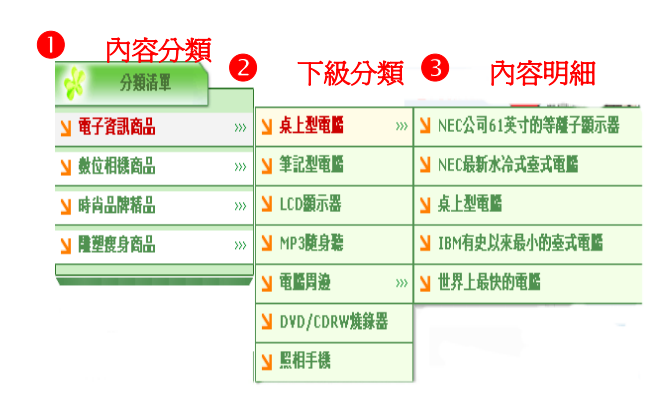

● 內容分類-是由後台管理者自行建立的內容分類。

❷ 下級分類−內容分類的下一層分 類

⑦ 內容明細-內容分類或下級分類 下所屬的內容,內容明細會顯示您的 內容詳細的資料、規格、功能等介紹。

功能說明:您必須先將您的內容分類架構確認,哪些內容是屬於哪一種類型的分類,而 這個分類的名稱是什麼?先設定好架構以後,您就可以開始建立您的內容分類了。 操作畫面:

#### 分類清軍五種呈現樣式架構圖

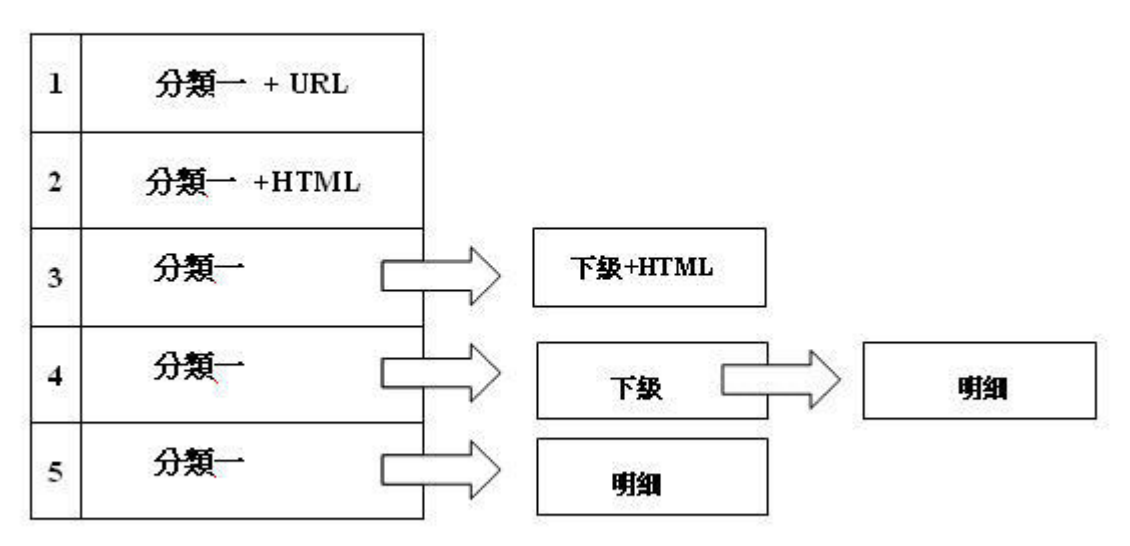

#### 如何建立內容分類呢?

Step1:內容管理中-內容分類建立。

| 分規名書:                                                                                              | 🙆 #       | 端網百的洛          | 朝皇加何組織的          | a2     |
|----------------------------------------------------------------------------------------------------|-----------|----------------|------------------|--------|
| 詳細內容:                                                                                              | 2         | HUHUJ-CU J P   | BAXE SHI'S MERSH | 23     |
|                                                                                                    |           | <del>分</del> : | 領清單圖檔            |        |
|                                                                                                    | 使用圖檔      | : C 使用         | ○ 不使用            |        |
|                                                                                                    | 25-26     | 寬X高:           | X                |        |
|                                                                                                    | 7月11文 回始  | 上傳:            |                  | Browse |
| 説明格式: ( HTML ( 純文字 <u>詳細内容編輯</u><br>★ → → 、 [                                                      | ****      | 寬X高:[          | X                |        |
|                                                                                                    | 管理圓幅      | 上傳:            |                  | Browse |
|                                                                                                    | 6         | 分              | 類名稱樣式            |        |
| 資料有效否:「「有效」「無效」                                                                                    |           | <b>清單様式</b> :  |                  | ~      |
|                                                                                                    | 分類        | 頁面標題:          | ·分類頁面標           | 題 🔽    |
|                                                                                                    |           |                | H THE SA OL      | A      |
|                                                                                                    | 分類法       |                |                  | 不顯示    |
|                                                                                                    | 下級分       |                |                  | 5-7-   |
| ✓ 教材下載                                                                                             | 1 026 7 1 | G4 . XB4       | 们们间去 1 准         | \$/] \ |
| <ul> <li>3 ● 教材下載</li> <li>4 ● 評量方法</li> </ul>                                                     |           |                |                  |        |
| <ul> <li>3 ♥ 教材下載</li> <li>4 ♥ 評量方法</li> <li>5 ♥ 課程成績</li> </ul>                                   |           |                |                  |        |
| <ul> <li>3 ● 教材下載</li> <li>4 ● 評量方法</li> <li>5 ● 課程成績</li> <li>6 ● 成績統計圖</li> </ul>                |           |                |                  |        |
| <ul> <li>✓ 教材下載</li> <li>✓ 評量方法</li> <li>✓ 課程成績</li> <li>✓ 成績統計圖</li> <li>✓ new content</li> </ul> |           |                |                  |        |

● 內容資料分類建立 資料輸入區

- 分類名稱:將您設定好的名稱輸入,在分類名稱這個欄位,您可以輸入中文或英文, 欄位長度最多可輸入 255 個英文字元,盡量避免過長的字數造成網站瀏 覽者閱讀上的困擾。
- 說明格式:詳細內容格式支援 HTML 以及純文字,如果您要使用 HTML 來表現的話, 您就可以在說明格式這裡點選 HTML,系統有一個 HTML 編輯器可供您使 用但應足夠應付您所要表示的內容了,操作上就類似像 Word。
- 詳細內容:針對這個內容分類項目作一些詳細的介紹,分類的詳細說明顯示在分類 頁面的第一頁。詳細說明可以空白。
- 分類清單:這個選項所說明的「顯示所屬內容」跟「不顯示」的意思,主要是針對 這個內容分類項目設定要不要讓他彈出所屬的內容,可選擇設定顯示或 不顯示分類所屬內容明細。
- 下級分類:可選擇設定顯示或不顯示下級分類所屬明細的簡單說明。
- 備 註:前台不會顯現,僅做爲後台分類資料備註。
- 資料有效否:設定這個內容分類項目,是否可以於前台讓使用者看得到。
  - 資料點選有效,會在前台顯現。
  - 資料點選無效,前台不會顯現, 但分類資料不會被刪除。

#### 2 分類清單圖檔

分類清單圖檔:可將預先製作好的圖檔來取代這個內容分類項目的文字,

- 1.預設圖檔-滑鼠游標未點選時的樣子。
- 2. 替換圖檔-滑鼠游標移到該內容分類項目的樣子。
- 3.設定寬高後,按瀏覽上傳圖片。
- 4. 前台內容分類就由文字改為圖片顯示。

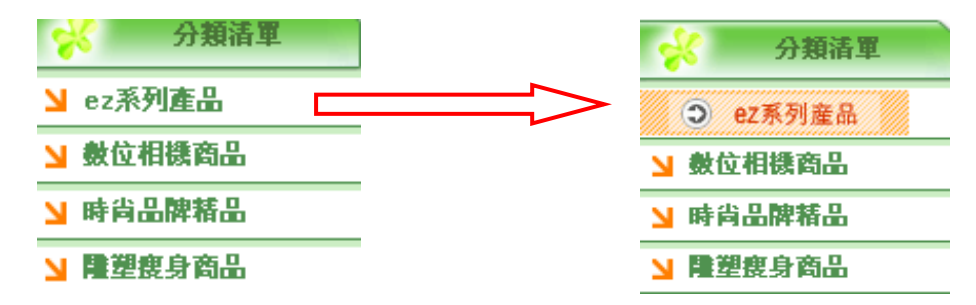

#### 3 內容分類排序

針對某一些內容分類項目,想要更改他們的順序,使這個內容分類項目放在分類清 單上的最上面,讓網站瀏覽者第一時間就先看到。

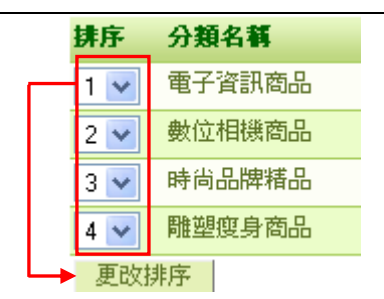

- 數字越小的會出現在分類清單的上面,其他的 分類項目則是依序作調整;新增的分類,預設為 排列在後。
- 2. 調整完畢後按下「更改排序」。

Step2: 內容分類資料輸入完成後,如第一次建立則按新增,之後皆按修改。□ 貼心小叮嚀:若您想將分類清單模組標題替換成圖檔或變更標題名稱,請參閱附件3。

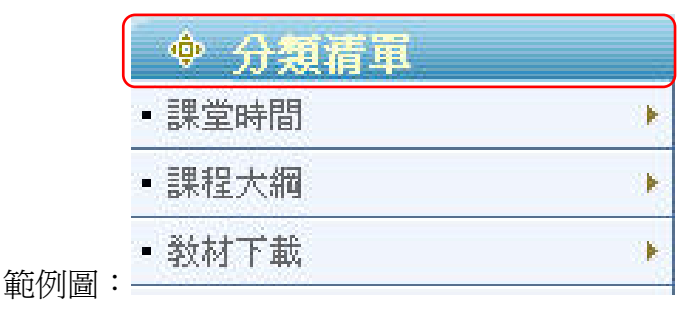

(6) 內容管理→內容明細建立

功能說明:當內容分類項目建立完成後,接下來,我們就要針對這個內容分類項目建立 底下的內容。建立內容的作法則是點選「內容管理」中的「內容明細建立」。

「內容明細建立」我們分為內容基本資料、分類及內容圖檔來說明。

操作畫面:

Step1:輸入基本資料:

| 內容編號: | 007                                                                                           | 附加檔案建立                                                 | <u>檔案下載   前端預覽</u> |
|-------|-----------------------------------------------------------------------------------------------|--------------------------------------------------------|--------------------|
| 內容名稱: | 課堂時間                                                                                          |                                                        |                    |
| 摘 要∶  | 上課時間                                                                                          |                                                        | <u>~</u>           |
| 詳細內容: | <ul><br/><u>周一<br/><u>周一<br/><u>周二<br/><u>周三<br/><u>周五<br/><u>周五</u></u></u></u></u></u></ul> | 上午9點到11點<br>下午2點到4點<br>上午9點到10點<br>上午9點到12點<br>下午3點到4點 |                    |
|       | 詳細內容線                                                                                         | <u>請輯</u>                                              |                    |

內容編號:我們爲這個內容取一個編號,在編號的部分,

使用大小寫英文、數字,不可使用中文。

內容名稱:內容名稱會顯示在分類清單項目的下一層,在這個欄位,輸入中、英文皆可, 欄位長度最多為 255 個英文字,避免使用過長的文字,以免造成網站瀏覽者 閱讀上的困擾。

摘 要:僅支援純文字。一般來說,內容的摘要是簡單的介紹一下本內容的大概內文。 詳細內容:主要針對內容的詳細規格說明、功能說明等較爲詳細的介紹,這個欄位可以

使用 HTML 或純文字來表示。當您使用了 HTML 語法來呈現您的內容說明後, 您的顯示格式就必須點選 HTML 格式,不然您會發現前台顯示出來的內容會包 含完整 HTML 原始碼語法。 Step2:歸入分類

- 內容建立完成後,您就必須將
   這個內容作分類。您只要選擇
   好要加入那個內容分類,按下
   「加入」即可將該內容加入分
   類清單項目下了。
- 若您有建立主題模組的話,也
   可以將內容同時加入主題模
   組,這樣內容就可以同時間顯
   示於內容分類以及主題分類中
   了。

| 内容分類 🕤                                                   |              | 已選分類 |
|----------------------------------------------------------|--------------|------|
| 所有內容分類 ······▲<br>現堂時間<br>課程大網<br>教材下載<br>評量方法<br>課程成績   | 加入=><br><=移除 |      |
| 主题分類 ③                                                   |              | 已選分類 |
| 所有主題分類 ▲<br>公佈欄<br>成績/作業資訊<br>成績及統計圖<br>作業及成果<br>個人學經歷簡介 | 加入=><br><=移除 |      |
|                                                          |              | 已選分類 |
| 主網站所有分類                                                  | 加入=><br><=務除 |      |

3.同時如果您要將此內容公布至主網站也可以選擇加入主網站分類,這樣內容就可以同時間顯示於內容分類以及主網站分類中了。

Step3:上傳內容圖片

我們可以爲這個內容設定他的內容圖片。在內容圖片中我們分爲小圖以及大圖的顯示。 a.小圖-在簡單說明的區塊中顯示,例如前台首頁顯示的就是內容的小圖。

- b.大圖-點選內容小圖或是內容標題後,所看到的內容明細畫面上大圖。但是大圖及小 圖都只能使用一張圖片。
- 1. 以瀏覽方式上傳大、小圖片。別忘了選擇格式。
- 2. 選擇圖片要不要讓系統顯示出來。
- 說明-可以針對這個圖片作說明,當使用者滑鼠移到圖片時,會自動顯示出來文字 說明。

| 内容圖檔                                                   |                                       |                                                    |                    |       |
|--------------------------------------------------------|---------------------------------------|----------------------------------------------------|--------------------|-------|
|                                                        | <u>移除小画</u>                           | tip:                                               |                    |       |
| 若需要固定前台所呈<br>現的大、小圖尺寸,<br>請參閱附件2。                      |                                       |                                                    |                    |       |
| 上茂小圖:<br>小圖格 <b>式</b> : / 圖形格式(gif,<br>寬 × 高:/20 × 120 | Browse ③<br>/jpg) ① Flash榕式<br>92.4 K | 上傳大圖:<br>大圖格式: ④ 圖形格式( <u>(</u><br>寛 X 高:270 X 270 | Browse<br>gif/jpg) |       |
| 顯示小圖: • 顯示 • 不異                                        | 夏示                                    | 顯示大圖: 🖲 顯示 🔿 不                                     | 顯示                 |       |
| 小圖說明:                                                  |                                       | 大圖說明:                                              |                    | 🕢 тор |

### Step4:發布管理

|       | <b>釜布管理</b>  |
|-------|--------------|
| 發佈日期: | 2004-06-15   |
| 失效日期: | 2099-12-31 🧾 |
| 首頁顯示: | ○顯示 ● 不顯示 ④  |
| 內容狀態: | ● 有效 ○ 無效    |

●發布與失效日期:內容發布功能來自動管理您的資料內容發布、失效,當您的發布日期還沒到的時候, 內容絕對不會出現在前台,當您的失效日期還沒到, 內容也絕對不會自動消失。但需要留意的是,內容狀 態一旦是到期的狀態,發布、失效的功能就不作用了。

2 首頁顯示:內容除了可以顯示在我們設定的分類項目底下外,還可以另外作首頁的 顯示功能。

❸ 內容狀態一旦是到期的狀態,發布、失效的功能就不作用了。

## (7) 內容管理→內容排列順序

功能說明:針對個別分類清單下的內容明細排列順序 操作畫面:

| 内容分 | }類: | 課程大 | (綱 | ✓ ④    |
|-----|-----|-----|----|--------|
| Г   | 排序  |     |    | 內容名稱   |
| Г   | 1   | /   |    | 資料結構   |
| Г   | 2   | /   |    | 行銷管理資訊 |
| Г   | 3   | /   |    | 電腦與應用  |
| 刪   | 除   | 更改  | 排序 | 重新設定   |
| 批义  | 、更改 | 1   | ~  |        |

- 數字越小的會出現在分類清單的上面,其他的分類 項目則是依序作調整;新增的分類,預設為排列在 後。
- 2. 調整完畢後按下「更改排序」。
- 批次更改可將所選擇內容,同時更改為所選的數
   字。

## (8) 內容管理→首頁內容排序

功能說明:針對首頁畫面所呈現的內容做排列順序。 操作畫面:

|            |    | 排序     | 內容名稱           |
|------------|----|--------|----------------|
| П          |    | 1 🗸    | 克蘭詩瘦身霜         |
|            |    | 2 🗸    | Olympus u-mini |
| <b>└</b> ► | 刪除 | 更改排序   | 重新設定           |
|            | 批》 | 次更改排序為 |                |

- 數字越小的會出現在分類清單的上面新增的分 類,預設為排列在後。
- 2. 調整完畢後按下「更改排序」。
- 批次更改可將所選擇內容,同時更改為所選的數 字。

□ 貼心小叮嚀:如何設定首頁內容陳列個數,請參閱附件2。

(9) 內容管理→內容明細報表

功能說明:可依內容分類、內容編號、內容名稱、發布日期、有效否等條件查詢或下載 所有內容明細報表清單。

操作畫面:

- 輸入產生報表的條件,例如輸入日期作為限定條件,選擇報表排列順序,設定每頁 顯示筆。如果不輸入報表條件,將顯示所有資料。
- 2 選擇報表輸出的欄位,點選「產生報表」按鈕,這時會新開視窗顯示報表內容。

| B | 期,2006-03-21          |                                                                                    | 伺服大學教師聲導生互動網<br>內容明細報表                                                               | 8                                       |                                                                                                    |
|---|-----------------------|------------------------------------------------------------------------------------|--------------------------------------------------------------------------------------|-----------------------------------------|----------------------------------------------------------------------------------------------------|
| # | * 内容分類                | 内容編號                                                                               | 内容名稱                                                                                 | 發佈日期                                    | 首員                                                                                                    |
| 1 | 課程大綱                  | 008                                                                                | 資料結構                                                                                 | 2004-05-26                              | 2                                                                                                    |
| 2 | 2 課程大綱                | 009                                                                                | 行銷管理資訊                                                                               | 2004-05-26                              |                                                                                                    |
| 3 | ] 課程大綱                | 010                                                                                | 電腦與應用                                                                                | 2004-05-26                              | N.                                                                                                    |
| 報 | 表提交:admin             | - Constants                                                                        | Locales a second d                                                                   | <ul> <li>ann casain feilige</li> </ul>  | 頁次:                                                                                                    |
|   | 日<br>1<br>2<br>3<br>軒 | 日期:2006-03-21       # 內容分類       1 課程大綱       2 課程大綱       3 課程大綱       来表提文:admin | H期:2006-03-21<br># 内容分類 内容編就<br>1 課程大綱 008<br>2 課程大綱 009<br>3 課程大綱 010<br>報表提交:admin | PP # PAPA PAPA PAPA PAPA PAPA PAPA PAPA | IPIF : 2006-03-21         内容綺鏡         內容名稱         發佈日期           1         課程大綱         008         資料結構         2004-05-26           2         課程大綱         009         行銷管理資訊         2004-05-26           3         課程大綱         010         電腦與應用         2004-05-26           報表提交 : admin         2004-05-26         2004-05-26 |

#### 如何下載報表?

您也可以將報表結果下載到個人電腦,檔案格 式是 Tab 鍵區隔的 Excel 格式,方便您的資 料處理。請將圖 1 畫面的『下載狀態』設定 爲『下載』,在按下『產生報表』之後系統將 會提示您儲存或者開啓 Excel 檔的報表資料。

| 下載狀態設知     | ⋶: ○不下載 ◎下載                                                                                                    |
|------------|----------------------------------------------------------------------------------------------------|
|            |                                                                                                    |
| <b>▼</b> # | 🔽 內容分類 🔽 內容編號 🔽 內容名稱                                                                                              |
| ☑ 發佈日期     | File Download                                                                                                    |
| □ 點選次      | Do you want to open or save this file?<br>Name: ptpartrp441f8e66b52a6.xls<br>Type: Microsoft Excel 工作表, 197 bytes |

(10)內容管理→多功內容維護

功能說明:1.可多筆設定將內容明細加入刪除內容分類及主題分類。

2.可多筆設定首頁內容顯示或取消顯示、內容發布、失效日期。

3.可清除所有內容點選次數。

操作畫面:

Stepl: 輸入條件查詢出要批次處理的資料

Step2:

- 勾選內容
- 當您需要對某幾筆資料進行操 作時,先點選這些資料的複選 框,然後要按相應的操作按鈕 (如刪除/設定首頁顯示/內容發 布、失效等),這樣所選資料就 可被一次維護完成。

多功內容推護 闘鍵字: 在 [不限定] 🖌 内容分類: [不限定] 🗸 主題分類: [不限定] 🗸 發佈日期:從 ..... 到 -失效日期:從 ..... 到 .... 修改日期:從 ..... 到 首頁顯示: 〇 顯示 (• 不限定 態: 🕜 發佈 👎 不限定 狀 搜尋 重新設定 毎頁筆數:20

多功內容推議同

| 0 | Г | ▼内容  | 編號       | 內容名稱   |         | 點選次數 登佈日期 失效 |          |      | <b>ド效日期 修改</b> |         | 日期   |       | 態      |  |
|---|---|------|----------|--------|---------|--------------|----------|------|----------------|---------|------|-------|--------|--|
|   | Г | 010  |          | 電腦與應用  |         | 6 20         | 04-05-26 | 2099 | -12-31         | 2004-06 | 6-15 |       |        |  |
|   | Г | 009  | 3        | 行銷管理資訊 |         | 1 20         | 04-05-26 | 2099 | -12-31         | 2004-00 | 6-15 |       |        |  |
|   | Г | 008  |          | 資料結構   |         | 8 20         | 04-05-26 | 2099 | -12-31         | 2004-06 | 6-15 |       |        |  |
|   |   |      |          |        |         |              |          |      |                |         |      | 總共3筆, | 當前 1-3 |  |
|   | Ħ | 脈內容  | F        |        |         |              |          |      |                |         |      |       |        |  |
| 0 | 諸 | 選擇一個 | 固内容分類. 🗸 | ●加入    | 從分類移除   |              | 設定首      | 頁顯示  | 取消首頁           | 額示      |      |       |        |  |
|   | 諸 | 選擇一伯 | 固主題分類. 🔻 | ● 加入   | 從主題分類移除 |              | 内容       | 生效   | 内容失            | 效       |      |       |        |  |
|   | 浦 | 除所有  | 内容點選次數   |        |         |              |          |      |                | - 0     |      |       |        |  |

(11) 頁面設定→首頁畫面設定

功能說明:

- a. 可以設定或修改前台首頁畫面。
- b. 除頁首,頁尾之外,可分最多三欄顯示模組的內容。
- c. 建議如下設定:
  - 左欄:分類清單。中間:首頁內容陳列。右欄:主題分類。

操作畫面:

- 如採用「百分比」設定寬度,三欄的寬度加總,必須等於100。如果不需要某欄,則
   該欄寬度設為0或不需設定任何模組。
- 2以下拉式清單加入以下模組。

₿按修改

母至前台按重新整理(F5 鍵)查看變化

| ● ▲ / / 首頁畫面設定 / 內容 [                                          | 東列設定                                                                                              |                                                                                                    |
|----------------------------------------------------------------|---------------------------------------------------------------------------------------------------|----------------------------------------------------------------------------------------------------|
| 儲存 重新設定<br>目前設定:第一列 ✓                                          |                                                                                                   | *                                                                                                    |
| <ul> <li>         ・ 依百分比         <ul> <li></li></ul></li></ul> | 寬度:50<br>○ 依間分比<br>○ 依像素<br>·······日訂)>Flash demo abc<br>自訂>Walk through Demo<br>◆<br>◆<br>◆<br>◆ | <ul> <li>寬度:30</li> <li>⑦ 依百分比</li> <li>⑦ 依像素</li> <li>○ 依像素</li> <li>● 6員登入模組</li> <li>● 10,000</li> <li>● 10,000</li></ul> |
| 加入以下模组<br>諸選擇<br>Add                                           | 加入以下模組<br>諸選擇 Add                                                                                 | 加入以下模組<br>請選擇<br>Add                                                                                                    |
| 訊息廣播設定                                                         |                                                                                                   |                                                                                                    |
| 單出廣告視窗:                                                        |                                                                                                   |                                                                                                    |
| 現窗大小 : 500 x 500 (像素)                                          |                                                                                                   |                                                                                                    |
| 廣播對象 :所有訪問者 ✔                                                  |                                                                                                   |                                                                                                    |

註:若模組內圖片過大,則可能會導致整個框架變形,此時只需將圖片縮小即可。 不可選擇依像素,才能通過無障礙檢測。

### ※內容陳列的種類

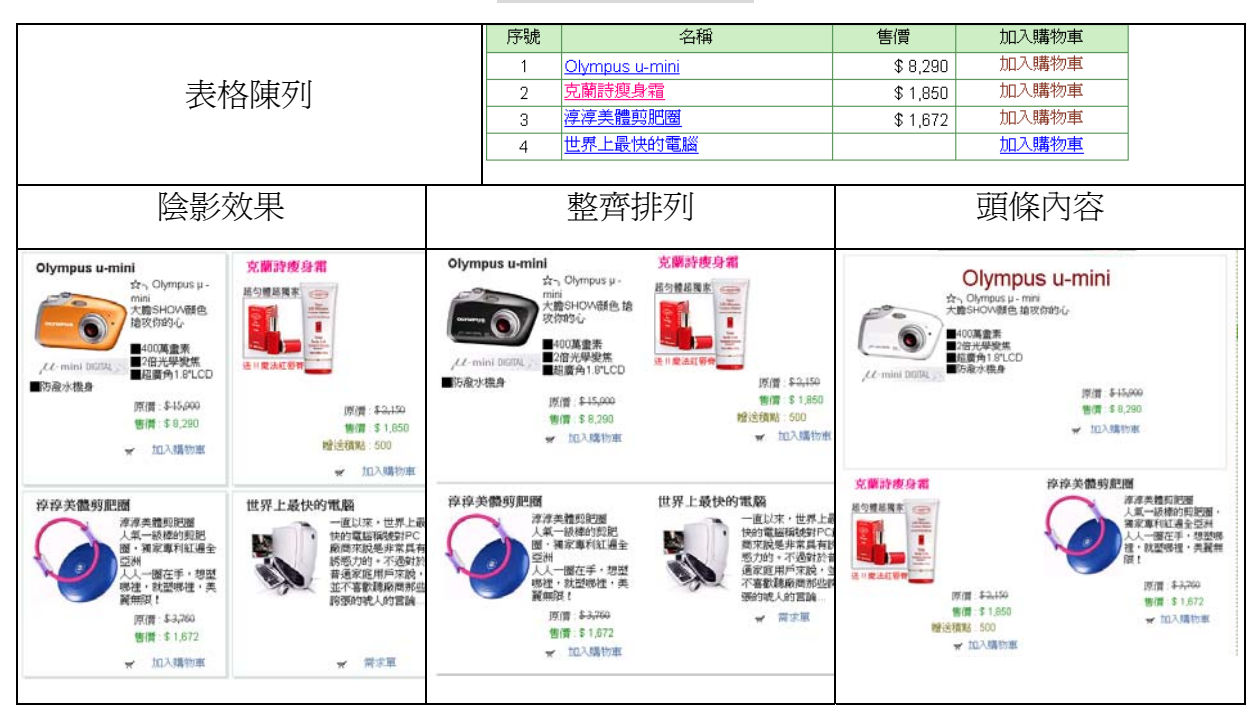

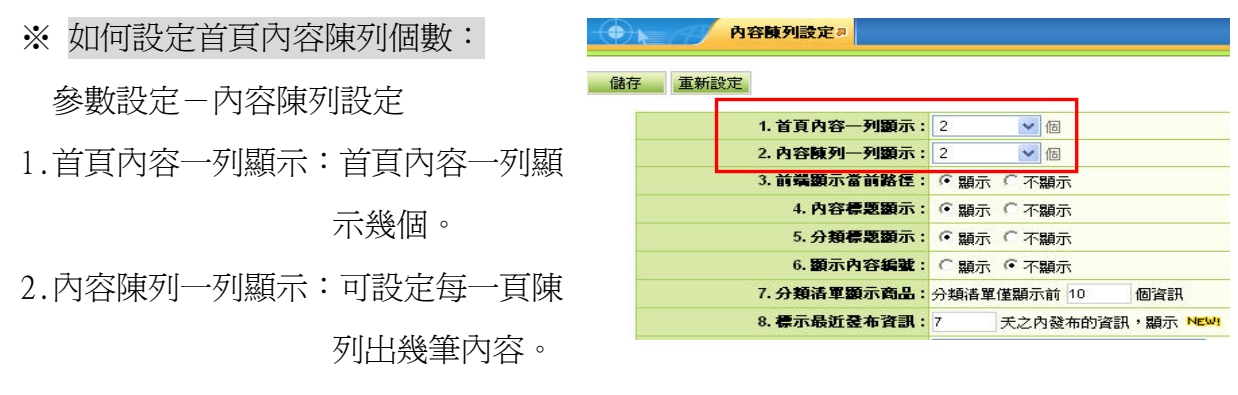

如十筆,超過第十筆的內容會出現在下一頁。

⊠常見問題:

功能說明:當瀏覽者一登入首頁,我該如何讓瀏覽者看到彈出廣告視窗的效果呢? 操作畫面:

|   | 訊息廣播設定 |          |  |  |  |  |  |  |
|---|--------|----------|--|--|--|--|--|--|
| 0 | 彈出廣告視窗 |          |  |  |  |  |  |  |
| 2 | 視窗大小   | : x (像素) |  |  |  |  |  |  |
| 8 | 廣播對象   | :所有訪問者 💙 |  |  |  |  |  |  |

❶請先選擇欲廣告的內容明細。

2再設定彈出視窗的大小。

❸設定欲廣播對象的種類。

(12) 頁面設定→預設頁面設定→預設分類頁面

功能說明:可以設定預設分類畫面。可分最多三欄顯示模組的內容。 操作畫面:

- 如採用「百分比」設定寬度,三欄
   的寬度加總,必須等於100。如果
   不需要某欄,則該欄寬度設為0或
   不需設定任何模組。
- 以下拉式清單加入以下模組,必須選擇一個內容陳列的顯示樣式。
- ❸ 按修改。

|   | 我說真而說定。     內容擁列說定   與真筆數說定 |                                                                                                  |            |                                                                                                    |                      |                                                     |  |  |  |
|---|-----------------------------|--------------------------------------------------------------------------------------------------|------------|----------------------------------------------------------------------------------------------------|----------------------|-----------------------------------------------------|--|--|--|
| 8 | 儲存 重新設定<br>當前設定頁面 預設分類頁     | 面 <u>~</u>                                                                                       |            |                                                                                                    |                      |                                                     |  |  |  |
| 1 | 宜度:20                       | <ul> <li>● 依百分比</li> <li>○ 依像素</li> <li>●</li> <li>●</li> <li>●</li> <li>●</li> <li>●</li> </ul> | 寬度:80      | <ul> <li>你 依百分比</li> <li>○ 依像素</li> <li>✓</li> <li>✓</li>     &lt;</ul> | 寬度:0                 | <ul> <li>○ 依百分比</li> <li>○ 依像素</li> <li></li> </ul> |  |  |  |
| 2 | 加入以下模組<br>                  |                                                                                                  | 加入以下模組<br> | _ <b>⊗</b>                                                                                                    | 加入以下模组<br>諸選擇<br>Add | <br>                                                |  |  |  |

#### ※設定預設分類內容陳列一列幾個:

參數設定-內容陳列設定

2.內容陳列一列顯示:分類清單內容陳列一列幾個※設定每頁筆數設定

參數設定-每頁筆數設定

內容陳列每頁筆數:可設定內容陳列每一頁內容總共

幾個。如十筆,超過十筆的內容

會出現在下一頁。

※分類-內容陳列樣式

| 1. 首頁內容—列顯示 | 2      | <b>E</b> |
|-------------|--------|----------|
| 2. 內容陳列一列顯示 | : 2    | ✔ 個      |
| 3. 前端顯示當前路徑 | : ④ 顯示 | 、〇不顯示    |

内容陳列設定。

#### 儲存 重新設定

| 後端和   | <b>表每頁筆數</b> · 50 |
|-------|-------------------|
| 内容的   | <b>河每頁筆數:</b> 10  |
| 搜尋維   | <b>課每頁筆數:</b> 10  |
| 表格響   | <b>[列每頁筆數:</b> 20 |
| 相關連結了 | [面每頁筆數: 10        |

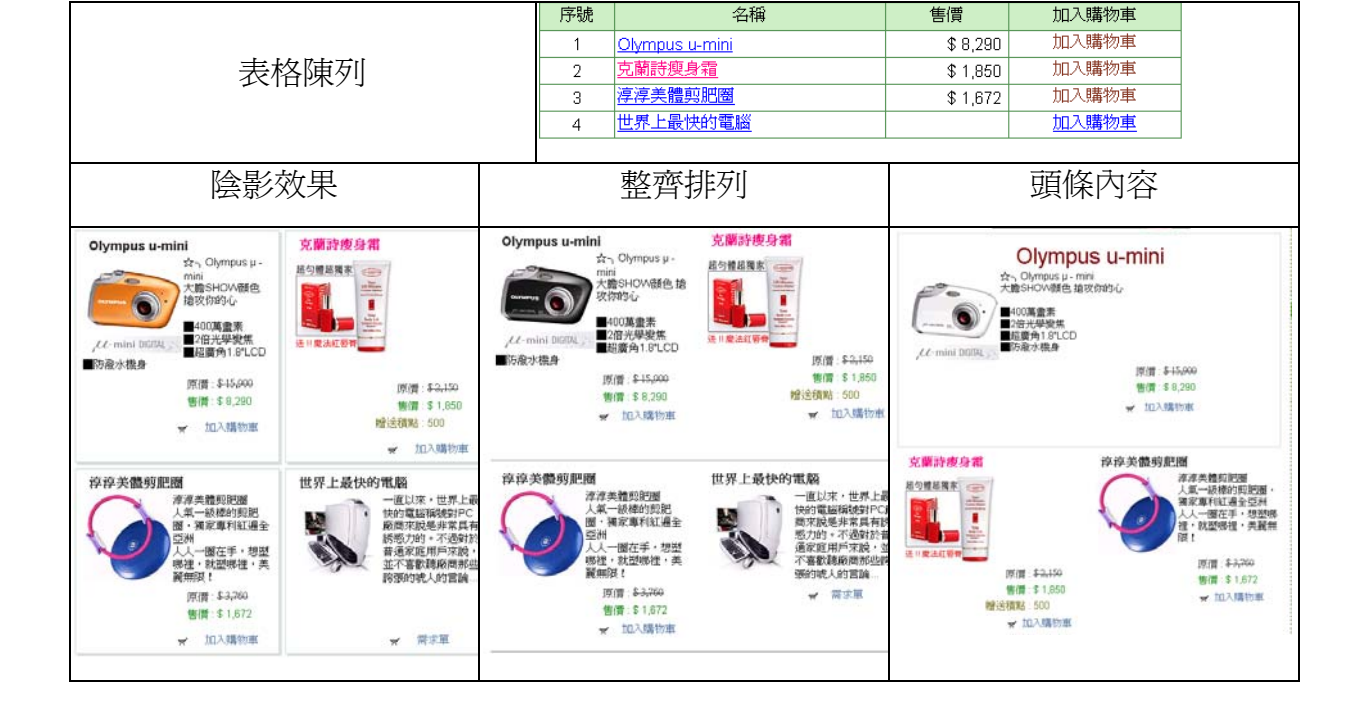

(13) 頁面設定→預設頁面設定→預設明細頁面

功能說明:可以設定內容明細畫面。最多可分三欄顯示模組的內容。 操作畫面:

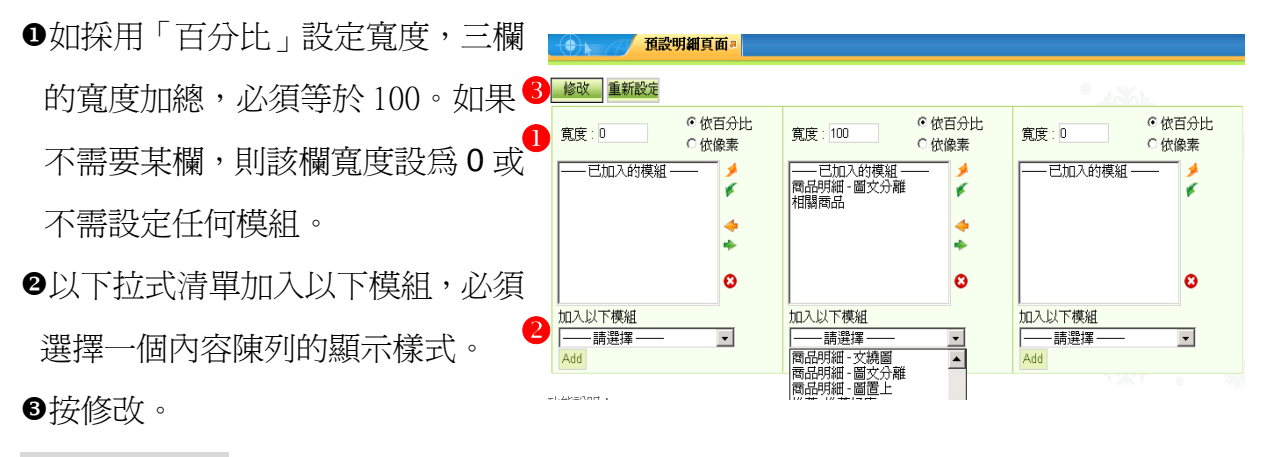

內容明細樣式:

| 文繞圖                                                                                                    | 圖文分離                                                                                                    | 圖置上       |  |  |  |
|----------------------------------------------------------------------------------------------------|----------------------------------------------------------------------------------------------------|-----------|--|--|--|
| 資料学夫報告引助認識         国民 * 加速の用品点 * 目           ● 「「「」」」」         成売品・第四日、日本日本日本日本日本日本日本日本日本日本日本日本日本日本日本日本日本日本日 | 2017 ※ 和田田中山は 。<br>新田田中山は<br>本田田中山<br>本田田中山<br>田田田<br>本田田<br>本田田<br>本田田<br>本田田<br>本田田<br>本田田<br>本田 | P(存実質明記題) |  |  |  |

(14) 頁面設定→預設頁面設定→搜尋結果頁面

功能說明:本作業設定搜尋結果的顯示頁面。必須選擇"搜尋結果內容陳列"模組。 操作畫面:

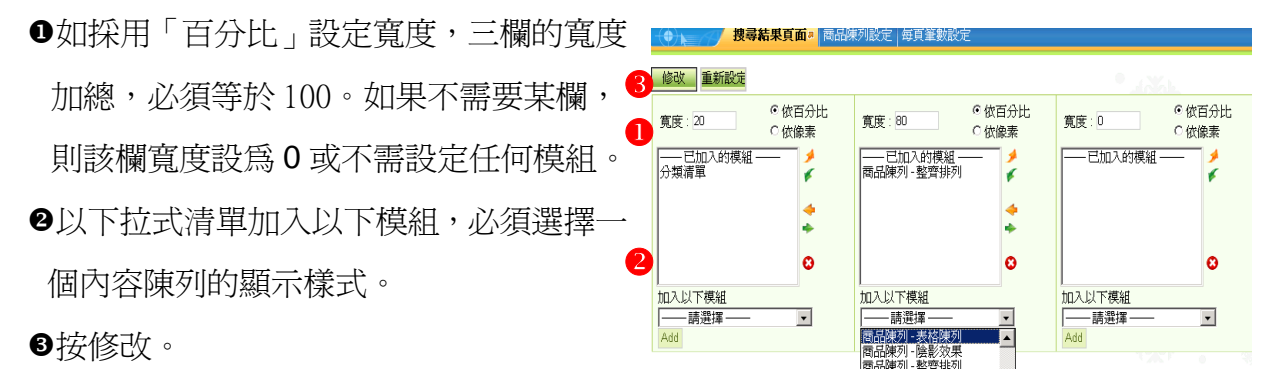

# (15)參數設定→進階搜尋設定

功能說明:進階搜尋功能提供更靈活的前端搜尋介面。請選擇進階搜尋的欄位。

1.設定進階搜尋時,關鍵字所匹配的欄位。

以下拉式選單加入欄位,並可上、下移動及刪除。

2.設定進階搜尋時搜尋選項。

以下拉式選單加入欄位,並可上、下移動及刪除。

| 後台>> | 進階捜尋設定為                                 |
|------|-----------------------------------------|
|      | 儲存 重新設定                                 |
|      | 1.諸潠擇進階搜尋時,關鍵字所匹配的欄位:                   |
|      |                                         |
|      |                                         |
|      |                                         |
|      | 移除                                      |
|      | 加入以下欄位:                                 |
|      | 諸選擇 🔽 加入                                |
| 前台>> | 2.諸選擇進階搜尋選項:<br>□進階搜尋選項<br><br><br><br> |
|      | 搜尋類型 所有欄位 💟 含                           |
|      | ■鍵字: ● 或者是 ○ 而目是                        |
|      | 搜尋類型 所有欄位 🔽 含                           |
|      | <b>資訊分類:</b> 所有資訊分類 ▼                   |
|      | :                                       |
|      | 搜 尋 重新設定                                |

(16)圖片管理→廣告規格設定

功能說明:當圖形或 Flash 檔案要作為廣告

形式顯示在前端畫面時,每一個圖 形,需要歸類在某個「廣告規格」。 廣告規格作為前端畫面的模組,可 隨意添加到前端畫面上。

- Step1:輸入規格名稱。
- Step2:輸入寬度×高度。
- Step3:資料有效否。
- Step4:按新增。

| ● ▲                            | ● ★ // 廣告規格設定 <sup>a</sup> 首頁畫面設定 |   |  |  |  |  |  |  |  |
|--------------------------------|-----------------------------------|---|--|--|--|--|--|--|--|
| 顕示的是第一筆資料。查詢結果如下:              |                                   |   |  |  |  |  |  |  |  |
| 新增 查詢 修改 删除 上一須 下一筆 1/2 1 🔽 Go |                                   |   |  |  |  |  |  |  |  |
| 規格名稱:300*60                    |                                   |   |  |  |  |  |  |  |  |
| 寬度 x 高度:300                    | × 60 像素                           |   |  |  |  |  |  |  |  |
| 備 註:                           |                                   |   |  |  |  |  |  |  |  |
| <b>資料有效否</b> : ⑥有效 〇           | 無效                                |   |  |  |  |  |  |  |  |
| 資料建立者:admin                    | _建立日期:2005-04-15 _ 資料群組:admin _   |   |  |  |  |  |  |  |  |
| 資料修改者:                         | _修改日期:                            |   |  |  |  |  |  |  |  |
| 規格名稱                           | 寬度x高度                             | x |  |  |  |  |  |  |  |
| 300*60                         | 300 × 60                          |   |  |  |  |  |  |  |  |
| 468×60 Banner                  | 468×60                            |   |  |  |  |  |  |  |  |

(17)圖片管理→廣告資料建立

功能說明:當廣告規格建立好後,可上傳 圖形或 Flash 檔案,並歸類在某個「廣告 規格」。如某個廣告規格共有 10 筆廣告資 料,那麼每一次都會隨機顯示該 10 筆資

料中的一筆。

操作畫面:

廣告編號:只可輸入英文及數字。

規格名稱:將這個廣告歸類在某個「廣告 規格」裡。

廣告類型:有圖形格式(Jpg/Gif)及Flash格式。

註:不使用 Flash 才能通過無障礙檢測。

上傳廣告:以瀏覽方式上傳檔案。

連結廣告:在點選圖檔案後,可超連至某一網址,但 Flash 不支持此連結。

圖片說明:如果瀏覽器選項設定不顯示圖片或滑鼠移至此圖時, 則該圖片處顯示此替代文字。(需加入圖片說明才能通過無障礙檢測) 生、失效日期:可設定廣告的生失效日期。 資料有效否:資料有效,會在前台顯示。

廣告資料建立
 廣告資料清單
 新增 查詢 修改 删除 上一型 下一筆 1/4 1 ▼ Go

廣告類型: ◎ 圖形格式(gif/jpg) ○ Flash格式

- -

規格名稱: 300\*60

失效日期:2099-12-31

註

**資料有效否**: ◎ 有效 〇

上傳廣告

圖片說明 : 生效日期 : 2005-04-15

連結網址:[-

S FUJIFILM TO TO TO FUJIFILM

• 😔

.

....

原始尺寸(300×60) 設定尺寸(300×60)

瀏覽...

(Flash不支持此連結)

如何新增一組具有輪播功能

的廣告圖片,請選擇同一個

規格名稱,上傳不同圖檔即

可在前台隨機輪播

(18)圖片管理→廣告資料清單

功能說明:可查詢或下載廣告資料清單。

| <b>廣告資料清單。</b> 廣告資料建立 |                         |            |          |            | 伺服網路科技<br><b>廣告資料清軍</b> |               |            |            |         |        |  |
|-----------------------|-------------------------|------------|----------|------------|-------------------------|---------------|------------|------------|---------|--------|--|
|                       |                         |            |          |            | <b>ヨ期</b> :2005-05-15   |               |            |            |         |        |  |
|                       | 装な昭いて                   | 「长驟を小起来    |          | #          | 廣告編號                    | 規格名稱          | 生效日期       | 失效日期       | 廣告類型    | 連結網址   |  |
|                       | · 库生炬陆                  | 9 WEITA    |          |            | 001                     | 300*60        | 2005-04-15 | 2099-12-31 | gif/jpg |        |  |
|                       |                         |            | S. C.S.N | 2          | 468×60-1                | 468×60 Banner | 2003-05-18 | 2099-12-31 | gif/jpg |        |  |
|                       | 2. 規格名稱 [[不限定]          | •          |          | 3          | 468×60-2                | 468×60 Banner | 2003-05-18 | 2099-12-31 | gif/jpg |        |  |
|                       | 3.廣告類型 : C Flash        | 格式 〇 不限定   |          | 4          | 468×60-3                | 468×60 Banner | 2003-05-18 | 2099-12-31 | gif/jpg |        |  |
|                       | 4.資料有效否──: ○有效 ○無效 ○不限定 |            |          | 報表提交:admin |                         |               |            |            |         | 頁次:1/1 |  |
|                       | 5. 生效日期 : 從             | 1 到        |          |            |                         |               |            |            |         |        |  |
|                       | 6. 失效日期 : 從             | 1 到        |          |            |                         |               |            |            |         |        |  |
|                       | 7.報表排列順序: 廣告編號          | 排序]▼       |          |            |                         |               |            |            |         |        |  |
|                       | 8. 毎頁顯示筆數: 50           |            |          |            |                         |               |            |            |         |        |  |
|                       | 9. 下載狀態設定: ④ 不下載        | は ○下載      |          |            |                         |               |            |            |         |        |  |
|                       |                         | 睪報表欄位 ———— |          |            |                         |               |            |            |         |        |  |
| ☑ #                   | ☑ 廣告編號                  | ☑ 規格名稱     | ☑ 生效日期   |            |                         |               |            |            |         |        |  |
| ☑ 失效日期                | ☑ 廣告類型                  | ☑ 連結網址     | □ 圖片說明   |            |                         |               |            |            |         |        |  |
| □上傳廣告                 | □ 資料有效否<br>產生報          | 表 重新設定     |          |            |                         |               |            |            |         |        |  |
(19)圖片管理→廣告多功處理

功能說明:可查詢、修改、刪除多項的廣告資料。並可變更廣告規格、失效日期、資料 有效否、清除所有廣告的點選次數。

2

B

- ❶ 選擇搜尋資料按搜尋。
- 3 勾選要變更的廣告編號, 可選擇多筆。
- ③ 可刪除、可變更廣告規格、失效日期、資料有效否、清除所有廣告的點選次數。

|            | 告多功處理 <sup>a</sup> |                            |                                         |                                        |        |        |
|------------|--------------------|----------------------------|-----------------------------------------|----------------------------------------|--------|--------|
| - 度出编號     | 規格名稱               | 生效日期                       | 失效日期                                    | 修改日期                                   | 點過     | 異次數    |
| □ 468×60-3 | 468×60 Banner      | 2003-05-18                 | 2099-12-31                              |                                        |        | 0      |
| 468×60-2   | 468×60 Banner      | 2003-05-18                 | 2099-12-31                              |                                        |        | (      |
| 3 468×60-1 | 468×60 Banner      | 2003-05-18                 | 2099-12-31                              |                                        |        | I      |
| 7 001      | 300*60             | 2005-04-15                 | 2099-12-31                              |                                        |        |        |
|            |                    |                            |                                         | 總:                                     | 共4筆,當前 | tj 1-4 |
|            |                    | 2                          | 「見 口 見!                                 | 时有双 展古具有無效                             | ^      |        |
| 更改失效日期     | □                  | »                          | 清除所有                                    | 時度告點選次:<br>「廣告點選次                      |        |        |
| 更改失效日期     | □                  | ▶                          | 清除所有                                    | 「一日水」 庚日見什然<br>「廣告點選次<br>「不限定」 ▼       |        |        |
| 更改失效日期     | □                  | ▶<br>青選擇 —▼                | 演員第<br>清除所有<br>在 [<br>到 [               | 「日本」 東日見代代ス<br>「廣告點選次」<br>不限定」 <u></u> |        |        |
| 更改失效日期     |                    | 》<br>書選擇 ——<br>□<br>□      |                                         | 「「「」」 ■ ■                              |        |        |
| 更改失效日期     |                    | 》<br>青選擇 —                 | 演員<br>清除所<br>在<br>〔<br>到<br>〔<br>到      | 「「市政」 奥古具有無法<br>「廣告點選次」<br>「一回<br>回    |        |        |
| 更改失效日期     |                    | ▶)<br>青選擇<br>□<br>無效 © 不限定 | <u>演員</u><br>清除所4<br>在 [[<br>到 [<br>到 ] | 不限定 .                                  | Â      |        |

(20)圖片管理→文檔管理(上傳與查詢圖形檔案)

主要是管理網站建置的文件與圖片存放區,還有查詢、上傳、刪除檔案......等功能。

功能說明:管理網站上的文件檔案與圖片檔案,可預覽照片,點選圖片可查得 URL 連結 路徑。透過壓縮成 zip 檔可以一次大量上傳圖片檔(jpg、gif...)、文件檔(Word、 Excel....)...等檔案。

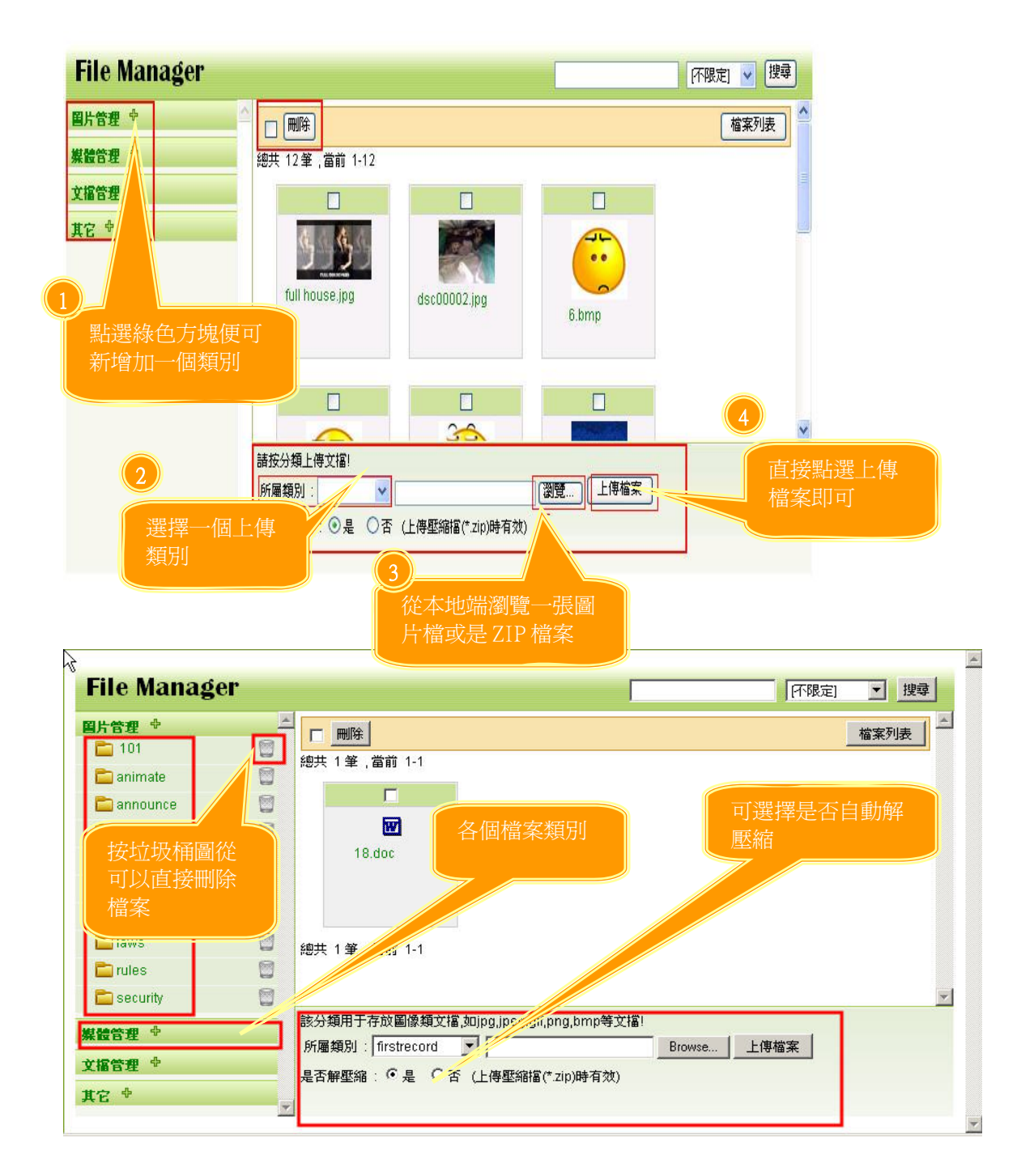

操作畫面:圖形管理 → 文檔管理系統

註:須先設定資料夾才可上傳圖片(此爲方便以資料夾做查詢使用)。

2007.06《SchoolPad 使用手册》

### (21) 頁面設定→頁面頁尾設定

#### 功能說明:可以設定頁面頁尾內容,內容格式可以使用純文字或HTML格式。

操作畫面:

頁面頁尾設定 / 頁面底部設定。 首頁畫面設定 (�)⊾ 16 BHD FinePix F450 \*\*\*\*\* う ###### 教位相構成 修改 重新設定 会員密選: 克蘭詩瘦身霜 Watsh As 加入會員 **底部內容**:伺服網路科技股份有限公司 logia 经合理总需来 統一編號: 70475211 地址:台北市復興南路一段380號9樓 總機: 886-2-2700-6611 傳真: 886-2-2700-6612 1 184 **PChome** ■防療水機( en Y.com.tw 時小僧 まつ,150 制作師 まつ,150 名作問題 500 原情 \$-15,00 WH \$ 8,290 \* 加入精防率 何延期30年15股份有限公司 統一編続:70475211195と台北市(後期常務一段380歳9棟21 接借:886-2-2700-6611 律責:886-2-2700-6612 . HTML編輯/預覽 **顕示格式**: ○ HTML <sup>⊙</sup>純文字

#### 網站基礎建置練習題

1. 忘記後台登入的密碼怎麼辦?

Ans:後台登入畫面,點選「忘記密碼」來取得。

2. 我要如何更改前端頁首的網站名稱?

Ans:參數設定→基本資料設定。

- 3. 我如何使內容小圖顯示首頁?
- Ans: ●在「內容管理」--「內容明細」--「發布管理」中建立。 ②在「內容管理」--「多功內容維護」中設定首頁顯示。
- 4. 我要如何查詢內容的點擊次數? Ans:在「內容管理」--「多功內容維護」中查詢點選次數。
- 5. 如何將內容明細加入內容分類?
- Ans: ●在「內容管理」-「內容明細」中將明細加入分類。
   ②在「內容管理」-「多功內容維護」中將明細加入分類。

6. 我要如何更改網站的 LOGO?

Ans:在「參數設定」-「基本資料設定」中更改網站的 LOGO。

7. 軟體後台的分類清單共幾組? Ans:1組。

- 8. 可擺放廣告模組的位置為何?
- Ans:❶頁首。

#### ❷頁面。

9. 如何在頁首連結設定 outlook 信箱? Ans:選擇「相關連結」後輸入:mail to:

10.訊息廣播設定需從何路徑設定? Ans:頁面設定→首頁畫面設定。

11.欲查詢廣告模組點擊率需從何路徑? Ans:圖形管理→廣告多功處理。

2007.06《SchoolPad 使用手册》

# Chapter3 網站進階管理

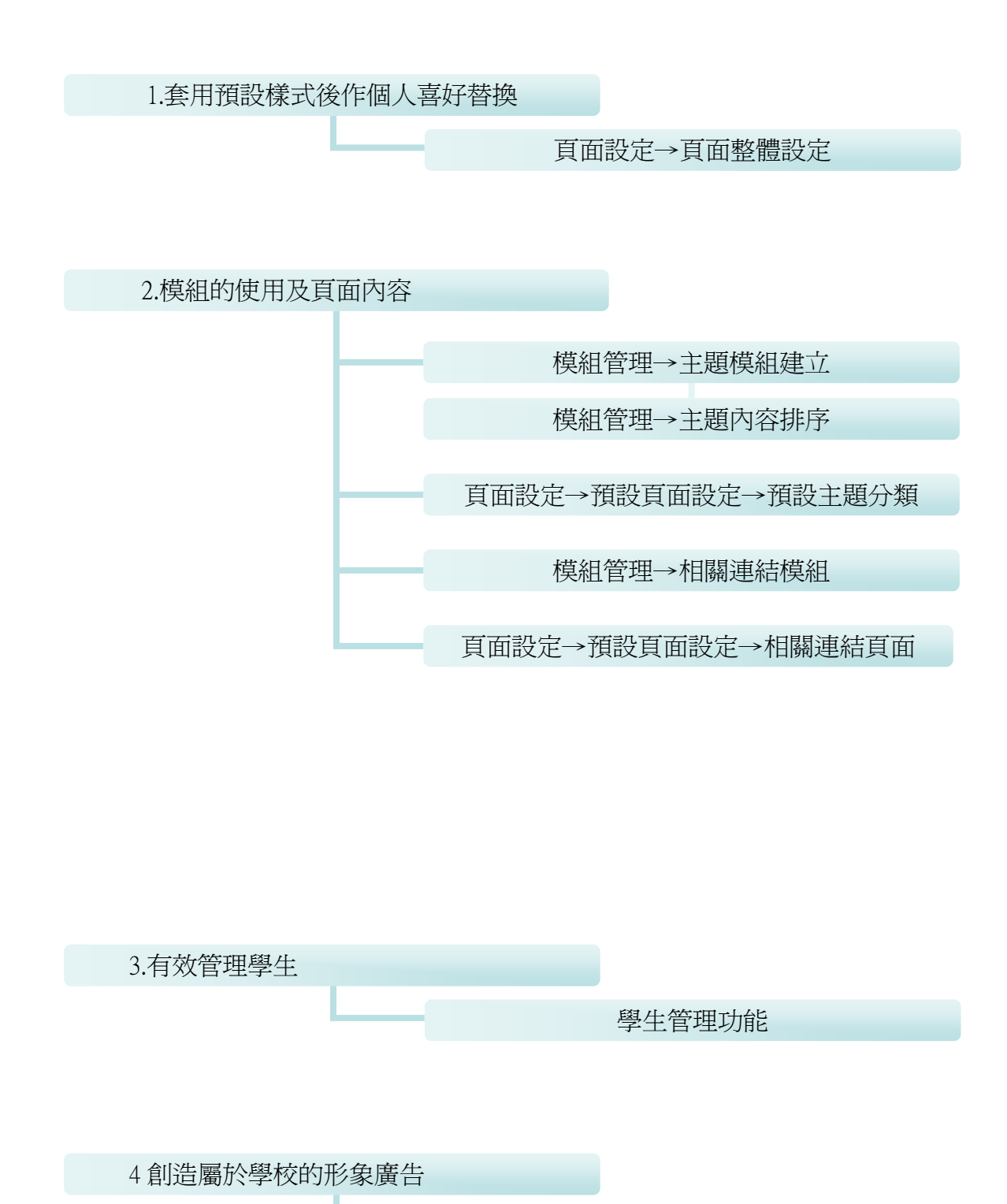

形象頁設定功能

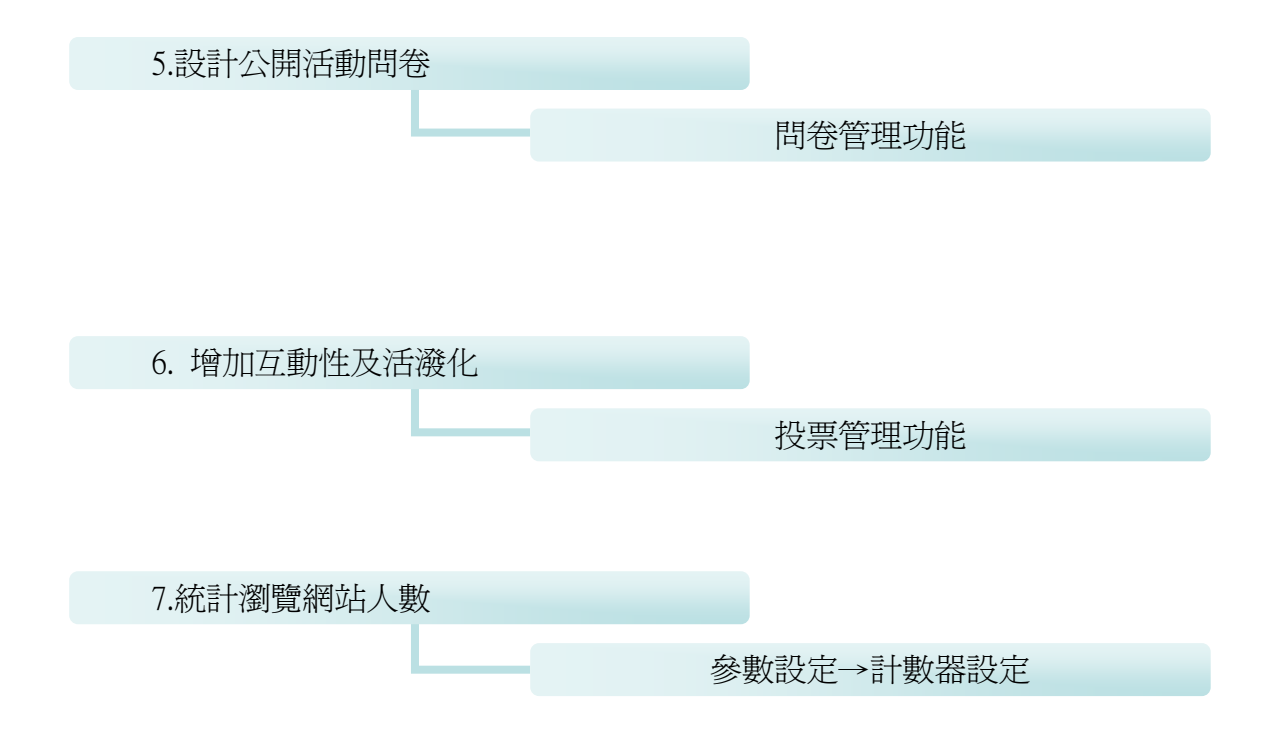

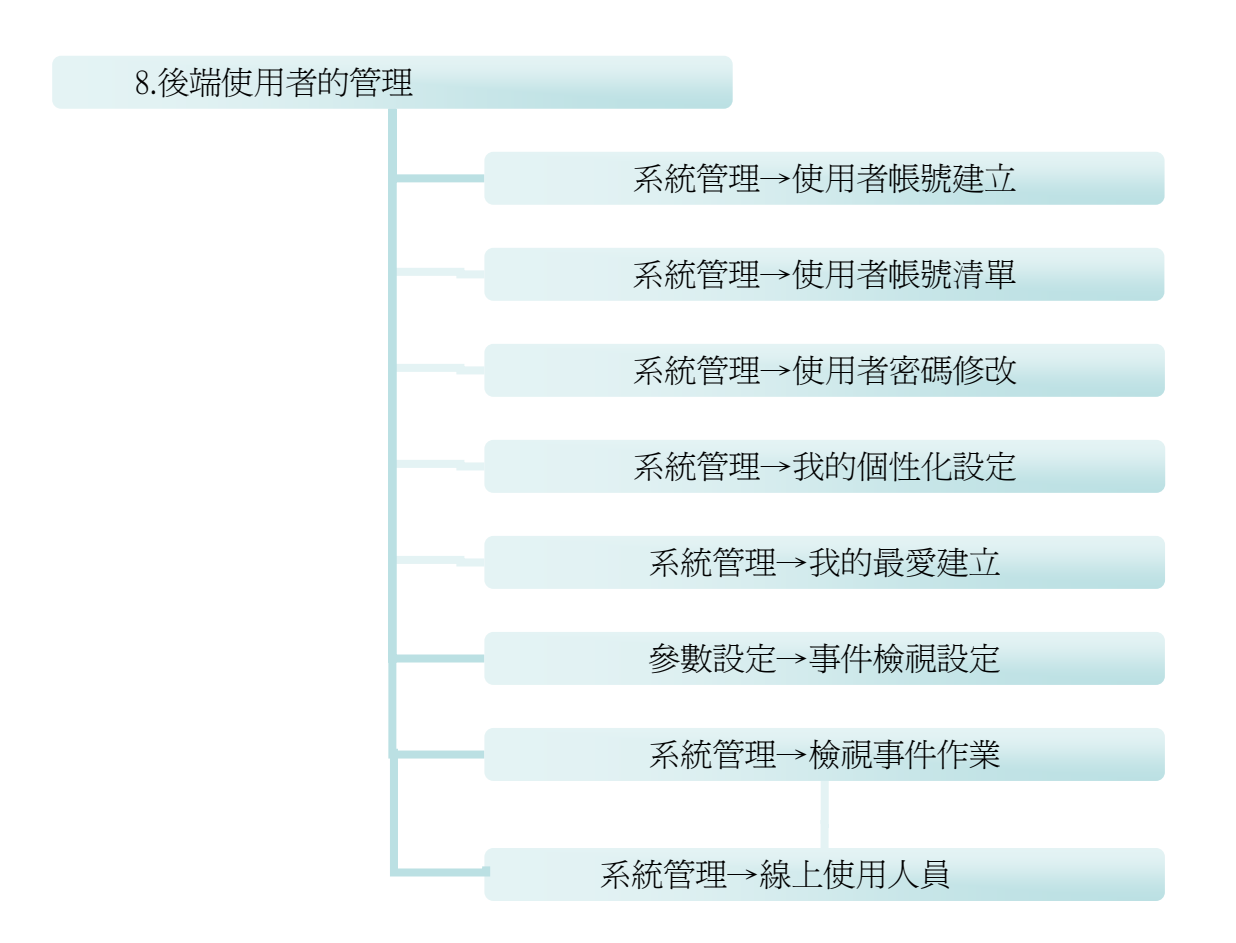

(1) 頁面設定→頁面整體設定

功能說明:套用預設樣式後,可以再針對自己想要呈現的樣子作微修改,替換背景圖或

色。

a.設定頁面寬度及頁面背景樣式。

b.設定左、中、右各欄背景樣式。

C.設定左、中、右各欄模組背景樣式。

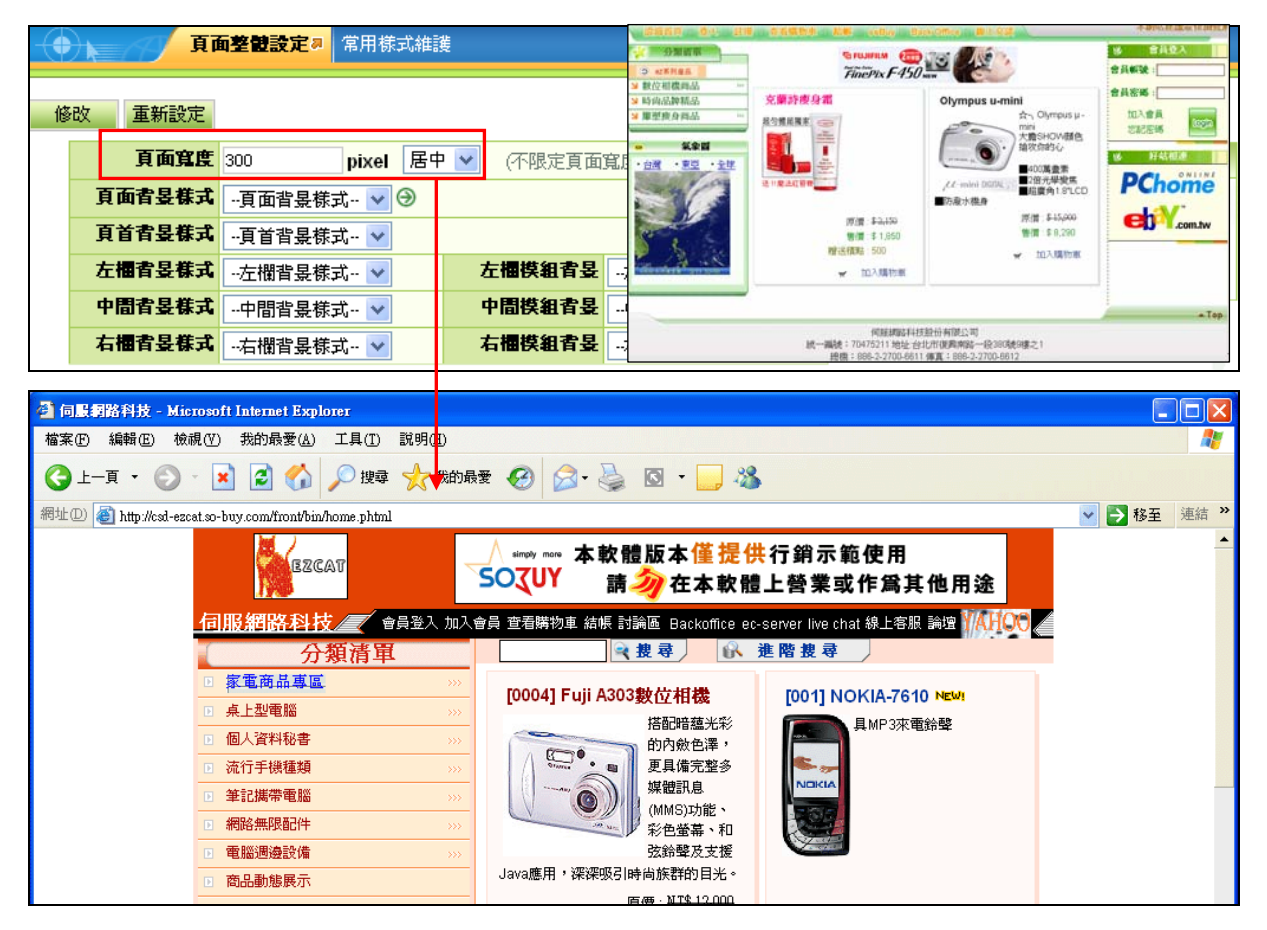

(2) 內容管理→下級分類建立

功能說明:建立好內容分類後,再來便可以建立它的下級分類了。

操作畫面:

 Step1:以下拉式選單選擇歸於那個上級分類

 類,其餘欄位,同分類建立,依序輸入分類資

 料。

 上銀分類:

 小田路

 上銀分類:

 小田路

 上銀分類:

 小田路

 上銀分類:

 小田路

 上銀分類:

 小田路

 上銀分類:

 小田路

 上銀分類:

 小田路

 上一筆

 「一筆」

 小田路

 上一筆

 「一筆」

 小田路

 上一筆

 「一筆」

 小田路

 上銀分類:

 「一筆」

 小田路

 上

 小田路

 小田路

 小田路

 小田路

 小田路

 小田路

 小田路

 小田路

 小田路

 小田路

 小田路

 小田路

 小田路

 小田路

 小田路

 小田路

 小田路

 小田路

 小田路

 小田路

 小田路

 小田路

註:建立資料順序:大分類 → 次(下)分類 → 明細。

#### (3)內容管理→內容明細建立→附加檔案建立

功能說明:可以針對內容提供相關驅動程式,或是相關內容、文字等可提供使用者下載的功能 (例如:word 檔、pdf 檔.....)。

#### 操作畫面:

| 後台                                                                                                    |                                                        | 前台                                                                              |                            |
|----------------------------------------------------------------------------------------------------|--------------------------------------------------------|---------------------------------------------------------------------------------|----------------------------|
|                                                                                                    | 対加檔案建立。                                                |                                                                                 |                            |
| 国本中に新加雪.<br>増 査詢 儲存 刪除 上二単 丁一単 1/1<br>内容編號:35 0                                                        | 1 V 0000<br>内容明細   前端預覽                                | ABC 大学 演員 回回                                                                    |                            |
| 內容名稱:資料結構<br><b>檔案說明:</b> 資料結構架構圖                                                                      | 2                                                      | 階層式師生網站測試平台                                                                     |                            |
| 檔案名稱: 62073.JPG 上傳檔案<br>3<br>當案日期: 2006-03-22 回 檔案大小<br>資料有效否: ○有效 ○無效 顯示標解                            | €: Browse<br>N: 24502 (Bytes)<br>表: ○無 ● 10011 ○ № 101 | 目前頁 會員量入 時生計                                                                    | 龜 加入會員 管理員 作業上傳<br>★面、粉材で教 |
| 顕示格式: ○ HTML ● 純文字 詳細內容編<br>詳細內容:                                                                      | <u>n</u>                                               | 東山<br>見<br>見                                                                    | BR / 800 1 W               |
| 備 註:                                                                                                   |                                                        |                                                                                 | CC C0 400C 310 CC          |
| (35)檔案下載                                                                                               | ■ 「「」 「」 「」 「」 「」 「」 「」 「」 「」 「」 」 「」 」                | <ul> <li>資料 貞干抗傷光偏回 movi</li> <li>:::::::::::::::::::::::::::::::::::</li></ul> | 23.9 K 2006-03-22          |
| 排序         檔案名稱         檔案説明           1         62073.JPG         資料結構架構圖           更改排序         重新設定 | 檔案日期 檔案大小<br>2006-03-22 24,502                         |                                                                                 |                            |

 內容編號:輸入內容編號或按<sup>20</sup>, 此時會出現搜尋畫面。
 選好內容分類後按搜
 尋,會出現這個分類所

有內容名稱。

| 2         | 查詢:                    |                     |                             |
|-----------|------------------------|---------------------|-----------------------------|
|           | 内容分類: [不限定] ⊻          |                     |                             |
|           | 內容編號:                  | 内容名稱:               |                             |
|           | 發佈日期:從                 | 🧾 到                 |                             |
|           | 失效日期:從                 | 1 到                 |                             |
| -         | (汉守                    |                     |                             |
| 內容编       | 號 內容名                  | <b>《登佈日期</b>        | 到期日期                        |
| 內容鎮<br>31 | <b>就 內容名異</b><br>電腦與應用 | ✓ 登佈日期<br>2004-05-2 | <b>到期日期</b><br>6 2099-12-31 |

點選所要的內容名稱,會再回到附加檔案建立的畫面。

檔案說明:請對這個附加檔案做說明,此為必填欄位。

 上傳檔案:以瀏覽方式上傳檔案。如有兩個以上的檔案,上傳第二個檔案後,請按 修改。

● 資料有效否:點選有效,會出現在前台。

顯示格式:有 HTML 及純文字格式。

④ 排序:附加檔案有二個以上可做排序,數字愈小排前面,調整好之後,按更改排序。○常見問題:若出現以下錯誤訊息,請參閱附件1,將檔案下載功能開啓。

因為以下原因,未完成所選作業: 範例圖: 940404:系統參數設定沒有檔案下載功能! (4) 模組管理→主題模組建立

功能說明:不需要逐層陳列,直接將網站內容標題陳列在畫面上。在主題模組加入到頁 面設定後,前端畫面即可直接將該模組內容顯示於首頁畫面內。

操作畫面:

Step1:模組管理-主題模組建立

| 分類名稱:公佈欄                              |                                 |                   |                           |                            | A REAL PROPERTY. |       |
|---------------------------------------|---------------------------------|-------------------|---------------------------|----------------------------|------------------|-------|
| 生效日期: 2006-03-3                       | 24 🛄 失效日期: 🛙                    | 999-12-31         | 2019新增                    | 曾一個推薦分                     | 镇的内容             |       |
| 顧示内容: 🔽 顯示的                           | 內容名稱 「顯示內容編號                    |                   |                           | <b>15 56 6</b>             |                  |       |
| 「 顯示  <br>毎 <b>列個数:</b> 1             | 日期 □ 顯示簡介 □ 點<br>(建議毎列顯示1個明細項目) | <b>新示小圖形</b><br>) | 4 🗖 🖉                     | 、佈欄                        |                  |       |
| 筆數限定: 0                               | (0表示不限定資料筆數)                    |                   | 格式・CElach                 |                            | 安V古 · 191        | V 27  |
| 全部內容:                                 | (當超出筆數時,顯示此名報                   | 專連到分類頁面)          | - (南 ·                    |                            | 346/(laj . 101   | 》"管理" |
| 17宿 証:                                |                                 |                   | ○ 使用圆楼作2                  | 鸟栖原 ④ 体                    | 用文字 〇 不          | 朝示    |
|                                       |                                 |                   |                           | 模組構                        | at.              |       |
| 『料有效否: ④ 有效                           | ○無效                             |                   | 標題様式:                     | ··標題様式·                    | - ~              |       |
| □ 分類名稱                                | 筆數限定 模組様式                       | 每列個數 ×            | 分類頁面標題:                   | -分類頁面相                     | 票題 ✔             |       |
| □ 公佈欄                                 | 0 跑馬燈樣式                         | 1                 | 背暴様式:                     | 背景様式-                      | - ~              |       |
| 一 成績/作業資訊                             | 0 普通樣式                          | 1                 | 模組外觀:                     | - 摸組外翻-                    | ~                |       |
| 成績及統計圖                                | 0 普通様式                          | 1                 | 顯示邊框:                     | · 是 C 把                    | î                |       |
| 一 作業及成果                               | 0 普通様式                          | 1                 |                           | ○是●酒                       | ŝ                |       |
| 個人學經歷簡介                               | 0 普通様式                          | 1                 | 是否輪播:                     | (輪播,將随後<br>騎云 more         | 調査示指定筆載<br>(書語)  | 較的資訊  |
| 前生互動專區                                | 0 普迪林式                          | 1                 | 5 模組様式:                   | <ul> <li>C 普通様式</li> </ul> | 1. ④ 胎 馬 橋 未     | 能式    |
| 参考和345-11日前99                         |                                 | 1                 | 模組高度:                     | 230 (1                     | 8 密索 預設 23       | 0)    |
| 一                                     | 0 普通标式                          | 1                 | 移動速度:                     | 50 0                       | 宗和 預設 50         | 1     |
| - 課程及計量                               | 0 普通标式                          | 1                 | in an all a second second | 100                        |                  |       |
| 学術活動                                  | 0 普通様式                          | 2                 |                           |                            |                  |       |
| 歴年考題                                  | 0 普通様式                          | 1                 |                           |                            |                  |       |
| · · · · · · · · · · · · · · · · · · · | 0 普通様式                          | 1                 |                           |                            |                  |       |
| HHT1995:                              |                                 |                   |                           |                            |                  |       |
| 【料建立者:admin                           | 建立日期:2004-05-26 資料群組            | 1 : admin         |                           |                            |                  |       |
| F料修改者:admin                           | 修改 日期 2006-03-24                |                   |                           |                            |                  |       |

分類名稱:輸入主題分類的名稱。

生、失效時間:可訂定時間,系統將會在時間到時自動將模組生、失效。 顯示內容:勾選要在主題模組中顯示的內容。

每列個數:模組內每一列顯示幾筆資料,共有1~4四種選擇。
 筆數限定:限定模組內資料的筆數,0表示不限定資料筆數。

③ 資料有效否:設定「有效」資料會出現在網頁上。

④ 標題圖檔:共有使用圖檔做為標題、使用文字、不顯示標題等三種方式。

❺ 模組樣式

顯示邊框-是否顯示模組的邊框。

是否輪播-「是」會隨機輪播你在筆數限定內所設定的資料筆數。

「否」出現模組內所有的資料。

Step2:第一次新增請按「新增」,之後皆為「修改」。

容明細設定建立-查詢出你要放在主 將主題模組加到首面-按修改。 題模組的內容明細-再至主題分類中

Step3:新增後再到一內容管理一內 Step4:新增後到一頁面設定一首頁畫面設定一

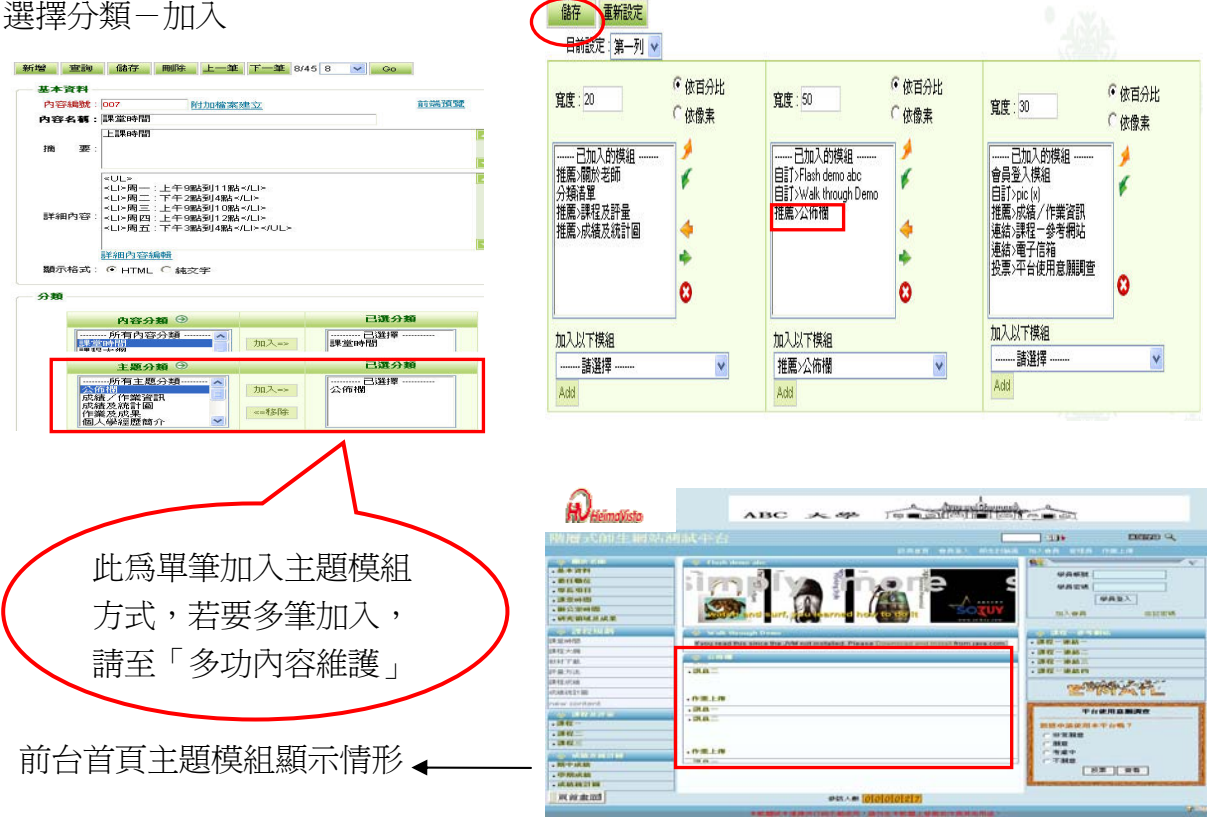

(5) 頁面設定→預設頁面設定→預設主題分類

功能說明:可以設定主題分類書面。最多可分三欄顯示模組的內容。

操作書面:

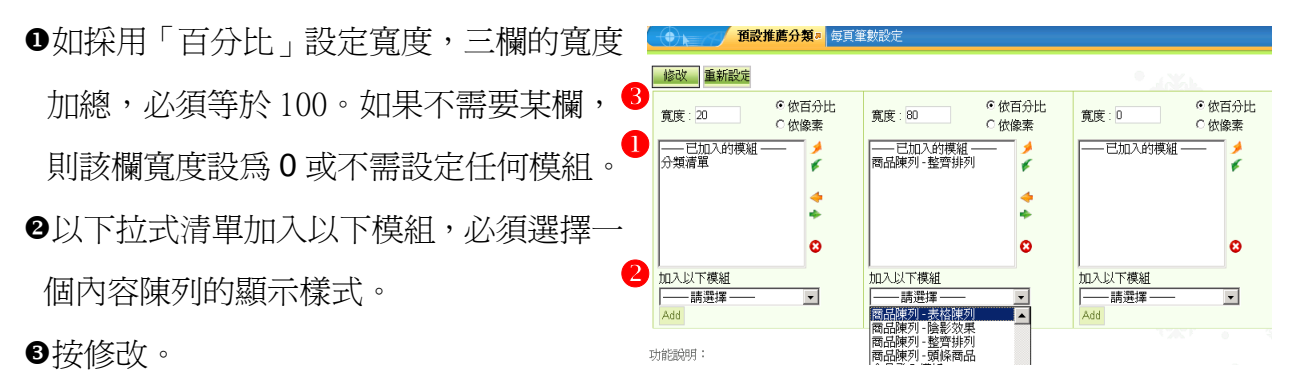

#### ※ 預設主題分類可在那裡看到

首頁-主題模組-點選主題內容-點選明細上方的路徑-可看預設主題分類清單樣式

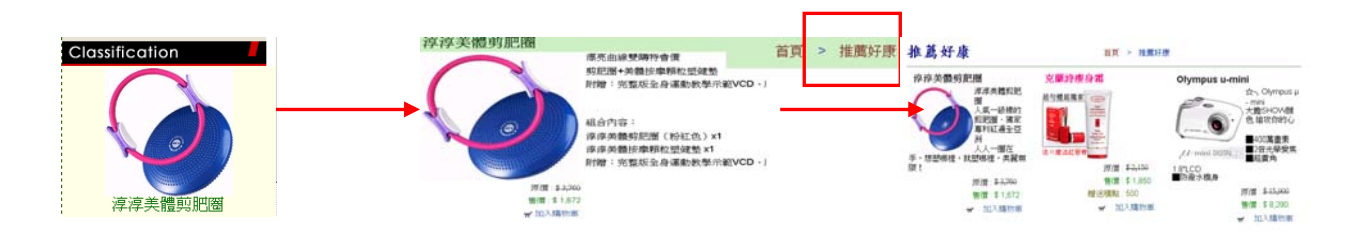

#### ※預設主題分類樣式

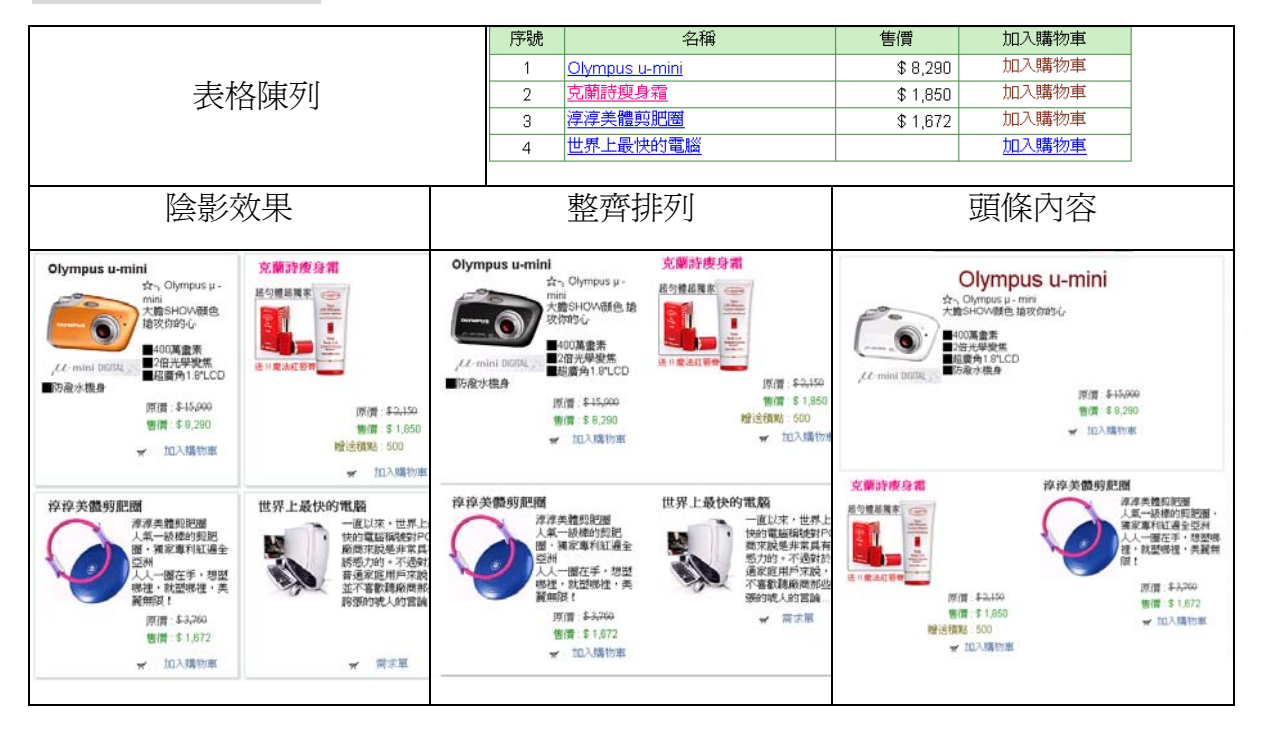

※ 如何設定主題分類內容陳列一列個 數:

參數設定-內容陳列設定

3. 內容陳列一列顯示:可設定內容陳 列,每一頁內容總共幾筆。如十筆, 超過十筆的內容會出現在下一頁。

| •) k | <b>内</b> | 容陳列設定為    |              |     |  |
|------|----------|-----------|--------------|-----|--|
| 儲存   | 重新設定     |           |              |     |  |
|      |          | 1. 首頁內容一列 | <b>顏示:</b> 2 | 🖌 個 |  |
|      |          | 2. 內容陳列—列 | 夏示: 2        | 🗸 個 |  |
|      |          | 3. 新帮用示赏新 |              |     |  |

|              | nova ( ) (nova (   |
|--------------|--------------------|
| 4. 內容標題顯示:   | ・ 願示 〇 不顯示         |
| 5.分類標題顯示:    | ・ 顧示 〇 不顯示         |
| 6. 顯示內容編號:   | ・ 〇 顯示 ・ 不顯示       |
| 7.分類清單顯示內容:  | 分類清單僅顯示前 10 個資訊    |
| 8. 標示最近愛布內容: | 7 天之內發佈的資訊,顯示 NEW! |

(6) 模組管理→相關連結模組

功能說明:可將模組內容超連結至對內與對外的網站網頁。

操作畫面:

Step1:模組管理-相關連結模組建立。

|     | ) <b>k (7</b> / # | <b>開連結模組 8</b> 相關連結建立 首頁畫面設定                             |               |               |          |
|-----|-------------------|----------------------------------------------------------|---------------|---------------|----------|
| 顯示的 | 的是第一筆資料。          | 查詢結果如下:                                                  |               |               |          |
| 新增  | 查詢修正              | <mark>次 刪除 上──―――――――――――――――――――――――――――――――――――</mark> |               | 重新設定          | <u> </u> |
| 0   | <b>分類名稱:</b> 好    | 站相連                                                      | 4             | 標題圖檔          |          |
|     | 生效時間:20           | 05-04-15 📃 失效時間 : 2099-12-31 🥅                           | 格式: 〇 Flash ④ | 圖形檔 寬X高:0     | X 0      |
|     | 顯示內容: 🗌           | 〕連結名稱 🛛 連結圖片 🛛 連結説明                                      | 上傳:           |               | 瀏覽       |
|     | 圖形尺寸:○            | 固定尺寸,寬 🛛 🛛 橡素;高 🗤 橡素                                     | ○ 使用圖檔作爲標     | 題 ◉使用文字 ○ 不   | 額示       |
|     | œ                 | 按原始尺寸顯示                                                  | 6             | <b>模</b> 組 样式 |          |
| 2   | <b>每列個数:</b> 1    | ✓ (建議毎列顯示1個明細項目)                                         | 標題様式・         | 種類样式 。        |          |
|     | <b>明細毎列:</b> 1    | 💙 (顯示所有連結時,毎列顯示個數)                                       |               |               |          |
|     | <b>筆數限定:</b> 0    | (0表示不限定資料筆數)                                             | 分類貝面標題:       | 分類貝面標題 🚩 🕏    |          |
|     | 全部内容:             | (當超出筆數時,顯示此名稱連到分類頁面)                                     | 背景様式:         | 背景様式 🚩        |          |
|     | 備 註∶              |                                                          | 模組外觀: 4       | 摸組外觀 🔽 🕑      |          |
|     |                   |                                                          | 顯示邊框: 🤅       | 是〇否           |          |
| B   |                   |                                                          | 是否輪播: (•      | 是〇否           |          |
| · · | 資料有效省: 🖲          | ◎有效 ○ 無效                                                 | 模組様式: •       | ● 普通様式 ○ 跑馬燈橋 | 試        |
|     | □ 分類名稱            | 模組樣式 X                                                   |               |               |          |
|     | □ 好站相連            | 普通樣式                                                     |               |               |          |
|     | 🗖 test            | 普通様式                                                     |               |               |          |
|     | 刪除                |                                                          |               |               |          |

● 分類名稱:輸入分類的名稱

生、失效時間:可訂定時間,系統將會在時間到時自動將模組生、失效。

顯示內容:勾選要在模組中顯示的內容。

圖形尺寸:如果您是以圖片來做連結,可設定圖形尺寸。

每列個數:在首頁時模組內每一列顯示幾筆資料明細項目,共有四種選擇。 明細列數:在分類頁面時顯示所有連結,每列顯示個數。
筆數限定:限定模組內資料的筆數,0表示不限定資料筆數。

- ③ 資料有效否:設定「有效」資料會出現在網頁上。
- ④標題圖檔:共有使用圖檔做為標題、使用文字、不顯示標題等三種方式。
- 模組樣式: 顯示邊框-是否顯示模組的邊框。
   是否輪播-「是」會隨機輪播你在筆數限定內所設定的資料筆數。

Step2:第一次新增請按「新增」,之後皆為「修改」。

Step3:到「相關連結建立」建立連結名稱-再將連結名稱加入剛才建立的連結分類裡。

|   |        | 相關連結建立                   | ▣ 連結明細掛         | 脖                                                     |        |      |            |         |            |
|---|--------|--------------------------|-----------------|-------------------------------------------------------|--------|------|------------|---------|------------|
|   | 新増 查詢  | 修改 刪除                    | 上一筆下一           | 筆 2/4 2                                               | Go     |      |            |         |            |
| 0 | 連結名    | : pchome                 |                 |                                                       | 2      | 格式   | C Flash @  | 圖形檔 寬X高 | i : 161X48 |
|   | 所屬分類   | <b>頃</b> :好站相連           | Y (€)           |                                                       |        | 連結圖檔 |            | 3       | 劉覽         |
|   | 分類設    | 定:名稱: <mark>不顯示</mark> 相 | <b>票題圖檔∶顯</b> 疗 | ╮ 説明 : 不歸                                             | 貢示     |      |            | ONLIN   | E          |
| 6 | 新親銜開   | Bener : Oryes Or Ni      | )               |                                                       |        |      | <b>-Ch</b> | ome     |            |
| Ð | 諸選择以トー | - 現連續內谷                  |                 |                                                       |        |      |            |         |            |
|   | ○ 商品明細 |                          | 0               |                                                       |        |      |            |         |            |
|   | ○ 商品分類 | │請選擇商品分判                 | V               |                                                       |        |      |            |         |            |
|   | ○ 推薦分類 |                          | ą v             |                                                       |        |      |            |         |            |
|   | • 相關連結 | http://shopping.pcho     | me.com.tw/      | ( http://www.com/com/com/com/com/com/com/com/com/com/ | o:// ) |      |            |         |            |
|   | 連結説    | 明:                       |                 |                                                       |        |      |            |         |            |
|   |        |                          |                 |                                                       |        |      |            |         |            |
| 4 |        |                          |                 |                                                       |        |      |            |         |            |
|   | 資料有效   |                          | 嫩               |                                                       |        |      |            |         |            |
|   | □ 排序   | 連結名稱                     | 5               | <b>毛結</b> 預型                                          |        | 新親留  | x          |         |            |
| G |        | pchome                   | 1               | 泪闌連結                                                  |        | 是    |            |         |            |
| Ŭ | 2 🗸    | ebay                     | 4               | 泪關連結                                                  |        | 是    |            |         |            |
|   | 3 🕶    | yam                      | 1               | 泪關連結                                                  |        | 是    | Х          |         |            |
|   | 刪除 更改  | 排序                       |                 |                                                       |        |      |            |         |            |

連結名稱:輸入連結的名稱(相關連結模組功能設定)。
 所屬分類:將連結加入所屬分類。

分類設定:在「相關連結模組」中「顯示內容」所勾選的項目。 新視窗開啓:選「Yes」將連結以新視窗開啓。

2 如有連結圖檔,請選擇格式,再以瀏覽方式上傳圖片。

❸ 選擇連結內容,相關連結對外請加上http://;對內可連結至分類、主題、明細選項。

④ 資料有效否:設定「有效」資料會出現在網頁上。

● 連結明細排序:數字越小的會出現在上面,調整完畢後按下「更改排序」。Step4:第一次新增請按「新增」,之後皆為「修改」。

Step5: 頁面設定-首頁畫面設定-將連結模組加到首面-按修改。

| ( | 修改重新設定                   |                 |                                        |                 |                        |                 |
|---|--------------------------|-----------------|----------------------------------------|-----------------|------------------------|-----------------|
|   | 寬度: 20                   | ◎ 依百分比<br>○ 依像素 | 寬度: 60                                 | ☞ 依百分比<br>○ 依像素 | 寬度: 20                 | ● 依百分比<br>○ 依像素 |
|   | 已加入的模組<br>分類落單<br>自訂>氣象圖 | *               | ——已加入的規組 ——<br>廣告>300°60<br>商品願列 ·陰影效果 | \$<br>\$        |                        |                 |
|   |                          | ÷<br>0          |                                        | ÷<br>0          | ALIM / ALIMAE          |                 |
|   | 加入以下模組<br>諸選擇 ¥<br>Adsi  |                 | 加入以下模组<br>諸選擇 マ<br>Add                 |                 | 加入以下模组<br>諸選擇 ¥<br>Add |                 |

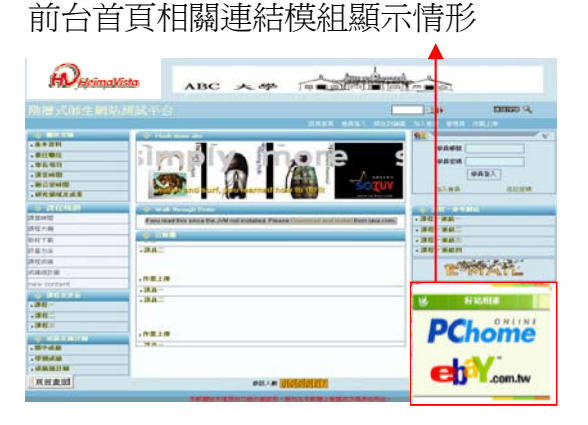

2007.06《SchoolPad 使用手册》

### (7)頁面設定→預設頁面設定→相關連結頁面

功能說明:本作業設定相關連結顯示頁面,必須選擇"連結模組"。

操作畫面:

|   | <b>相關連結頁面</b> 》 每頁筆數         | 設定                                                  |                      |
|---|------------------------------|-----------------------------------------------------|----------------------|
| 8 | 修改 重新設定                      |                                                     |                      |
| 0 | 寬度:20     ● 依百分比       〇 依像素 | 寛度:80          ・ 依百分比         ・         ・         ・ | 寬度:□                 |
|   |                              | 已加入的模組<br>連結清單<br>連結>好站相連                           | 己加入的模組               |
|   | <b>4</b>                     | 4                                                   |                      |
|   | 8                            | 8                                                   | 8                    |
| 2 | 加入以下模組<br>諸選擇 ~              | 加入以下模组<br>連結>好站相連                                   | 加入以下模組<br>諸選擇<br>Add |

●如採用「百分比」設定寬度,三欄的寬度加總,必須等於100。如果不需要某欄,則 該欄寬度設為0或不需設定任何模組。

❷以下拉式清單加入以下模組,必須選擇一個內容陳列的顯示樣式。

₿按修改。

註:不可使用依像素,才可通過無障礙檢測。

(8) 模組管理→自定模組建立

功能說明:自定模組可以是公告、外部網站資料引用等等,都可以自定模組來建立。 操作畫面:

Step1:模組管理-自定模組建立。

| ● 自定模組建立。 新增 查詢 修改 Ⅲ除                                                                                                    |                                                                                |     | 軍新設                    | 定 諸除隶面 |
|----------------------------------------------------------------------------------------------------|--------------------------------------------------------------------------------|-----|------------------------|--------|
| 使組標題:氣象圖                                                                                                    |                                                                                |     | 標題圖檔                   |        |
| 生效日期:                                                                                                    | - 失效日期:                                                                        | •   | 格式: C Flash C 圖形檔 寬X高: | x      |
| 模組內容:size=2> ・bref="bttp://www.we                                                                                                    | DNT> <a< th=""><th>- 4</th><th>上傳:</th><th>瀏覽</th></a<>                        | - 4 | 上傳:                    | 瀏覽     |
| color=#0000bb                                                                                                    | size=2>全球<br><a< td=""><td></td><td>○ 使用圖檔作爲標題 ● 使用文字 ○ 不</td><td>顯示</td></a<> |     | ○ 使用圖檔作爲標題 ● 使用文字 ○ 不  | 顯示     |
| Provide the second second s | aather.yanoo.com/s1p.html">≺IMG<br>貼一下,看看即時衛星放大雲圖                              |     | 顯示樣式                   |        |
| wb/20050311/11                                                                                                    | ws1.yimg.com/w.news.yimg.com/xp/<br>1/3672685268.gif" width=160                |     | 標題様式:標題様式 🗸 🗇          |        |
| border=0>                                                                                                    |                                                                                |     | 背景様式:背景様式 🖌 🔿          |        |
| 3 内容格式: ④ HTML ○ 純3                                                                                                    | 文字 <u>HTML編輯/預覽</u>                                                            | 5   | 模組外觀: -模組外觀 🗸 🏵        |        |
| 備 註:                                                                                                    |                                                                                |     | 顯示邊框: ○是 ● 否           |        |
|                                                                                                    |                                                                                |     | 顯示様式: • 普通様式 • 跑馬燈様式   |        |
| 資料有效否: 🖲 有效 🔘 無效                                                                                                    | 1                                                                              |     |                        |        |
| □ 模組標題                                                                                                    | 顯示樣式                                                                           | x   |                        |        |
| □ 線上交談                                                                                                    | 普通様式                                                                           |     |                        |        |
| 刪除                                                                                                    |                                                                                |     |                        |        |

❶ 模組標題:輸入模組的名稱。

生、失效時間:可訂定時間,系統將會在時間到時自動將模組生、失效。

- ❷ 模組內容:可以使用 HTML 或純文字來表示模組內容。內容格式:當您使用 HTML 語法來呈現模組內容,顯示格式就必須點選 HTML 格式。
- ③ 資料有效否:設定「有效」資料會出現在網頁上。
- ④標題圖檔:共有使用圖檔做為標題、使用文字、不顯示標題等三種方式。

Step2: 第一次新增請按「新增」,之後皆為「修改」。

加入以下棋組

14:918

 Step3:
 頁面設定 - 首頁畫面設定 - 將自

 定模組加到首面 - 按修改。

 </t

已加入的標組

加入以下棋組

前台首頁主題模組顯示情形

2007.06《SchoolPad 使用手册》

的根祖

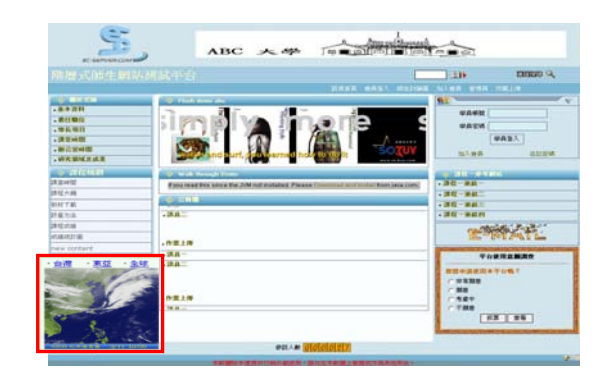

(9)學生管理→學生班級建立

功能說明:可新增、查詢、修改、刪除 學生班級及學號。

操作畫面:

● 學生學號:輸入學生學號。如100001

2 學生班級:輸入學生班級。如 abc

資料有效否:選擇「有效」搜尋時會 自動以學生班級區分不同的學生權 限。

| 小山走弗二主員和 | キ* 旦記期 4 7 | <del>к</del> яцг• |                        |   |
|----------|------------|-------------------|------------------------|---|
| 所增 查詢    | 儲存 刪       | 除 上一筆 下一筆         | 1/1 1 💌 💽              |   |
| 學生學號:    | 100001     |                   |                        |   |
| 學生班級:    | abc        |                   |                        |   |
| 備 註:     |            |                   |                        |   |
| 資料有效否:   | • 有效(      | 「無效               | 518 - 574<br>578 - 574 |   |
| □ 學生學    | ¥          | 學生班級              | 學生筆數                   | X |
| L 10000  | 1          | abc               | 0                      |   |

**④** 按新增

□ 貼心小叮嚀:在使用學生管理功能前,欲填寫欄位請參閱附件5。

#### (10)學生管理→學生資料管理

功能說明:可以查詢、修改、刪除學生 資料、設定學生班級、設定學 生失效日期、設定資料有效 否。

操作畫面:

Stepl:請先查詢,畫面的所有欄位,都 可作為查詢條件。

**學生資料管理**》 會員登記項目 學生資料清單 <del>()</del> 顯示的是第一筆資料。查詢結果如下: 査詢 儲存 刪除 上一筆 下一筆 1/1 1 👽 36 學生學號: 11452 資料有效否: 🕫 有效 🕻 無效 學生班級: ------ 諸選擇 ------ 🗸 😔 **失效日期**: 9999-12-31 . 以下資料不可修改 加入日期: 2006-03-24 最近登入: 2006-03-24 ш. = 您的姓名: admin 電子郵件: xx@ec-server.com 聯絡地址: 郵遞區號: 國家地區: ------諸選擇 ----- 🗸 電話號碼 : 傳眞號碼 : [ 行動電話: 性別:〇男 ④女 座:天秤座 v 星 出生日期: 2006-03-22 🧾

2007.06《SchoolPad 使用手册》

選好條件後按查詢。

Step2:學生資料編修完後,再按修改。

註:內容可由參數設定→學生登記項目修改(附件五)。

(11)學生管理→學生資料清單

功能說明:可產生學生資料清單

操作畫面:

Stepl:選擇您查詢的欄位,按產生報表

學生資料清單調 學生資料管理 學生資料清單 日期:2006-03-29 # 學生學號 您的姓名 學生班級 學校名稱 電子郵件 請依照以下步驟產生報表 joy xx@ec-server.com 1. 學生斑緞 : [不限定] 🔽 🏵 報支提交:admin 頁次:1/1 2. 加入日期 🛄 到 :從 3 失效日期 🧾 到 🛛 ~從 4. 學生學號 5. 資料有效否 : C 有效 C 無效 C 不限定 6. 報表排列順序: [不排序]: 🔽 (不排序): 💌 (不排序): 💌 7. 毎頁顯示筆數: 50 8. 下載狀態設定: ④ 不下載 〇 下載 諸選擇報表欄位 **▼**# ₩ 學中學財 ☑ 您的姓名 ✔ 學生班級 ▶ 學校名稱 ☑ 電子郵件 □統一編號 □ 工作部門 □ 所任職務 □ 電話號碼 厂加入日期 □ 失效日期 □ 傳眞號碼 □ 行動電話 □ 家庭電話 □ 聯絡地址 □ 資料有效否 □ 郵政編碼 □ 國家地區 □網 址 □ 出生日期 □ 身分證號 匚性 別 厂地 區 □職 業 □星 庭 「血 型 匚年收入 厂學 歴 □ 聯絡時間 □自定義-1 □自定義-2 □自定義-4 □自定義-5 □ 自定義-3 □自定義-6 □自定義-7 □自定義-8 □自定義-9 □自定義·10 產生報表 重新設定

### (12)學生管理→學生多功處理

功能說明:本作業可查詢學生的 資料,並可多筆變更 學生班級、失效日 期、資料有效否等等 的管理作業。

| 搜尋學生資料      |              |              |   |         |
|-------------|--------------|--------------|---|---------|
| 關鍵字         | :            |              | 在 | [不限定] 🖌 |
| 學生班級        | :            | [不限定] 🗸      |   |         |
| 資料有效否       |              | ○有效 ○無效 ●不限定 |   |         |
| 加入日期        | :從           |              |   |         |
| <b>生态口期</b> | . <u>s</u> u | <b>7</b>     |   |         |

Step2:產生學生資料清單

操作畫面:

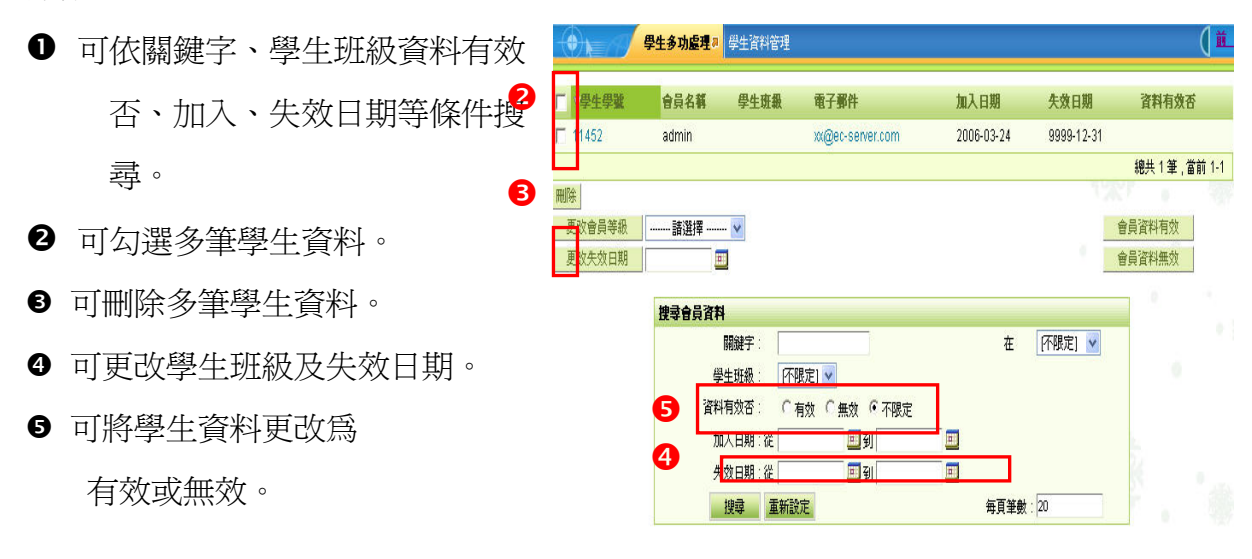

(13) 形象頁設定→新增形象頁範本

功能說明:可以上傳獨立的形象網頁到 Server,當訪客一進到網站,就可以看到形象頁。 操作畫面:

| 範本名稱   | : image8                                         |
|--------|--------------------------------------------------|
| 備 註    | :                                                |
| 上傳zip檔 | : C:\Documents and Settings\Administrator\w [瀏覽] |
|        | 新增頁面 重新設定                                        |

- 1.製作一個網頁("html"或者"htm")。再將該網頁使用到的圖形、Flash 檔或音樂檔案等
  - 等,另外儲存在一個資料夾中。
- 2. 將該網頁連同此資料夾壓縮
- 為一個 ZIP 檔案 。
- 3. 輸入範本名稱。
- 4. 上傳此 ZIP 檔案。
- 5. 新增頁面。

| 隓 example[1].zip - WinR. | AR           |       |                |                              |
|--------------------------|--------------|-------|----------------|------------------------------|
| 檔案(E) 命令(C) 工具(T)        | 我的最愛(0)      | 選項(N) | 說明田            |                              |
| 加入 解壓縮到 測                | 対検視          |       | <b>山</b><br>尋找 | <b>戦会</b> <sup>*</sup><br>精霊 |
| example[1].zip           | - ZIP 壓縮檔, オ | ≂封裝大小 | 13,358 位:      | 元組 🔽                         |
| 名稱 📀                     | 7            | や小    | 封裝後            | 類型                           |
| <b>.</b>                 |              |       |                | 資料夾                          |
| 🚞 image                  |              |       |                | 資料夾                          |
| 🗃 example.html           | 2,           | 000   | 831            | HTML Docume:                 |
| <                        |              |       |                | >                            |
| 🖂 🗝 🖂                    |              | 總共1個  | 資料夾,2          | ,000 位元組,                    |

## (14) 形象頁設定→形象頁範本清單

功能說明:可查看目前形象頁範本的狀態並可以修改形象頁。

操作畫面:

| 形象頁範本清         | 單♬ 新增形象 | <b>え</b> 頁範本                                                               |       |           |           |
|----------------|---------|----------------------------------------------------------------------------|-------|-----------|-----------|
| 範本名稱           | 目前狀態    | 網頁網址                                                                       | 大 小   | 修改        | 移除        |
| image8         | 有效      | http://csd-ezcat.so-buy.com/ezfiles/csd-<br>ezcat/homepage/14864/index.htm | 1.4 M | <u>修改</u> | <u>移除</u> |
| <u>形象頁範本-2</u> | 有效      | http://csd-ezcat.so-buy.com/ezfiles/csd-<br>ezcat/homepage/14005/enter.htm | 0     | <u>修改</u> | <u>移除</u> |
| <u>形象頁範本-1</u> | 有效      | http://csd-ezcat.so-buy.com/ezfiles/csd-<br>ezcat/homepage/14004/enter.htm | 0     | <u>修改</u> | <u>移除</u> |

## (15)形象頁設定→設定網站形象頁

功能說明:可挑選範本,並將形象頁放到網站上。

B

操作畫面:

- 以下拉式清單來挑選形
   象頁範本。
- 開新視窗,可編修 HTML完成後請按修改。
- 按修改後,系統會將形象 頁寫入 HTML,按修改
- ④ 確認要儲存形象。
- 出現形象頁已儲存。

形象頁設定就大功告成, 這個時候重新進公司網 站,檢查形象頁連結是否 正確。

|                                                                                                    | 定初站          | 杉象頁ᇕ      |                  |         |        |       |       |      |           |                  |   |
|----------------------------------------------------------------------------------------------------|--------------|-----------|------------------|---------|--------|-------|-------|------|-----------|------------------|---|
| 修改 重新設定                                                                                                    |              |           |                  |         | 0      | Г     |       |      |           |                  |   |
| HTML編輯/預覽                                                                                                    | 9            |           |                  |         |        | 挑選    | 範本    | : 形1 | 象頁範       | ]本-2             | • |
| ≺html><br>≤meta http-equiv=                                                                                                    | refrest:     | n" conter | ול <b>=</b> "חיו | url=fro | nt/hir | uhon  | ne nh | 形物   | 範本<br>象頁範 | ·區<br>本·1<br>本 2 |   |
|                                                                                                    | a htt        | p://csd-e | zcat.s           | io-bu   | у.соп  | ı - 形 | 象頁    | 範本   |           |                  | X |
|                                                                                                    | 」檔到          | 案         | 插ス               | <       | 譐      | 明     |       |      |           |                  |   |
|                                                                                                    |              | 🖄 👘       | *                | È       | ß      | •     | 养     | £    |           | <b>1</b>         |   |
|                                                                                                    | В            | ΙÜ        | ≣                | ≣       | ≣      | 語     | E     | €≣   | +=        | A                | ۵ |
|                                                                                                    | 20           | Neic      | om               | e to    | ) EQ   | C-S   | ER    | VE   | R.C       | OM               |   |
|                                                                                                    | _            |           |                  |         |        |       |       |      |           |                  |   |
|                                                                                                    |              |           |                  |         |        |       |       |      |           |                  |   |
|                                                                                                    |              |           |                  |         |        |       |       |      |           |                  |   |
|                                                                                                    | <b>资定</b> 相望 | 形象頁。      | 1                | _       |        |       |       |      |           |                  |   |
| 修改         重新設力                                                                                                    |              | 形象頁。      | 1                |         |        |       |       |      |           |                  |   |
|                                                                                                    |              | 5形象頁。     | 3                |         |        | 挑選拿   | 範本:   | 形象   | 頁範本       | -2               | ~ |
| ・<br>修改<br>重新設元<br>HTML%特殊/預算<br><html><head<br><meta http-equ<br=""/><meta content="&lt;br"/><body bgcolor<br="">marginheight="li<br/><script langu<="" td=""></script></body></head<br></html> |              |           |                  |         |        |       |       |      |           |                  |   |

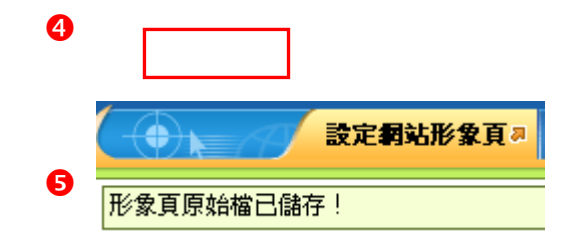

(16) 問卷管理→問卷製作精靈

功能說明:可以建立問卷如報名表等,學生於前台填寫完畢,將會寄送 E-mail 通知管 理員。

操作畫面:

新增表單製作三步驟。

- 第一步:輸入問卷名稱
- 表單名稱:輸入問卷名稱
   問卷說明:可針對此問卷做說明
   可以HTME或純文字表示。
- 所屬類別:如果所屬類別不在類別 清單中,按"下一步"之 後,會出現輸入所屬類別 的對話框。
- 登記通知:如果選擇登記通知,則前 端瀏覽者登記後,將會寄

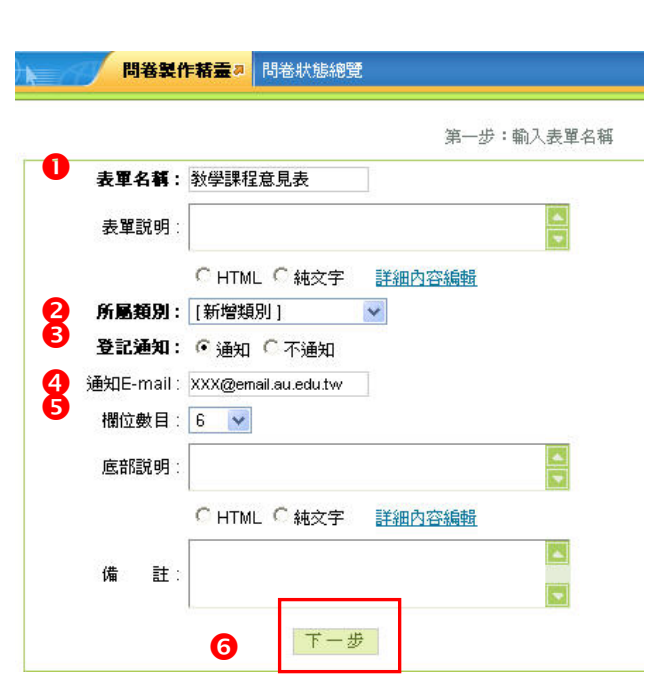

- 送 E-mail 通知所填寫的負責人。
- ④ 通知 E-mail: 請填寫問卷將寄到那個負責人的信箱。
- ❺ 欄位數目:此表格總共有多少欄位。如姓名、電話、住址就選擇共3欄。
- ❺ 請按下一步。

|                            |                 | 問卷製作精                         | <b>畫</b> ┚ 問卷狀態 | 總覽                                                 |          |                  |     |                                                                  | 0                             |
|----------------------------|-----------------|-------------------------------|-----------------|----------------------------------------------------|----------|------------------|-----|------------------------------------------------------------------|-------------------------------|
| 5<br>走<br>軍<br>名<br>軍<br>名 | <br>稱∶ <b>教</b> | <sup>4。</sup> 旦詞結果。<br>學課程意見表 | ロド・<br>を(欄位數:6) | 二定                                                 | 步:輸入表單欄  | 拉                |     | <b>1</b><br>從以下表單複製                                              | 後製                            |
| 列                          | 行               | 欄位說明                          | 欄位類型            | 格式                                                 | 數值類型     | 空白               | 唯一鍵 | 櫃位備註                                                             | 櫃位組合                          |
| 2                          | 1 🗸             | <mark>3</mark><br>姓名          | ④ 單行文字 ✓        | <b>5</b><br>字元寬度:20                                | ⑥ 任何文字 ✓ | <b>7</b><br>允許 ✓ | 8   | ●<br>CHTML C純文字<br><u>詳細内容編輯</u><br>F折行顯示                        | □ 欄位組合<br>組合順序: 1 、<br>分隔符: □ |
| 2 🗸                        | 1 🗸             | 斑級                            | 單行文字 🗸          | 字元寬度:20                                            | 任何文字 💙   | 允許 💌             |     | <ul> <li>○ HTML ● 純文字</li> <li>詳細內容績輯</li> <li>▼ 折行顯示</li> </ul> | 「欄位組合<br>組合順序:1、<br>分隔符:      |
| 3 🗸                        | 1 🗸             | 課程名稱                          | 核取方塊 💙          | ✔ 「資訊 「 通<br>識                                     | 任何文字 💙   | 允許 💙             | ]   | <ul> <li>○ HTML ● 純文字</li> <li>詳細內容編輯</li> <li>▶ 折行顕示</li> </ul> | □ 欄位組合<br>組合順序: 1 •<br>分隔符: □ |
| 4 🗸                        | 1 💌             | 上課日期                          | 選擇紐 💟           | <ul> <li>2006/03/22</li> <li>2006/03/23</li> </ul> | 任何文字 💙   | 允許 ⊻             | ]   | <ul> <li>○ HTML ● 純文字</li> <li>詳細内容編輯</li> <li>▶ 折行顕示</li> </ul> | □ 欄位組合<br>組合順序: 1<br>分隔符: □   |
| 5 💌                        | 1 💌             | 上課內容                          | 核取方塊 💙          | <mark>ℯ</mark> 「豐富 「無<br>趣                         | 任何文字 💙   | 允許 ⊻             |     | <ul> <li>○ HTML ● 純文字</li> <li>詳細內容編輯</li> <li>▼ 折行顯示</li> </ul> | 「欄位組合<br>組合順序: 1、<br>分隔符:     |
| 6 🔽                        | 1 💌             | 上課狀況                          | 下拉清單 🗸          | 🥒 吸收充實 💌                                           | 任何文字 💙   | 允許 ⊻             |     | <ul> <li>○ HTML ● 純文字</li> <li>詳細内容編輯</li> <li>▼ 折行顕示</li> </ul> | □ 欄位組合<br>組合順序: 1<br>分隔符:     |

請輸入問卷的每個欄位說明,以及欄位內容的設定。

● 可由其他問卷複製。

❷ 列 :該欄位在問卷中的第幾列。列號相同,表示是同一列顯示。

行 :該欄位在問卷中的第幾行。

❸ 欄位說明:需填寫的欄位名稱、問題。

④ 欄位類型:

單行文字-僅提供一行文字給客戶填寫,長度由字元寬度設定。

多行文字-提供多行文字給客戶填寫,每一行長度由字元寬度設定。

| 選 擇 鈕 | <ul> <li>2006/03/22</li> <li>2006/03/23</li> </ul> |
|-------|----------------------------------------------------|
| 核取方塊- | ✔ 「豐富 「無<br>趣                                      |
| 下拉清單  | ✓ 吸收充實 ✓<br>吸收充實<br>有聽沒僅                           |

●格式 :當您選擇選擇鈕、核取方塊、下拉 清單時,如何加入選項。

Step1:點選 ✓ ,開啓新視窗,請填寫選項名稱
Step2:起始狀態-選「已選取」,問卷就會將這個 選項列為已選取。

Step3:按新增,選項會出現在下列的方框。 Step4:再按確定。

數值類型:當為選擇項時,可以編輯選項內容。
 起始值 :單行文字/多行文字的欄位起始值。
 數值類型:資料儲存的類型。在提交問卷的時候,將做資料輸入的檢查。

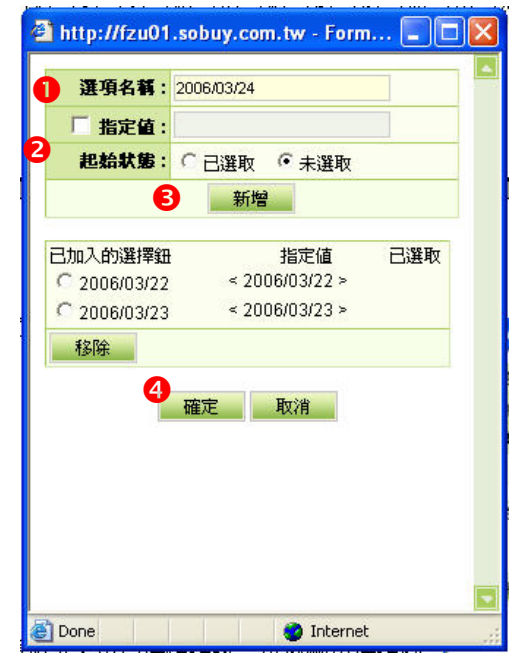

⑦ 空白鍵 :欄位是否允許空白,不填寫。在提交問卷時,將做資料輸入的檢查。

- 唯一鍵 :唯一鍵表示在資料庫中此筆資料為唯一,不可重復。如身份證字號。這 樣可以避免資料的重複建立。在提交問卷時,系統將做檢查。
- Ø 欄位備註:對該欄位的附加說明。

● 欄位組合:將同行同列需要組合的欄位,按順序用分隔符組合連接成一個欄位。

第三步:完成問卷製作

1.預 覽:可預覽生成的問卷是否正
 確,如果不正確,請按上

一步重新設定。

 2.按鈕名稱:如果報表正確,請輸入提 交問卷的按鈕名稱。如

「老師謝謝您」。

3.資料檢查:如果選擇「需要 Javascript 作輸入資料檢查」,則在 提交問卷時,會檢查資料

[卷時,會檢查資料

|          | 第三步:完成表單製作                      |
|----------|---------------------------------|
| 1 · 預覽   | 姓名:                             |
|          | 斑銀:                             |
|          | ■ 捉名類: ▽ 資訊                     |
|          | 「 通識                            |
|          | 上課日期: 🤨 2006/03/22 🥤 2006/03/23 |
|          | ▶ 世 豊富                          |
|          | 「無趣                             |
|          | 上課狀況: 吸收充實 🗸                    |
| 2・按鈕名稱   | 老師謝謝您 (如果以上正確,諸輸入提交表單的按鈕名稱)     |
| 3 · 資料檢查 | ✓ 需要 Javascript作輸入資料的檢查         |

建議選用該功能請勾選需要 Javascript 作輸入資料的檢查。

是否不可空白,資料的類型正確否。

4. 按「完成」

#### 第四步:將問卷放到首頁畫面

問卷製作完成後,請進入以下連結做進階的設定。

| 表單名稱: <b>教學課程意見表</b> | 已經製作完成。   |
|----------------------|-----------|
| 諸進入以下連結做法            | 進階的設定     |
| → 問着欄位修改             | 表單畫面的細部修改 |
| → 問卷資料修改             | 送出表單的提示訊息 |
| → 問卷製作精靈             | 製作另一個表單   |
| → 首頁畫面設定             | 在首頁畫面顯示表單 |
| ⑦ 前端頁面 在前            | 首頁畫面顯示表單  |

首頁畫面設定

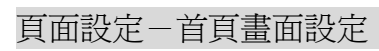

前台表單顯示情形

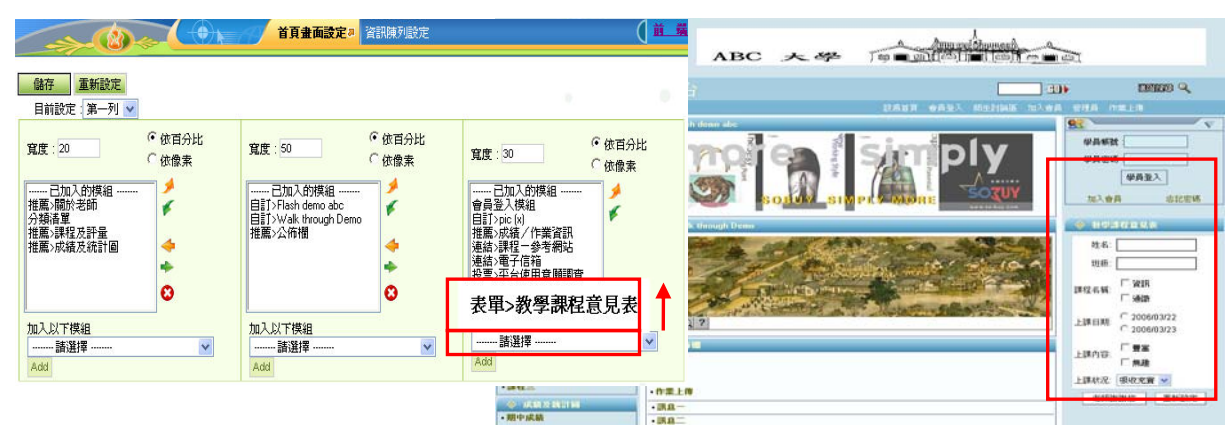

(17) 問卷管理→問卷欄位修改

功能說明:當問卷狀態為"使用中"時,可以修改問卷的欄位。 操作畫面:

- 以下拉選單,選擇問卷名稱。
- 2 修改或新增欄位。
- ❸ 修改。
- ④ 查看效果。

| 0                         | -     |               | ( • k - / | <b>問巻欄位修改 #</b> 問巻狀態總覽    | Ĵ.     |        |   |                                                                   |                             | 道嘴         |
|---------------------------|-------|---------------|-----------|---------------------------|--------|--------|---|-------------------------------------------------------------------|-----------------------------|------------|
| 表單                        | 【名稱:[ | undefined>教學詞 | 课程意見表 🔽   |                           |        |        |   | 回應訊息                                                              | 記錄明細   前端頁                  | 直          |
| <u>查</u> 看<br><b>5</b> 11 | 效果    | 播位致阻          | 網合結測      | 救守                        | 數仿預刑   | 亦占     | # | 据位借封                                                              | ⑦ 新增欄<br>欄位組合               | 位<br>新2.8全 |
| 1                         | 1     | tal La Yi     | 單行文字 💙    | 字元寬度:20                   | 任何文字 🖌 | 九許 💙   |   | <ul> <li>○ HTML ○ 純交</li> <li>字 詳細內容編輯</li> <li>☑ 折行顯示</li> </ul> | ■ 2 4 日<br>相合順序:1 ▼<br>分隔符: | 移版         |
| 2 🗸                       | 1 💌   | 斑級            | 單行文字 💙    | 字元寬度:20                   | 任何文字 🗸 | 允許 ❤   |   | <ul> <li>○ HTML ○ 純交</li> <li>字 詳細內容編輯</li> <li>▶ 折行顯示</li> </ul> | □ 欄位組合<br>組合順序: 1<br>分隔符:   | 移除         |
| 3 🗸                       | 1 💌   | 課程名稱          | 核取方塊 🗸    | ✔ 匚 資訊 匚 通識               | 任何文字 💟 | 允許 💌   |   | <ul> <li>○ HTML ○ 純交</li> <li>字 詳細內容編輯</li> <li>☑ 折行顯示</li> </ul> | □ 欄位組合<br>組合順序: 1<br>分隔符:   | 移除         |
| 4 💌                       | 1 💌   | 上課日期          | 選擇紐 💙     | € 2006/03/22 € 2006/03/23 | 任何文字 💙 | 允許 💌   | Г | <ul> <li>○ HTML ○ 純交</li> <li>字 詳細內容編輯</li> <li>☑ 折行顯示</li> </ul> | ■ 欄位組合<br>組合順序: 1 ▼<br>分隔符: | 移除         |
| 5 🗸                       | 1 💌   | 上課內容          | 核取方塊 💌    | ✔ 「豐富「無趣                  | 任何文字 🗸 | ↑ 注許 💌 |   | <ul> <li>○ HTML ○ 純交</li> <li>字 詳細內容編輯</li> <li>▶ 折行顯示</li> </ul> | □ 欄位組合<br>組合順序: 1<br>分隔符:   | 移除         |
| 6 🗸                       | 1 💌   | 上課狀況          | 下拉清單 💌    | ✔ 吸收充實 ✔                  | 任何文字 💌 | 允許 💌   |   | <ul> <li>○ HTML ○ 純交</li> <li>字 詳細內容編輯</li> <li>▶ 折行顯示</li> </ul> | □ 欄位組合<br>組合順序: 1<br>分隔符:   | 移除         |
| ④新增                       | 欄位    | •             |           |                           | 儲存     |        |   |                                                                   |                             |            |

### (18) 問卷管理→問卷資料修改

功能說明:可更改問卷的詳細資料,如問卷名稱、所屬類別、按鈕名稱等。 操作畫面:

|                    | 問者資料修改。<br>預設提交訊息 問卷狀態總覽                                                                                                    |                                             | (前        |
|--------------------|----------------------------------------------------------------------------------------------------|---------------------------------------------|-----------|
| <b>颠示的是第一筆資料</b>   | 料。查詢結果如下:                                                                                                    |                                             |           |
| 查詢 儲存              | 上一筆 〒一筆 1/1 1 💌 00                                                                                                    | 重新記                                         | 設定  諸除畫面  |
| 表單名稱:              | 教學課程意見表 欄位修改   記錄明細   前端頁面                                                                                                    | 標題圖檔                                        |           |
| 表單說明:              |                                                                                                    | 格式: 🤇 Flash 🔮 gif/jpg 寬X高: 0                | XO        |
|                    |                                                                                                    | 上傳:                                         | Browse    |
| 所屬類別:              | Undefined V 計細内谷編輯                                                                                                    | ○使用圖檔作爲標題 ●使用文字 ○2                          | 不顯示       |
| 度型彩明·              |                                                                                                    | 顯示樣式                                        |           |
| <u>运</u> 用的表现 95 。 |                                                                                                    | 標題様式:標題様式 🛩                                 |           |
|                    | ○ HTML <sup>(•</sup> 純文字 詳細內容編輯                                                                                                    | 背景様式:                                       |           |
| 按鈕名稱:              |                                                                                                    | 模組外觀: - <b>模組外觀</b> 💌                       |           |
| 月种饭旦.<br>同應訊自核式·   | IT 需要 JavascriptF删入資料的做重 ● UTMI C 結分字 詳細內容給器                                                                                                    | 其他設定                                        |           |
|                    | <html #5x7="" *="" arranged<br=""><html><head><meta <="" content="MSHTML 6.00.2600.0" p=""/></head></html></html>                                                                                              | 登記通知: • 通知 • 不通知                            | 4         |
|                    | name=GENERATOR> <body><p align="center"><a<br>href="http://old.ecserver.com.tw/add.html"&gt;<img height="42&lt;/td"/><td>通知E-mail: XXX@enail.au.edu.tw (多<br/>用","分隔)</td><td>「個Email,請</td></a<br></p></body> | 通知E-mail: XXX@enail.au.edu.tw (多<br>用","分隔) | 「個Email,請 |
|                    | stc= mp,wod.ecseiver.com.weckines/panter.gn wodin=281<br>border=0>P>P align=center> <font color="#000080">您的</font>                                                                                            | 前端列表: C 允許前端查看明細資料                          | ◎ 不允許     |
|                    | 報名,已經收到。 8化的工作,<br>都交給我們吧                                                                                                    |                                             |           |
|                    |                                                                                                    |                                             |           |
|                    |                                                                                                    |                                             |           |
| 備 註:               |                                                                                                    | Action                                      |           |
| 所屬類別               | 表單名稱                                                                                                    | 2.2                                         |           |
| undefined          | 教學課程意見表 前端頁 面                                                                                                    | 1.365                                       |           |

(19) 問卷管理→預設提交訊息

功能說明:在問卷完成後,使用者按提交問卷按鈕後,會出現提交訊息,本功能可修改 這個提交訊息。

前台表單提交訊息

|                                                                                                    | 何晨報路科技 - Microsoft Internet Explorer |
|----------------------------------------------------------------------------------------------------|--------------------------------------|
|                                                                                                    |                                      |
| HTML> <head><meta 8.00.2800.0<br="" content="TMSHTML"/>ame=GENERATOR&gt;</head> <body><p align="center"><a< td=""><th></th></a<></p></body> |                                      |
| re="http://old.ecserver.com.tw/add.html"> <img height="42&lt;br"/> rc="http://old.ecserver.com.tw/ec/files/banner.gif" width=291            | 1                                    |
| order=0> <p align="center"><font color="#000080"><br/>2枚到。 </font><font color="#000080">e化的工作,都交<br/>/FONT&gt;</font></p>                   | >麵報為,已<br>輸费們吧 教學課程意見表               |
|                                                                                                    | 您的報名,已經收到。 e化的工作,都交給我們吧              |

#### (20) 問卷管理→問卷狀態總覽

功能說明:將問卷狀態以總表方式呈現,方便移除、停用及修改問卷。

#### 操作畫面:

| 間者狀態總覽。     |         |      |     |               |  |  |  |
|-------------|---------|------|-----|---------------|--|--|--|
| 所屬類別        | 表單名稱    | 資料筆數 | 狀態  |               |  |  |  |
| undefined   | 教學課程意見表 | 1    | 使用中 | 欄位 停用 報表 前端頁面 |  |  |  |
| Form demo 1 | form3   |      | 新增  | 欄位   移除       |  |  |  |

a. 按照問卷建立日期順序排列,新增的問卷排列在前。

b. 資料筆數是指該問卷已記錄的資料筆數。

c. 只有狀態為"使用中"該問卷才可為前端畫面使用。

- d. 問卷的狀態說明:
  - ·問卷製作精靈第一步,第二步:狀態是「新增」。
  - ·問卷製作精靈完成第三步: 狀態是「使用中」。
  - ·問卷停用: 狀態為「停用」。

## (21) 問卷管理→問卷記錄細

功能說明:可產生問卷的資料清單

| =14               | 問                      | 卷記錄明                     | in a                      |                            |                                                                              |                                   |                                                                                                    |                         |                                           |
|-------------------|------------------------|--------------------------|---------------------------|----------------------------|------------------------------------------------------------------------------|-----------------------------------|----------------------------------------------------------------------------------------------------|-------------------------|-------------------------------------------|
| Step1:請挑<br>報表的問名 | 兆選                     | 需要產                      | 生                         | 第一步:諸<br>以<br>第二步:輸        | 挑選需要產生報表<br>下僅列出狀態為"<br><b>請挑選表單</b><br>請挑選表單<br>ndefined > 教學課刊<br>入相關條件,產生 | 会的表單<br>使用中"或"停<br>               | 9用"的表單<br>料 <b></b> 清單                                                                                                    |                         |                                           |
|                   |                        | 問卷記錄明                    | 9 <b>41</b> a             |                            | 表單名稱                                                                         | :教學課程)                            | 意見表                                                                                                    |                         | 1                                         |
| Step2:輸<br>按產生報表  | ₹                      | 關條件                      | <u>,</u>                  | 1. 提交日<br>2. 毎頁累<br>3. 下載料 | 請依照以<br>明 :從<br>示筆數:50<br>秋態設定: © 不下                                         | 、下步驟產<br>□<br>□                   | 生報表<br>】 到                                                                                                    | <u>欄位修改</u>  回<br><br>画 | <u>應訊息</u>   前端頁面                         |
|                   |                        | ☑ #<br>☑ 上課日             | 期                         | া ব্য<br>ব                 | 性名<br>上課內容<br><b>產生</b> 華                                                    | 選擇報表欄位<br>マ班紙<br>マ上調<br>服表<br>重新記 | 。<br>wtt:R<br>ttp://wttp://wttp://wttp://wttp://wttp://wttp://wttp://wttp://wttp://wttp://wttp://wttp://wttp://wttp://wttp://<br>ttp://wttp://wttp://wttp://wttp://wttp://wttp://wttp://wttp://wttp://wttp://wttp://wttp://wttp://wttp://wttp://<br>ttp://wttp://wttp://wttp://wttp://wttp://wttp://wttp://wttp://wttp://wttp://wttp://wttp://wttp://wttp://wttp:// | ▼課程名稱 ▼ 提交日期            |                                           |
| Step3:產<br>錄明細    | <mark>❷問</mark><br>€生止 | 醫記錄明<br>七問卷              | <sup>翻 - Micr</sup><br>的記 | osoft Interne              | t Explorer                                                                   | urites 🧭 👔                        | ð• 🍣 🖻                                                                                                    |                         | So Specific Bri                           |
| 2012011           | 日期:2                   | 006-03-24<br><b># 姓名</b> | 班級                        | 課程名稱                       | aybacksinteybiiyipepi<br>伺服!<br>上課日期                                         | 師生網站測試平<br>問 <b>卷記錄明細</b><br>上課內容 | 台上課状況                                                                                                    | 提交日期 時間                 | د میں میں میں میں میں میں میں میں میں میں |
|                   | 「二<br>● 剛除<br>報表提      | 1 123<br>호 : admin       | 456                       | 隋訊                         | 2006/03/22                                                                   | 豐富                                | 吸收充實                                                                                                    | 2006-03-24 16:41:28     | <u>列印</u><br>頁次:1/1                       |
|                   | Cone Done              |                          |                           |                            |                                                                              |                                   |                                                                                                    |                         | Internet                                  |

(22) 投票管理→投票資料建立

功能說明:可建立投票模組,一個投票就是一個模組,頁面的模組名稱為投票主題。 操作畫面:

Step1:建立基本資料及權限設定。

● 基本資料

- **投票資料建立**,■ 首頁畫面設定 ( 前 投票主題-輸入投票主題,為頁面設定的 新增 查詢 上一筆 下一筆 2/3 2 💌 Go 儲存 模組名稱。 基本咨封 **投票主题**: 平台使用意願調查 (頁面設定的模組名稱) **投票問題:**您想申請使用本平台嗎? 補充說明 單)、複選式兩種方式。 回答方式: 單選式 點選鈕) 😒 狀 默惕: ● 使用中 ○ 停用 熊---如果要停止投票,可更改狀態 生效日期:2005-10-25 🧾 失效日期: 2099-12-31 -顯示邊框: ●是 ○否 爲「停用」。 允許重複投票: ○ 不允許(僅對學生有效) ● 24小時內不允許重複投票 允許重複投票-兼限設定 ● 所有人員 ○ 所有學生 允許學生: a. 不允許重複投票,僅僅對學生有限制作 ○ 選擇以下 已選學生班級 所有學生班級 🕣 用,如果這個投票主題允許所有人員, ----諸選擇以下學生班級 --- 已選擇的學生研級 加入=> 則這個選項不起作用。 所增選項 b. 如果允許投票的學生數超過 1000, 將不能設定不允許重複投票。 c. 如果設定為限定 24 個小時內不允許重複投票,實際上, 可以新增投票問 題的回簽選項。 如果用戶換一台電腦,仍然可以投票。
- 權限設定-可設定允許投票人員。權限設定為所有人員時,系統會將允許重複投票
   的選項自動設為24小時內不允許重複投票。
- ⑤ 按新增。
  Step2:投票資料建立。
  按新增後,會出現投票資料建立。
  ① 輸入回答選項按新增。
  ② 也可以更新選項,更新完成之後按「完成」, 回到原畫面。

| 🎒 投票資料      | 建立 - Micro | osoft Interne | t Explorer | _  |   |
|-------------|------------|---------------|------------|----|---|
|             | 投          | 票資料建立         | ź 💼        |    |   |
| 候佩岑:資料)     | 已新增        |               |            |    |   |
| <b>請塡入回</b> | 答的可選答      | 案             |            |    |   |
| 投票問題        | 您認爲誰是      |               | 女明星        |    |   |
| 回答選項        | 候佩岑        |               |            |    | ٦ |
|             | 新增         | 更新            | 完成         |    | _ |
|             |            | 22            |            |    |   |
| 回答语         | <b>豊項</b>  |               | 得          | 票數 |   |
| 林志玛         | 슈          |               |            | 0  |   |
| 小S          |            |               |            | 0  |   |
| 蔡依珠         | 林          |               |            | 0  |   |
| 候佩者         | ¥          |               |            | 0  |   |
| 1           |            |               |            |    |   |

### Step3:將投票模組放至首頁

| 頁面設定                             | 首頁畫面設定                            | 定                                                   |                              |   | 投票                                                                                                    | 管理出現在前                                                                                                    | i台的情    | <b></b> 靜形                                                                       |
|----------------------------------|-----------------------------------|-----------------------------------------------------|------------------------------|---|----------------------------------------------------------------------------------------------------|----------------------------------------------------------------------------------------------------|---------|----------------------------------------------------------------------------------|
| <b>修</b> 「         「         「   | 〕比 寬度:60                          | <ul> <li>依百分比</li> <li>C依像素</li> <li>寬度:</li> </ul> | 20<br>© 依百分比<br>○ 依儀素        | t | Reimo                                                                                                    | ABC 大学 TO C                                                                                                    |         | 21<br>10<br>10<br>10<br>10<br>10<br>10<br>10<br>10<br>10<br>10<br>10<br>10<br>10 |
| ──已加入的模組 ─── 3<br>分類清單<br>自訂>氣象圖 | ——已加入的模組<br>廣告>300%0<br>商品陳列-陰影效果 |                                                     | 如2的模組 <u>——</u><br>推是最性感的女明星 |   | - 王子(1)<br>- 王子(1)<br>- 西山田田<br>- 西山田田                                                                                                    |                                                                                                    | ply<br> | 9498                                                                             |
| C<br>加入以下模組<br>一請選擇              | 加入以下模組<br>加入以下模組<br>一請選擇 — Add    |                                                     | 下模組<br>清選揮 ──                |   | 中国の公式           ・国産の第一・           ・国産の第一・           ・国産の第一・           ・国産の第一・           ・国産の第一・           ・国産の第一・           ・国産の第一・           ・国産の第一・           ・           ・           ・           ・           ・           ・           ・           ・           ・           ・           ・           ・           ・           ・           ・           ・           ・           ・           ・           ・           ・           ・           ・           ・           ・           ・           ・           ・           ・           ・           ・           ・           ・           ・           ・           ・           ・           ・           ・           ・           ・           ・           ・       <                                                                                                    | Vid brag brag<br>Vid brag brag<br>to the second second |         | <ul> <li></li></ul>                                                              |
|                                  |                                   |                                                     |                              |   | <ul> <li>(第111)(24</li> <li>(第111)(24</li> <li>(1111)(24</li> <li>(1111)(24</li> <li>(1111)(</li></ul> | 0-048<br>-ME19<br>-BB-<br>-RB-                                                                                                    | ľ       | 宗(1744<br>- 候倒本<br>- 授厚 查看                                                       |

(23)投票管理→查看投票結果

功能說明:可以查詢投票結果。

僅顯示狀態為"使用中"的投票資料。

| 票主題      | 投票問題                            | 投票人數 狀態  |        |
|----------|---------------------------------|----------|--------|
| 是最性感的女明星 | 您認爲誰是最性感的女明星                    | 1 使用中    | 1 查看結果 |
|          | 🎒 查看投票結果 - Microsoft Internet . | Explorer | ×      |
|          |                                 | 查看投票結果   |        |
|          | 您認爲誰是最性感的女明星                    |          |        |
|          | 林志玲                             | 0.0 %    | :0     |
|          | 小S                              | 100.0 %  | :1     |
|          | 蔡依琳                             | 0.0 %    | :0     |
|          | <b>侯佩岑</b>                      | 0.0%     | · 0    |

(24)參數設定→計數器設定

功能說明:

- a. 修改網站瀏覽的計數器設定。
- b. 設定前端顯示計數器顯示或 不顯示。
- c. 有13種計數器顯示樣式可以 選擇。
- d. 可以設定重新計數。

操作畫面:

| ● 計數器設定3                      |                             |
|-------------------------------|-----------------------------|
| 修改 重新設定                       |                             |
| 前端顕示計數器: 📀 額示 🖸 不顯示           |                             |
| 計數器額示様式: 〇 0123456789         | 0123456789                  |
| c 0123456789                  | 0123456789                  |
| 0123456789                    | - <mark>8888888888</mark> 8 |
| <u>    0123456789</u>         | 0 <b>123456789</b>          |
| ⊂ <b>∅</b> ӏ <b>∠</b> 3456789 | 0123456789                  |
| 0123456789                    | 0123456789                  |
| © 0 1 2 3 4 5 6 7 8 9         |                             |
|                               |                             |
| 修改計數器的值: 471                  |                             |
| 重新計數                          |                             |

(25)系統管理→使用者帳號建立

功能說明:可新增、查詢、修改、刪除使用者帳號。

操作畫面:

Step1:可設定使用者帳號、使用者名稱、使 用者密碼、電子郵件、資料群組、 語言別、權限類別、畫面樣式、首 頁畫面、失效日期、資料有效否。

Step2: 按新增

|         | <b>使用者帳號建立</b> ᇕ 使用者帳號清單        |
|---------|---------------------------------|
| 新增查詢修   | 改       除   上一筆   下一筆   到 👽 🛛 🗤 |
| 使用者帳號:  | amanda                          |
| 使用者名稱:  | amanda                          |
| 使用者密碼:  | ••••                            |
| 電子郵件:   |                                 |
| 資料群組:   | admin                           |
| 語 言 別:  | 繁體中交 🖌                          |
| 權限類別:   | Administrator 💌 🏵               |
| 畫面樣式:   | 主色調·藍色 🛛 💙 🛞                    |
| : 面垂頁首  | 請選擇 🖌                           |
| 失效日期:   |                                 |
| 資料有效否:  | ●有效 ○無效                         |
| 最近登入日期: |                                 |

(26)系統管理→使用者帳號清單

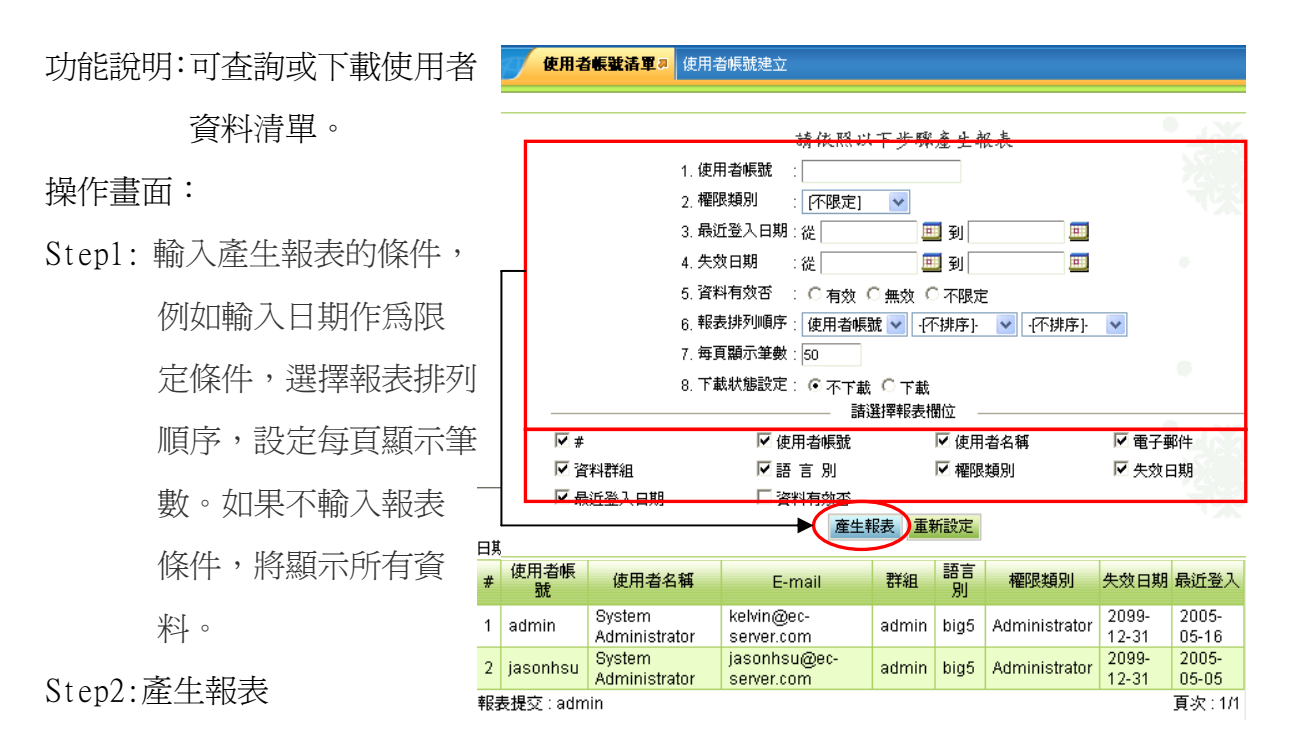

(27)系統管理→使用者密碼修改

功能說明:修改使用者密碼。也可設定第2、3、4層密碼。

|      | 使用者密碼修改。       |                  |            |
|------|----------------|------------------|------------|
| 修改 重 | 新設定            |                  | 設定第二層密碼保護? |
|      | 使用者帳號:admin    |                  |            |
|      | 使用者名稱:Syster   | n Administrator  |            |
|      | 電子郵件: kelvin@  | @ec-server.com   |            |
|      | 請設定第一組密碼       |                  |            |
|      | 諸輸入舊密碼: •••••  |                  |            |
|      | 請輸入新密碼: ●●●●●  | ,                |            |
|      | 請輸入確認密碼: ••••• | ,                |            |
|      |                |                  |            |
|      |                | $\left( \right)$ | 可設定第2、3、   |
|      |                |                  |            |

(28)系統管理→我的個性化設定

功能說明:您可以個性化設定畫面的顯示樣式、登入之後的首頁畫面、忘記密碼寄送通知 Email 帳號等資訊。

操作畫面:

|         | 我的個性化設定為             |
|---------|----------------------|
| 修改 重新設  | <del>定</del>         |
| 使用者帳號:  | admin                |
| 使用者名稱:  | System Administrator |
| 電子郵件:[  | elvin@ec-server.com  |
| 語 言 別:[ | 繁體中文 🔽 🔽             |
| 畫面樣式:   | 主色調·藍色 🛛 🔽           |
| 首頁畫面:   | 請選擇 🔽                |

(29)系統管理→我的最愛建立

功能說明:本作業建立左上角

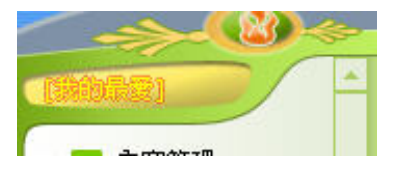

[我的最愛]的快捷程式選項。

操作畫面:

Step1:以下拉式選單選擇程式代號。

Step2:加入程式。

Step3:儲存。

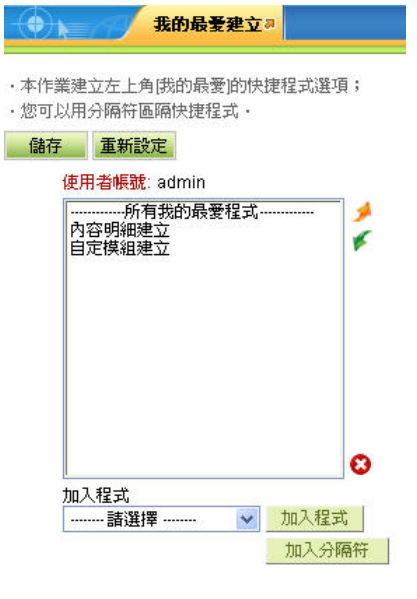

#### (30)參數設定→事件檢視設定

功能說明:可將「參數設定」中的「事件檢視設 定」以報表呈現。

- Step1:先至「參數設定」中的「事件檢視設定」 勾選事件檢視項目,按修改。
- Step2:再至「系統管理」-「檢視事件作業」中 來查看日誌記錄。

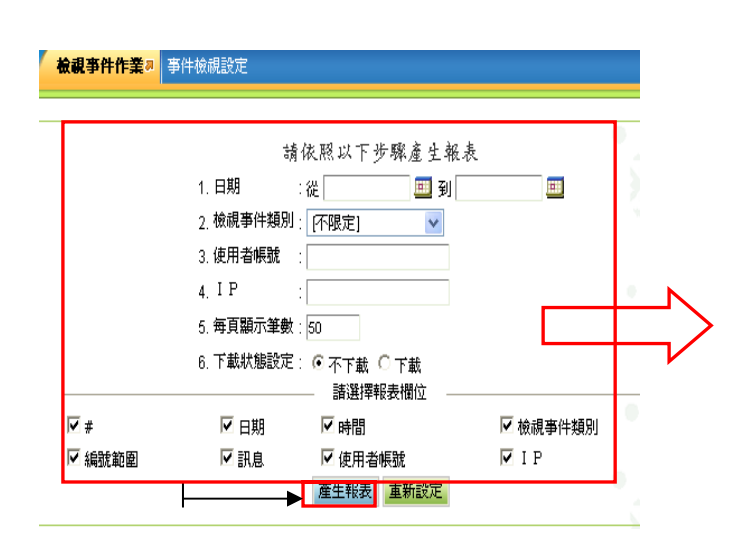

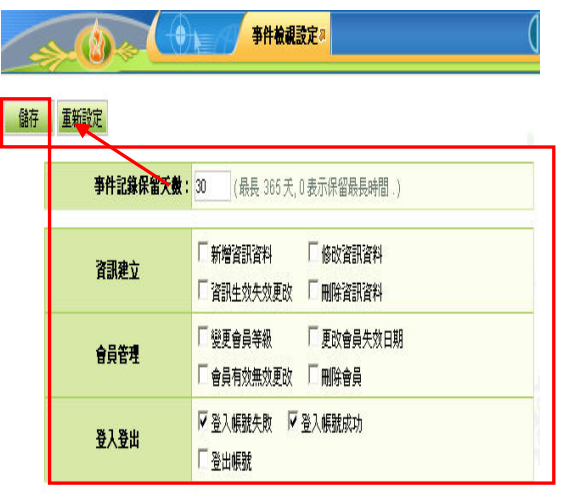

| 伺服網路科技                    |                |          |            |       |                         |           |                |  |  |  |  |
|---------------------------|----------------|----------|------------|-------|-------------------------|-----------|----------------|--|--|--|--|
| □期:2005-05-17 下一頁 1/3 Go! |                |          |            |       |                         |           |                |  |  |  |  |
| #                         | 日期             | 時間       | 事件         | 編號    | 訊息                      | 使用者帳<br>號 | I P            |  |  |  |  |
| 1                         | 2005-<br>05-17 | 09:07:13 | 登入帳<br>號成功 | admin | Successfully<br>sign in | admin     | 61.62.87.97    |  |  |  |  |
| 2                         | 2005-<br>05-16 | 16:16:19 | 登入帳<br>號成功 | admin | Successfully<br>sign in | admin     | 61.62.87.97    |  |  |  |  |
| 3                         | 2005-<br>05-16 | 15:51:12 | 登入帳<br>號成功 | admin | Successfully<br>sign in | admin     | 61.62.87.97    |  |  |  |  |
| 4                         | 2005-<br>05-16 | 15:06:31 | 登入帳<br>號成功 | admin | Successfully<br>sign in | admin     | 61.62.87.97    |  |  |  |  |
| 5                         | 2005-<br>05-16 | 10:24:22 | 登入帳<br>號成功 | admin | Successfully<br>sign in | admin     | 61.62.87.97    |  |  |  |  |
| 6                         | 2005-<br>05-16 | 10:24:14 | 登入帳<br>號失敗 | admin | Failure to sign<br>in   | admin     | 61.62.87.97    |  |  |  |  |
| 7                         | 2005-<br>05-16 | 09:05:30 | 登入帳<br>號成功 | admin | Successfully<br>sign in | admin     | 61.62.87.97    |  |  |  |  |
| 8                         | 2005-<br>05-15 | 13:23:26 | 登入帳<br>號成功 | admin | Successfully<br>sign in | admin     | 219.68.110.154 |  |  |  |  |
| 9                         | 2005-<br>05-15 | 10:45:13 | 登入帳<br>號成功 | admin | Successfully<br>sign in | admin     | 219.68.110.154 |  |  |  |  |
| 10                        | 2005-<br>05-14 | 16:09:22 | 登入帳<br>號成功 | admin | Successfully<br>sign in | admin     | 219.68.110.154 |  |  |  |  |
| 11                        | 2005-<br>05-13 | 16:01:07 | 登入帳<br>號成功 | admin | Successfully<br>sign in | admin     | 61.62.87.97    |  |  |  |  |
| 12                        | 2005-          | 15:50:38 | 登入帳        | admin | Successfully            | admin     | 61 62 87 97    |  |  |  |  |

(31)系統管理→檢視事件作業

功能說明:可將「參數設定」中的「事件檢視設定」以報表呈現。

操作畫面:

Step1: 先至「參數設定」中的「事件檢視 設定」勾選事件檢視項目,按修改。 Step2: 再至「系統管理」-「檢視事件作 業」中來杳看日誌記錄。

|    |           | <b>事件檢視設定</b> a                                                             |
|----|-----------|-----------------------------------------------------------------------------|
| 儲存 | 重新設定      |                                                                             |
|    | 亊件記錄保留夭數: | 30 (最長 365 天, 0 表示保留最長時間.)                                                  |
|    | 內容建立      | <ul><li>「新増内容資料</li><li>「修改内容資料</li><li>「内容生效失效更改</li><li>「刪除內容資料</li></ul> |
|    | 學生管理      | 「變更學生班級 「更改學生失效日期<br>「學生有效無效更改 「刪除學生                                        |
|    | 登入登出      | ☑ 登入帳號失敗 ☑ 登入帳號成功 ☑ 登出帳號                                                    |

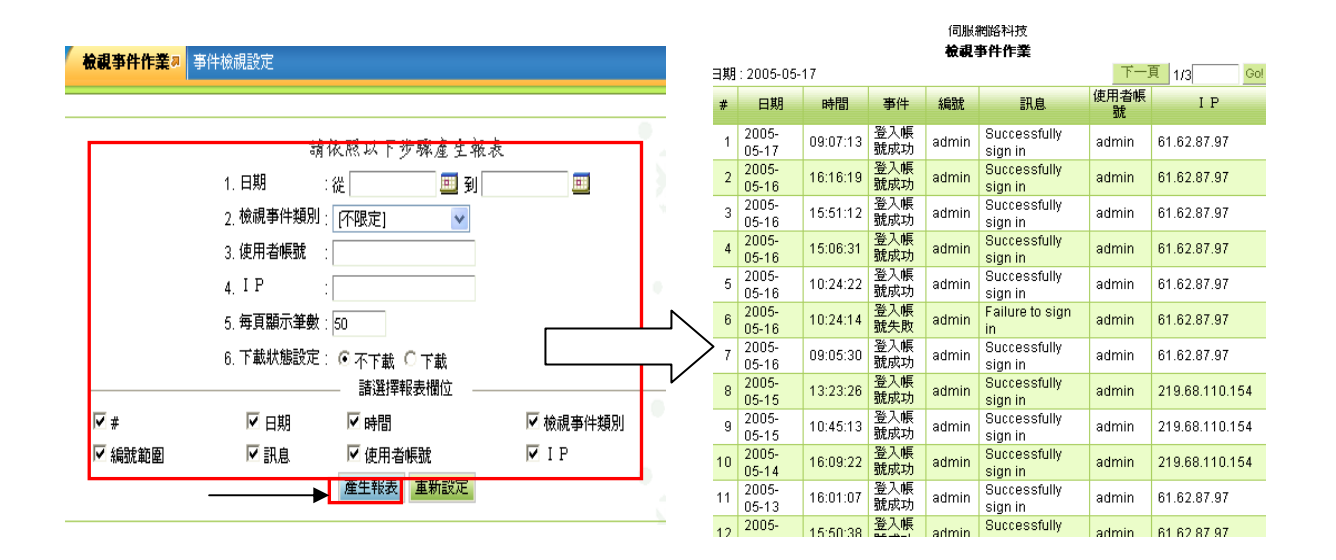

(32)系統管理→線上使用人員

功能說明:可查詢當天日期線上使用人員登入時間及在線時間,如果離線 2 個小時, Session 自動從清單中移除。

|    |       | 線上使用人員习              |             |       |       |              |
|----|-------|----------------------|-------------|-------|-------|--------------|
|    | 使用者帳號 | 使用者名稱                | I P         | 登入時間  | 在線時間  | Timeout(Min) |
|    | admin | System Administrator | 61.62.87.97 | 09:07 | 09:23 | 0            |
| 刪除 |       |                      |             |       |       | 4            |
|    |       |                      |             |       |       |              |
## 網站進階管理練習題

1. 會員註冊的欄位要到那裡修改?

Ans:在「參數設定」-「會員登記項目」中更改會員註冊欄位

2.「圖形檔案設定」可變更哪二個模組標題?

Ans:①會員登入。

**2**分類清單。

3.主題模組連結網站內何種資料? Ans:內容明細。

4. 首頁內容陳列顯示的個數從何路徑修改? Ans:參數設定→內容陳列設定。

5. 搜尋功能可擺放位置?

Ans:①頁首。

#### ❷頁面。

6. 固定大、小圖尺寸需由何功能設定? Ans:內容陳列設定。

7. 檔案下載功能需從何處開啓? Ans:軟體功能設定。

8. 查詢當天有誰登入過此網站? Ans:系統管理→線上使用人員。

9.變更使用者密碼?

Ans:系統管理→使用者密碼修改。

# Chapter4 頁首精靈

功能說明:本作業顯示的內容、位置,與網站首頁畫面相同。點選內容的連結,就可以修改該筆資料。

您可以看到首頁精靈畫面的模組內容、位置,與網站首頁畫面相同。

| LOGO                            |                                          |                                        | Banner                                 |                                                                                                    |                                                                                                    |
|---------------------------------|------------------------------------------|----------------------------------------|----------------------------------------|----------------------------------------------------------------------------------------------------|----------------------------------------------------------------------------------------------------|
| 階層式師生網站測                        | 試平台                                      | j.                                     | 首連結                                    | 歡迎來到世                                                                                                    | 新大學師生網站測試平台架設系統                                                                                                    |
| 寬度: 20 G                        | • 依百分比<br>• 依像素                          | 寬度: 50                                 | <ul><li>● 依百分比</li><li>○ 依像素</li></ul> | 寬度:30                                                                                                    | <ul> <li>● 依百分比</li> <li>○ 依像素</li> </ul>                                                                                                    |
| 🮯 主題分類 > 關於老師                   | J                                        | 10000000000000000000000000000000000000 | J×                                     | 2000年1月19日日 2015日 20150 20150 20150 20000000000 | J×                                                                                                    |
| 基本資料<br>麝任職位                    | 新增排序                                     | Flash                                  | 新增<br>demo abc                         | 💰 表單                                                                                                    | J 💌                                                                                                    |
| 妻長項目<br>課業時間<br>焼公室時間           |                                          | 10000000000000000000000000000000000000 | J×                                     | -                                                                                                    | 教學課程意見表                                                                                                    |
| 开究領域及成果                         |                                          | Walk th                                | 新增<br>rough Demo                       |                                                                                                    | U ×                                                                                                    |
| 分類清單                            | J×                                       | 😪 主題分類 > 公佈                            |                                        | 😪 主題分類>                                                                                                    | · 成績/作業資訊 ↓ × 新增  排序                                                                                                    |
| 課堂時間                            | 新增排序                                     | <ul> <li>作業上傳</li> </ul>               | 新增 排序                                  | •                                                                                                    | 10%).<br>                                                                                                    |
| 課程大綱<br>数材下載                    |                                          | • 訊息一<br>• 訊息二                         |                                        | 1221年1日開連結 >                                                                                                    | 課程-参考網站 リン                                                                                                    |
| 汗量方法<br>课程成績                    |                                          |                                        |                                        | <ul> <li>課程一連結一</li> <li>課程一連結二</li> </ul>                                                                                                    | 2017 E   1217 T                                                                                                    |
| 武績統計圖<br>new content            |                                          |                                        |                                        | <ul> <li>課程一連結三</li> <li>課程一連結四</li> </ul>                                                                                                    |                                                                                                    |
| <mark>娑 主題分類 &gt; 課程</mark> 及評量 | e J 💌                                    |                                        |                                        | 1222 相關連結 >                                                                                                    | 電子信箱                                                                                                    |
| 果程—<br>课程—                      | 新增排序                                     |                                        |                                        | <ul> <li>連絡表師</li> </ul>                                                                                                    | 新增 排序                                                                                                    |
| <b>兼程三</b>                      |                                          |                                        |                                        | Processory of Party                                                                                                    |                                                                                                    |
| 主題分類 > 成績及統計                    | t@ ] 📐                                   |                                        |                                        | Ø 1                                                                                                    | <u>役票 / × / ↓ ↓ / ↓</u><br>新増                                                                                                    |
| 期中成績                            | 新增排序                                     |                                        |                                        | Z                                                                                                    | P台使用意願調查                                                                                                    |
| <del>字如灰</del> 積<br>或績統計圖       |                                          |                                        |                                        |                                                                                                    |                                                                                                    |
|                                 |                                          |                                        | < 1.03 miles /+ m                      |                                                                                                    |                                                                                                    |
|                                 |                                          | CT-VI-SINEDED/CIT/CELLIN               | 17 (9-14)BABA                          |                                                                                                    |                                                                                                    |
|                                 |                                          | Demo                                   |                                        |                                                                                                    | 学員報題:     学員教祖:     学員登入     加入会員 念記密碼     公 お分気若な見去     姓名:     近親:     読記会報:     「資訊     環理名稱:     「資訊     ごのの6/03/22     C 2006/03/23     上課日期: C 2006/03/23     上課内容:     「豊者                                                                                                    |
| <b>業程二</b><br>業程三               |                                          |                                        |                                        |                                                                                                    | 上課狀況: 吸收充實 🗸                                                                                                    |
| · 成績及統計圖                        | <ul> <li>作業上傳</li> <li>· 訊 自一</li> </ul> |                                        |                                        |                                                                                                    | 老師謝謝您 重新設定                                                                                                    |
| 期成績                             | - <b>.</b>                               |                                        |                                        |                                                                                                    | <ul> <li>◆ 課程-参考網站</li> <li>課程-連結-</li> </ul>                                                                                                    |
|                                 | 1                                        |                                        |                                        |                                                                                                    | ·課程一連結二<br>·課程一連結二                                                                                                    |
|                                 | <ul> <li>作業上傳</li> <li>· 訊自一</li> </ul>  |                                        |                                        |                                                                                                    | •課程一連結四                                                                                                    |
|                                 |                                          |                                        |                                        |                                                                                                    |                                                                                                    |
|                                 |                                          |                                        |                                        |                                                                                                    | <b>平台使用意願調室</b><br>思想申請使用本平台嗎?     「非常崩壊     「「「」時常崩壊     「「」「「」「」」     「「」「」」     「「」「」」     「「」」     「」     「「」」     「」     「」     「」     「」     「」     「」     「」     「」     「」     「」     「」     「」     「」     「」     「」     「」     「」     「」     「」     「」     「     」     「     」     「     」     「     」     「     」     」     「     」     」     」     「     」     」     」 |
|                                 |                                          | 參訪人數                                   | 00028                                  |                                                                                                    | 11<br>                                                                                                    |
|                                 | *                                        | 軟體版本僅提供行銷示範使用。                         | 諸勿在李軟體上營業或作黨其他用                        | 利途 *                                                                                                    | Ŷ                                                                                                    |

2007.06《SchoolPad 使用手册》

如果您想對畫面上的某一模組的內容進行編輯,如下圖的頁首連結模組,您只需在「首頁精靈」畫面上點選「頁首連結」,會新開視窗進入「頁首連結設定」作業,如下圖所示。

| LOGO                                   |                                           |              |        |               |                            | Banner |            |          |              |         |
|----------------------------------------|-------------------------------------------|--------------|--------|---------------|----------------------------|--------|------------|----------|--------------|---------|
| 階層式師生網站                                | 測試平台                                      | 1            |        | 頁首連編          | 店                          |        | 歡迎來        | 创世新大學    | 師生網站測統       | 賦平台架設系  |
| 寬度: 20                                 | <ul> <li>④ 依百分日</li> <li>○ 依像素</li> </ul> | L:           | 寬度: 50 |               | • 依百分比<br><sup>~</sup> 依像素 |        | 寬度:30      | 1        | ○ 依百<br>○ 依像 | 分比<br>素 |
| 🥹 主題分類 > 關於老師                          |                                           | 頁首連結設定a      |        |               |                            |        |            | U        |              | Ux      |
| <ul> <li>基本資料</li> <li>擔任職位</li> </ul> | 新增查詢                                      | 儲存開除         |        | 80            |                            |        | 重新         | 設定  諸除畫面 |              | リーン新増   |
| <ul> <li>專長項目</li> <li>課堂時間</li> </ul> | 連結名稱:                                     |              |        |               |                            |        | 連結圖檔       |          | 意見表          |         |
| • 辦公室時間                                | 顯示様式:                                     | 諸選擇          | *      |               |                            | 使用圖檔   | ○ 使用 ○ 不使用 |          |              | 11×     |
| - W175 WR434/SC/04/3C                  | 新親窗開啓:                                    | ○新視窗 ○原頁     | 面      |               |                            |        | 寬X高: X     |          |              | 0       |
|                                        | 資料有效否:                                    | ○有效 ○無效      |        |               |                            | 預設圖檔:  | 上傳:        | Browse   | F業資訊         | U ×     |
|                                        | 諸選擇以下一項                                   | 項連結內容        |        |               |                            |        | 寛X高・ X     |          |              | 新增排序    |
| •課堂時間                                  | 〇 內容明細                                    |              | 0      |               |                            | 替換圖檔:  | 上面 ·       | Browse   | 362          |         |
| •課程大綱                                  | C 内容分類                                    | 諸選擇資訊分類·     | 🗸      |               |                            |        | 11.14.1    | bionoo   | ◆考網站         | 11 *    |
| •教材下載                                  | ○ 主題分類                                    | ····諸選擇主題分類· | 🗸      |               |                            |        |            |          | P            | 新增 排序   |
| •計重方法<br>•課程成績                         | 〇相關連結                                     |              | (諸輔    | )入網址 http://) |                            |        |            |          |              |         |
| •成績統計圖                                 |                                           |              |        |               |                            |        |            |          |              |         |
| •new content                           | □ 排序                                      | 連結名稱         | 類別     | 新親窗開 X        |                            |        |            |          |              |         |
| 😪 主題分類 > 課程及評                          | □ 1 ∨                                     | 回首頁          | 相關連結   | 否             |                            |        |            |          | 首            | 11      |
| ■ ≣ <b>₽</b> #2 —                      | Γ 2 🗸                                     | 設為首頁         | 相關連結   | 否             |                            |        |            |          |              | 新增 排序   |
| ·課程二<br>·課程二                           | F 2 🗸                                     | Add Favorite | 相關連結   | 否 X           |                            |        |            |          | disc.        |         |
| Di la                                  | <b>I</b> 3 🕶                              | 會員登入         | 相關連結   | 否             |                            |        |            |          | 22           | 30.30   |
| 😪 主題分類 > 成績及統                          | Γ 3 🗸                                     | 師生討論區        | 相關連結   | 否             |                            |        |            |          | U×           | 0 0     |
|                                        | F 4 🛩                                     | 登出           | 相關連結   | 否             |                            |        |            |          | 意願調查         | 新增      |
| • 期中成績                                 | F 5 💌                                     | 加入會員         | 相關連結   | 否             |                            |        |            | · · · ·  |              |         |
| •成績統計圖                                 | 6 🗸                                       | 帳號資訊         | 相關連結   | 否             |                            |        | ii         |          |              |         |
|                                        | _                                         |              |        |               |                            |        |            |          |              | 1913    |
|                                        |                                           |              | 本系統提   | 供世新大學         | 測試使用                       |        |            |          |              | 东毗車員    |

這時在該畫面執行相關的操作,例如新增/修改/刪除。

依據上述方法,您可以對首頁精靈畫面內所有模組內容進行編輯操作,您只需點選內容的 相應連結,就可以修改該模組的資料了。

# Chapter5 路徑搜尋

功能說明:可輸入標題或內文中的文字,搜尋出相關路徑。

- 輸入標題或內文中的文字,如輸入老師,再按「查 詢」。
- 2 搜尋出相關路徑,點選就 可以修改內容明細。

| • <b>•</b> k= <i>A</i> | 路徑搜尋為      | 多功內容維護         |      |
|------------------------|------------|----------------|------|
| 輸入標題或內方                | 文中的文字,搜    | <b>尋出相關路徑:</b> |      |
|                        | Search: 老師 |                | 查詢   |
| 頬別                     | 所屬分類       |                | 名稱   |
| 主題分類                   | 個人學經歷      | ₫簡介            | 老師的話 |
| 相關連結                   | 電子信箱       |                | 連絡老師 |
|                        |            |                |      |

## **Chapter6 HOME**

功能說明:可查詢

- (1)內容分類筆數。
- (2) 內容資料筆數。
- (3) 首頁內容筆數。
- (4)學生資料筆數。
- (5)今日新增學生。
- (6)使用空間情況。

|                          |                    | Now: 2006-03-24 18:28: |
|--------------------------|--------------------|------------------------|
| elcome to the Backoffice |                    | 10.00                  |
| 內容分類筆數:7                 | 分類建立               |                        |
| 内容資料筆數:45                | <u>資訊清單   資訊建立</u> |                        |
| 首頁內容筆數 :〕                | 首頁資訊               |                        |
| 學生資料筆數:1                 | 查看清單               |                        |
| 今日新增學生: <sup>1</sup>     | 查看清單               |                        |
| 使田空問<br>情況 ·             | 500 M 您已經使         | 用了?Mhydes(1%)的空間       |

註:如果空間已满,則無法新增網站內容。

#### 參數設定→軟體功能設定

功能說明:當您在編輯網站時,如果未啓用該軟體功能時,則該功能無法使用。也可使 用功能後的,去做更詳細的設定。設定後,請按「修改」。 操作畫面:

(1 . 軟體功能設定。 相關內容功能: • 有 ○ 沒有 ④ 如何啓用附加檔案 附加檔案建立功能: 6 有 6 沒有 特性資料功能: • 有 ( 沒有 建立功能。 **內容選項功能**: ○有 ○ 沒有 推薦親友: ● 有 ● 没有 友善列印: ● 有 ○ 没有 2. 需求單管理 需求軍功能: ○ 有 ④ ○ 個別設定 ④ ○ 沒有 3. 學生管理 **學生管理功能:** • 有 ○ 沒有 如果有學生管理功能,語設定以下相關參數 E-mail唯一性限制: © 限制 〇 不限制 如何讓網站有學 **忘記密碼處理方式:** C 電子郵件通知 · 回答密碼提問 生登入功能。 **允許後端更改學生資料:** ○ 不允許 ● 允許 ④ 加到我的資料夾: 6 有 6 沒有 **瀏覽內容明細種限:** • 允許所有人員 • 允許所有學生 • 個別分類設定 預設學生班級: ------ 諸選擇 ------ ▼ ④ 新學生預設失效日期: 9999-12-31 -4. 訪客評議功能 訪客評議功能: ● 有 ○ 沒有 如果有訪客評議功能,諸設定以下參數 如何啓用在頁首 所有分類有此功能: 🧿 分類都有 🖓 個別設定 ອ **評議內容限制長度:**100 個中文字 顯示的搜尋功能 **預設訪客評議內容:** • 顯示 • 不顯示 5. 搜尋功能設定 **搜尋功能**: ● 有 ○ 没有 頁首搜尋模組: ● 顯示 ● 不顯示 6. 其他設定 flash透明顯示: · 透明 · 不透明 (如果設定為不透明,則彈出分類清單時, flash會被隱藏) ● 啓用 ○ 不啓用 **啓用自定様式功能:**(啓用這個功能,您將能使用常用様式設定,模組背景設定,模組外翻設定,頁面大小設定等 進階弁?) 7. 留言功能設定 **留言功能:** @ 有 〇 沒有 僅會員可留言限制: C 限制 · 不限制 僅自己可見留言限制: C 限制 · 不限制 每頁顯示留言個數:0 個 上傳作業大小限制: 10240 K(0表示不限制作業大小) ○ 所有人都可上傳 上傳作業**種限設定:** · 只有會員可以上傳 ○ 指定等級的會員可以上傳 ------ 諸選擇 ------ ▼ 登陸選擇語言別: ● 有 ○ 沒有 О ТОР

### 參數設定→內容陳列設定

功能說明:可以設定、修改網站的內容陳列相關設定及內容日期及圖像尺寸等設定。 操作畫面:

| ۲  | 內容陳列設定 #     |                                |                    |
|----|--------------|--------------------------------|--------------------|
| 儲存 | 重新設定         |                                |                    |
|    | 1. 首頁內容一列顯示: | 2 🖌 個                          | 1.首頁內容一列顯示:首頁內容一列  |
|    | 2. 內容陳列一列顯示: | 2 🖌 個                          | 顯示幾個。              |
|    | 3. 前端顯示當前路徑: | ●顯示 ○ 不顯示                      | 澳小小 <b>汉</b> 间     |
|    | 4. 內容標題顯示:   | <ul> <li>● 顯示 ○ 不顯示</li> </ul> | 2. 內容陳列一列顯示:可設定每一頁 |
|    | 5.分類標題顯示:    | ● 顯示 ○ 不顯示                     | 內容陳列總共幾個。例如十筆,超過   |
|    | 6. 顯示內容編號:   | ○顯示 ● 不顯示                      | 十筆的內容會出現在下一頁。      |
|    | 7.分類清單顯示內容:  | 分類清單僅顯示前 10 個                  |                    |
|    | 8. 標示最近銎布內容: | 7 天之內發佈的資訊,                    |                    |
|    | 9. 日期顯示格式:   | MM/dd                          |                    |
|    | 範例:          | 01/31                          |                    |
|    | 10. 固定小圖像尺寸: | ○是 ●否                          |                    |
|    | 如果固定尺寸,      | 小圖像寬 80 小圖像高 80                |                    |
|    | 如果固定尺寸,      | 建議小圖像尺寸為 80 x 100 像素           |                    |
|    | 11. 固定大圖像尺寸: | ○是 ●否                          |                    |
|    | 如果固定尺寸,      | 大圖像寬 160 大圖像高 160              | 回 回 正 八 圖 尺 寸      |
|    | 如果固定尺寸,      | 建議大圖像尺寸為 200 x 200 像           | 素 請選擇「是」。          |
|    |              |                                |                    |

## 參數設定→欄目名稱設定

功能說明:a.修改前台網站的欄目名稱設定。

b.可修改欄位為:首頁欄位、學生中心欄位、簡目列表欄位、明細頁面欄位、 討論區欄位、學生陳列欄位、主題親友欄位、內容搜尋欄 位、進階搜尋欄位、忘記密碼欄位、需求單欄位、投票區 欄位、上下頁欄位、常用欄位。

操作畫面:

例如:我們將「分類清單」改為「課程規劃」按修改。

| 字 重新設定 |           |       |
|--------|-----------|-------|
| 前端功能櫃位 | 自定義名稱     | 自訂義様式 |
|        | 首頁欄位 顯示設定 |       |
| 分類清單。  | 課程規劃      | 諸選擇 🖌 |
| 参訪人數:  | 参訪人數      | 請選擇 🗸 |

前台顯示情形:

| ◆ 分類清單 |   | > ∲課程規劃 |   |
|--------|---|---------|---|
| •課堂時間  | • | •課堂時間   | Þ |
| • 課程大綱 | • | •課程大綱   | F |
| • 教材下載 | • | • 教材下載  | Þ |

參數設定→提示訊息設定

功能說明:可以修改網站的提示訊息設定。

操作畫面:

● 提示類別:請點選下拉清單選擇要修改的提示訊息。

提示訊息:提示訊息中系統會自動設定相對應的資料。
 說明如下:

<font size=+1 ><b>您的需求單已經成功送出,<br>br>

```
我們會儘快與您聯絡。</b></font><br><br>>
```

謝謝您的參與!<br>

❸ 請按左上角的修改按鈕完成修改作業

| 提示訊息設定。                                            |                                                                                                    |         |
|----------------------------------------------------|----------------------------------------------------------------------------------------------------|---------|
| 修改<br>重新設定<br>3<br>提示類別                            | 送出需求單後的提示畫面                                                                                                    | * 40%4- |
| <b>2</b><br>提示訊息:                                  | <ul> <li>● HTML C 純文字 <u>HTML编輯/預覽</u></li> <li><font size="+1"><b>您的需求單已經成功送出,<br/>我們會儘快與您聯絡。</b></font><br/>謝謝您的參與!<br/></li> </ul> |         |
| 功能說明:<br>•諸點選下拉清單選擇要修改的提示訊息。<br>•諸按左上角的修改按鈕完成修改作業。 |                                                                                                    |         |

### 參數設定→學生登記項目

功能說明:只要與學生相關之欄位,都可在此做勾選及自定義的動作。

| ) k            | 學生登記項目#   |      |          |          |      |          |                | (     |
|----------------|-----------|------|----------|----------|------|----------|----------------|-------|
| 諸存             | 重新設定      |      |          |          |      |          |                |       |
|                | 35-5 h 19 | 2    | 3 學生     | 登記       | 4 需求 | R軍       | 100 12-405 201 | 6     |
| <del>አ</del> ዙ | 限設治例      | 個以有料 | 顕示       | 非空       | 顯示   | 非空       | 個世紀            | 10.34 |
| *              | 學生學號      | 學生帳號 | <b>v</b> | <b>v</b> |      |          | 單行文字           | 儲存    |
| *              | 學生密碼      | 學生密碼 | <b>v</b> | ~        |      |          | 單行文字           | 儲存    |
| ¥              | 確認密碼      | 確認密碼 | <b>v</b> | •        |      |          | 單行文字           | 儲存    |
| ~              | 密碼問題      | 密碼問題 | <b>v</b> | ~        |      |          | 單行文字           | 儲存    |
| *              | 密碼答案      | 密碼答案 |          | ~        |      |          | 單行文字           | 儲存    |
| *              | 學生名稱      | 您的姓名 | 2        | <b>v</b> | 2    | <b>v</b> | 單行文字           | 儲存    |
| ~              | 電子郵件      | 電子郵件 | 2        | ₹.       | 2    | <b>v</b> | 單行文字           | 儲存    |
| ~              | 學校名稱      | 學校名稱 | <b>v</b> | Г        | 2    | 2        | 單行文字           | 儲存    |
| ~              | 統一編號      | 統一編號 |          |          | Γ    | Γ        | 單行文字           | 儲存    |
| 0 🗸            | 工作部門      | 工作部門 |          | Γ        | Г    |          | 單行文字           | 儲存    |
| 1 🗸            | 所任職務      | 所任職務 | Γ        | Г        | 1    | Г        | 單行文字           | 儲存    |
| 2 🗸            | 聯絡地址      | 聯絡地址 | 2        | Г        | 2    | <b>v</b> | 單行文字           | 儲存    |
| 3 🗸            | 郵遞區號      | 郵政編碼 | V        | Г        | Г    | Г        | 單行文字           | 儲存    |

操作畫面:

● 排 序:點選下拉清單排序,數字愈小,排在愈前面。

❷ 欄位名稱:可更改預設名稱

❸ 學生登記:顯示-是否顯示這個欄位

非空-是否允許欄位空白,勾選「非空」則不可以是空白欄位,一定要填。 ④ 需 求 單:顯示-是否顯示這個欄位

非空-是否允許欄位空白,勾選「非空」則不可以是空白欄位,一定要填。 ⑤格 式:可以更改「欄位類型」,按「修改」,會出現一個彈跳視窗如下圖。

81

| 留在       正規         留在       第二         留在       第二         留在       第二         留在       第二         留在       第二         留在       第二         留在       第二         留在       第二         留在       第二         留方       1.         第二       第二         當您選擇       第二         第二       第二         第二       第二     <                                                                                                    | http://839.sobuy.com.tw - 學生登記項目                              | - Microsoft Internet           |
|----------------------------------------------------------------------------------------------------|---------------------------------------------------------------|--------------------------------|
| <ul> <li>儲存 重新設定</li> <li>備位名孫:學生ļļ號</li> <li>備位須建:「拉選單 ▲</li> <li>第公務式: ▲</li> <li>★</li> <li>第公認里澤選擇選本、核取方塊、下拉清<br/>單時,請點選 ▲</li> <li>1. 輸入選項名稱。</li> <li>2. 按「新增」,選項會加入到「已新<br/>增選項」。</li> <li>3. 按「確定」。</li> <li>予防 / 修成 for the set bay con = Formball ▲</li> <li>● 「丁丁 / 修成 for the set bay con = Formball ▲</li> <li>● 「丁丁 / 修成 for the set bay con = Formball ▲</li> <li>● 「丁丁 / 修成 for the set bay con = Formball ▲</li> <li>● 「丁丁 / 修成 for the set bay con = Formball ▲</li> <li>● 「丁丁 / 修成 for the set bay con = Formball ▲</li> <li>● 「丁丁 / 修成 for the set bay con = Formball ▲</li> <li>● 「丁丁 / 修成 for the set bay con = Formball ▲</li> <li>● 「丁丁 / 修成 for the set bay con = Formball ▲</li> <li>● 「丁丁 / 修成 for the set bay con = Formball ▲</li> <li>● 「丁丁 / 修成 for the set bay con = Formball ▲</li> <li>● 「丁丁 / 修成 for the set bay con = Formball ▲</li> <li>● 「丁丁 / 修成 for the set bay con = Formball ▲</li> <li>● 「丁丁 / 修成 for the set bay con = Formball ▲</li> <li>● ● ● ● ● ● ● ● ● ● ● ● ● ● ● ● ● ● ●</li></ul>                                                                                                    | 學生登記項目<br>                                                    | 欄位類型有五種:                       |
|                                                                                                    | 儲存 重新設定<br>調合 2 額 · <sup>興</sup> 士 低號                         | 單行文字-僅提供一行文字給使用                |
| 第入格式:       ●         注 罪:       ●         第二 罪:       ●         當 您選擇選擇紐、核取方塊、下拉清<br>單時,請點選●。       ●         1. 輸入選項名稱。       ●         2. 按「新增」,選項會加入到「已新<br>增選項」。       ●         3. 按「確定」。       ●         ●       ●         ●       ●         ●       ●         ●       ●         ●       ●         ●       ●         ●       ●         ●       ●         ●       ●         ●       ●         ●       ●         ●       ●         ●       ●         ●       ●         ●       ●         ●       ●         ●       ●         ●       ●         ●       ●         ●       ●         ●       ●         ●       ●         ●       ●         ●       ●         ●       ●         ●       ●         ●       ●         ●       ●         ●       ●         ●       ●     <                                                                                                    | <b>福位類型</b> : 下拉選單 ✓                                          | 者填寫,長度由字元寬                     |
|                                                                                                    | 輸入格式: ♪  ▼                                                    | 度設定。                           |
| <ul> <li>「「「「「「「「」」」」」」」</li> <li>「「「」」」」</li> <li>「「」」」</li> <li>「「」」」</li> <li>「」」」</li> <li>「」」</li> <li>「」」</li> <li>「」」」</li> <li>「」」」</li> <li>「」」」</li> <li>「」」」</li> <li>「」」」</li> <li>「」」</li> <li>「」</li> <li>「」」</li> <li>「」」</li> <li>「」」</li> <li>「」」</li> <li>「」」</li> <li>「」」</li> <li>「」」</li> <li>「」」</li> <li>「」」</li> <li>「」」</li> <li>「」」</li> <li>「」」</li> <li>「」」</li> <li>「」</li> <li>「」</li> <li>「」</li> <li>「」</li> <li>「」</li> <li>「」</li> <li>「」</li> <li>「」</li> <li>「」</li> <li>「」</li> <li>「」</li> <li>「」</li> <li>「」</li> <li>「」</li></ul>                                                                                                    |                                                               | 多行文字-提供多行文字給使用者                |
| 當您選擇選擇鈕、核取方塊、下拉清<br>單時,請點選✔。<br>1. 輸入選項名稱。<br>2. 按「新增」,選項會加入到「已新<br>增選項」。<br>3. 按「確定」。                                                                                                    | ·                                                             | 填寫,每一行長度由字                     |
| <ul> <li>單時,請點選《。</li> <li>1. 輸入選項名稱。</li> <li>2. 按「新增」,選項會加入到「已新<br/>增選項」。</li> <li>3. 按「確定」。</li> <li>Mtg.//csd-tarbo.so-bay.com FormEdit</li> <li>● ● ● ● ● ● ● ● ● ● ● ● ● ● ● ● ● ● ●</li></ul>                                                                                                    | 當您選擇選擇鈕、核取方塊、下拉清                                              | 元寬度設定。                         |
| <ul> <li>2. 按「新增」,選項會加入到「已新<br/>增選項」。</li> <li>3. 按「確定」。</li> <li>Mthy.//csd-turbo.so-buy.com - FormEdit</li> <li>● 運穿名薪:</li> <li>● 運穿名薪:</li> <li>● 運穿名薪:</li> <li>● 運穿名薪:</li> <li>● 運穿名薪:</li> <li>● 運穿名薪:</li> <li>● 運穿名薪:</li> <li>● 運穿名薪:</li> <li>● 運穿名薪:</li> <li>● 運穿名薪:</li> <li>● 運穿名薪:</li> <li>● 運家</li> <li>● 運家<th><ul><li>単時,請點選</li><li>Ⅰ. 輸入選項名稱。</li></ul></th><th>選擇</th></li></ul> | <ul><li>単時,請點選</li><li>Ⅰ. 輸入選項名稱。</li></ul>                   | 選擇                             |
| ② http://csd-turbo.so-buy.com - FormEdit □ ○ × I · 選項名稱: E · 查询名稱: E · 查询名稱: E · 查询名稱: E · 查询名前面: E · 查询名前面: E · 查询名: E · 查询名: E · 查                                                                                                    | <ol> <li>按「新增」,選項會加入到「已新<br/>增選項」。</li> <li>按「確定」。</li> </ol> | 核取方塊一                          |
| □□□□□□□□□□□□□□□□□□□□□□□□□□□□□□□□□□□□                                                                                                    | http://csd-turbo.so-buy.com - FormEdit 。                      | 下拉清單一 ✓ 吸收充實 ✓<br>吸收充實<br>有聽沒僅 |
| 2 確定 取消                                                                                                    |                                                               |                                |
|                                                                                                    |                                                               |                                |

# ToMeet Tools

### 網頁服務

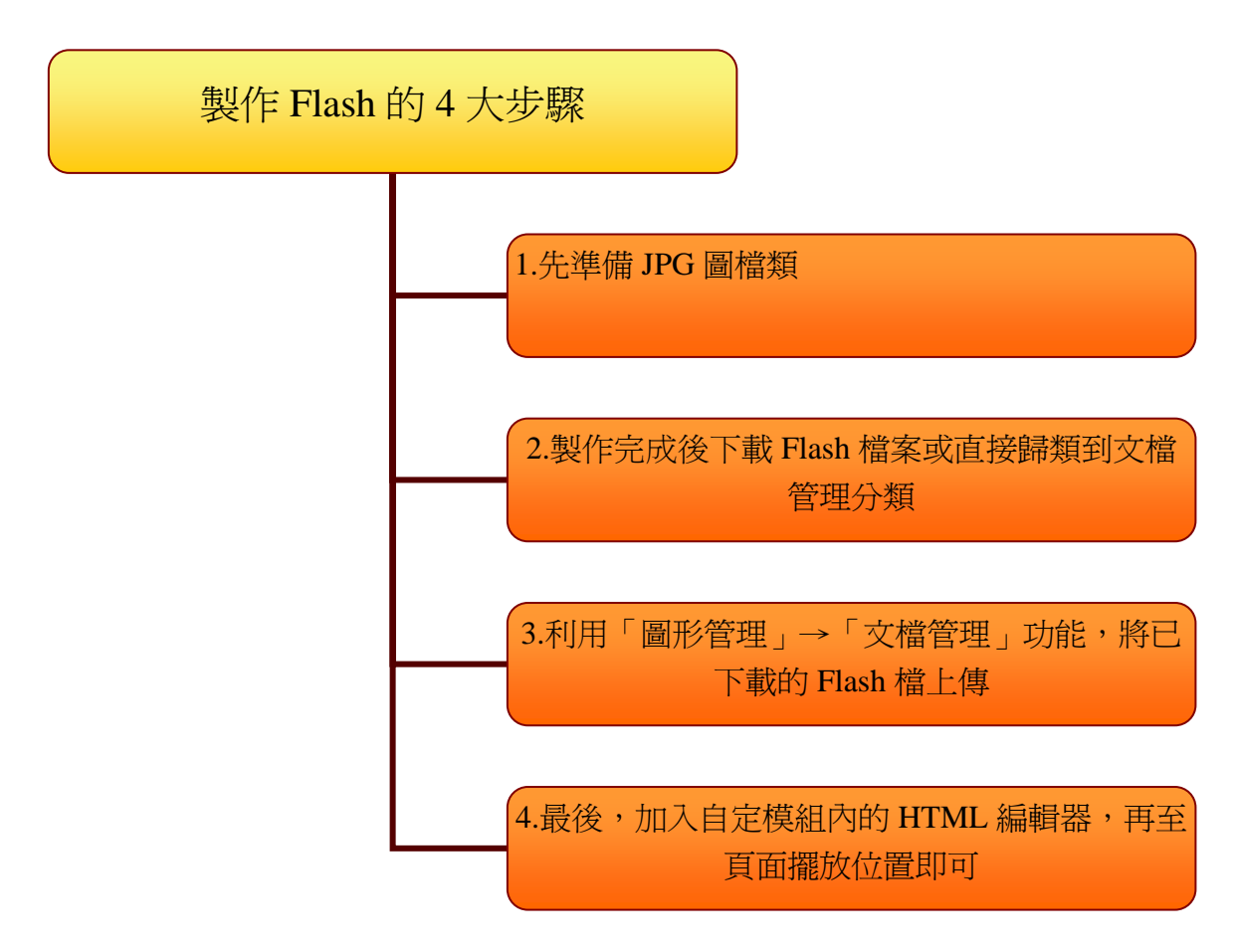

### (1) Flash 動畫→Flash 製作

▶ 浮動式

功能說明:浮動於網頁之上,滑鼠指向時小圖會變成另一張大圖。 操作畫面:

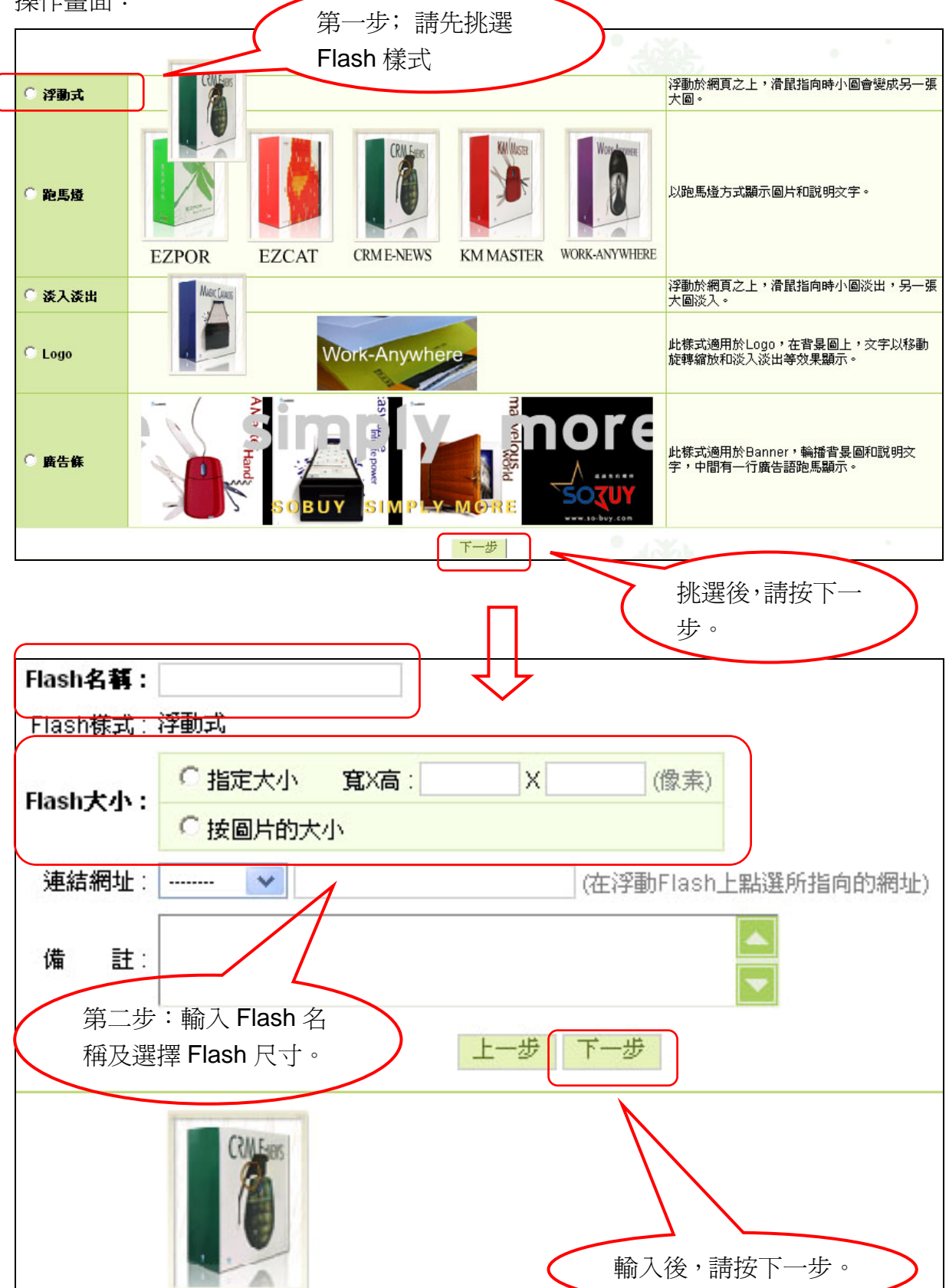

|         |               | 第三步:製作Flash                  |
|---------|---------------|------------------------------|
| Flash名和 | ≇∶tomeet      |                              |
| 諸先上俱    | 小會            | 0                            |
|         | 圖片:           | 瀏覽                           |
| 然後上傳    | 「大国           |                              |
|         | 圖片:           | 瀏覽                           |
| 2       | <b>說明</b> 文字: | S 字體· ✓ ·顏色·· ✓              |
|         |               | (註:只有輸入全部為英文字符時,英文字體的設定才生效。) |
|         |               | 上一步下一步                       |

❶瀏覽上傳大、小圖片。

❷大圖的說明文字,出現在大圖下方。

❸需設定字體及顏色,說明文字才會生效。

□ 貼心小叮嚀:製作 Flash 的圖片只支援 JPG 圖檔。

| <br>第三步 : 完成Flash製作                                                                             |         |
|-------------------------------------------------------------------------------------------------|---------|
| Flash名稱:tomeet<br>Flash樣式:浮動式<br>Flash大小:665 X 519 (像素)<br>連結網址:                                |         |
| 順序 圖片 說明文字<br>0 I1_0_AIB013025.jpg 無<br>1 I1_1_AIB013025.jpg 無<br>轉存至: [新增類別] ↓ (生成的flash將存放到圖) | 5檔案類別中) |
| 上一步 完成                                                                                          |         |

❶Flash 製作完成後的預覽畫面。

❷將 flash 直接轉存在【文檔管理】裡。

❸確認無誤後,請按下完成鍵。

| Flash名稱:                                                                                                    | tomeet 已經製                                                              | y作完成。                                            |
|----------------------------------------------------------------------------------------------------|-------------------------------------------------------------------------|--------------------------------------------------|
| 0                                                                                                    | 下載Flash 檔案                                                              |                                                  |
|                                                                                                    | 諸進入以下連結                                                                 | 做進階的設定                                           |
|                                                                                                    |                                                                         | 修改已經完成製作的Flash                                   |
|                                                                                                    |                                                                         | 精靈式製作另一個Flash                                    |
| 檔案下載                                                                                                    |                                                                         |                                                  |
| 是否要開啓或儲                                                                                                    | 存這個檔案?                                                                  |                                                  |
| 名<br>1999                                                                                                    | 稱: 895520e3b8.swf<br>理: Shockwave Flash<br>自: csd-turbo.so-buy<br>開啓(O) | n Object * 28.8 KB<br>.com                       |
| "     "     "     "     "     "     "     "     "     "     "     "     "     "     "     "     "     "     "     "     "     "     "     "     "     "     "     "     "     "     "     "     "     "     "     "     "     "     "     "     "     "     "     "     "     "     "     "     "     "     "     "     "     "     "     "     "     "     "     "     "     "     "     "     "     "     "     "     "     "     "     "     "     "     "     "     "     "     "     "     "     "     "     "     "     "     "     "     "     "     "     "     "     "     "     "     "     "     "     "     "     "     "     "     "     "     "     "     "     "     "     "     "     "     "     "     "     "     "     "     "     "     "     "     "     "     "     "     "     "     "     "     "     "     "     "     "     "     "     "     "     "     "     "     "     "     "     "     "     "     "     "     "     "     "     "     "     "     "     "     "     "     "     "     "     "     "     "     "     "     "     "     "     "     "     "     "     "     "     "     "     "     "     "     "     "     "     "     "     "     "     "     "     "     "     "     "     "     "     "     "     "     "     "     "     "     "     "     "     "     "     "     "     "     "     "     "     "     "     "     "     "     "     "     "     "     "     "     "     "     "     "     "     "     "     "     "     "     "     "     "     "     "     "     "     "     "     "     "     "     "     "     "     "     "     "     "     "     "     "     "     "     "     "     "     "     "     "     "     "     "     "     "     "     "     "     "     "     "     "     "     "     "     "     "     "     "     "     "     "     "     "     "     "     "     "     "     "     "     "     "     "     "     "     "     "     "     "     "     "     "     "     "     "     "     "     "     "     "     "     "     "     "     "     "     "     "     "     "     "     "     "     "     " | 自網際網路的檔案可<br>害您的電腦。如果炒<br>檔案。 <u>有什麼樣的</u> 風                            | J能是有用的,但是某些檔案有可<br>整不信任其來源,諸不要開啓或儲<br><u>1險?</u> |

❶下載 Flash 檔案。

❷將下載的 Flash 檔,儲存在我的電腦上,可在本地端觀看。

#### ▶ 跑馬燈

功能說明:以跑馬燈方式顯示圖片和說明文字。 操作畫面:

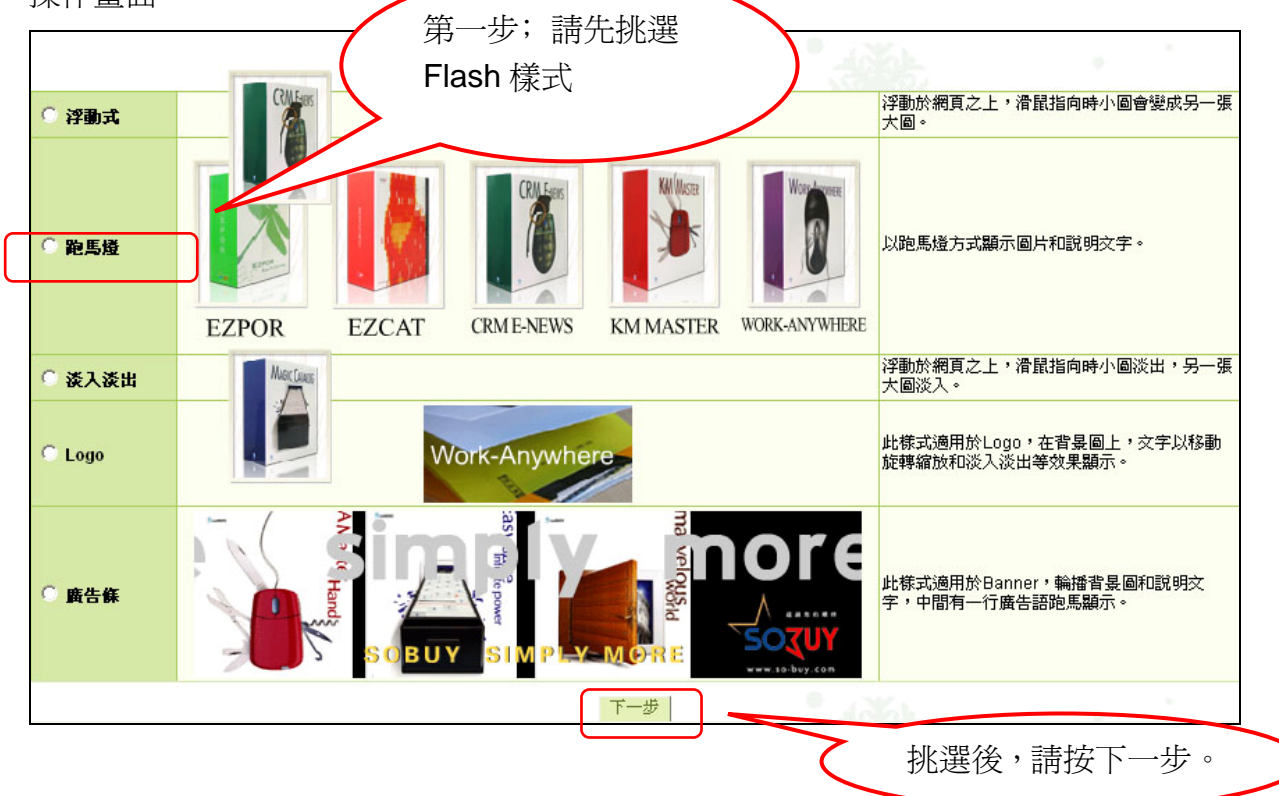

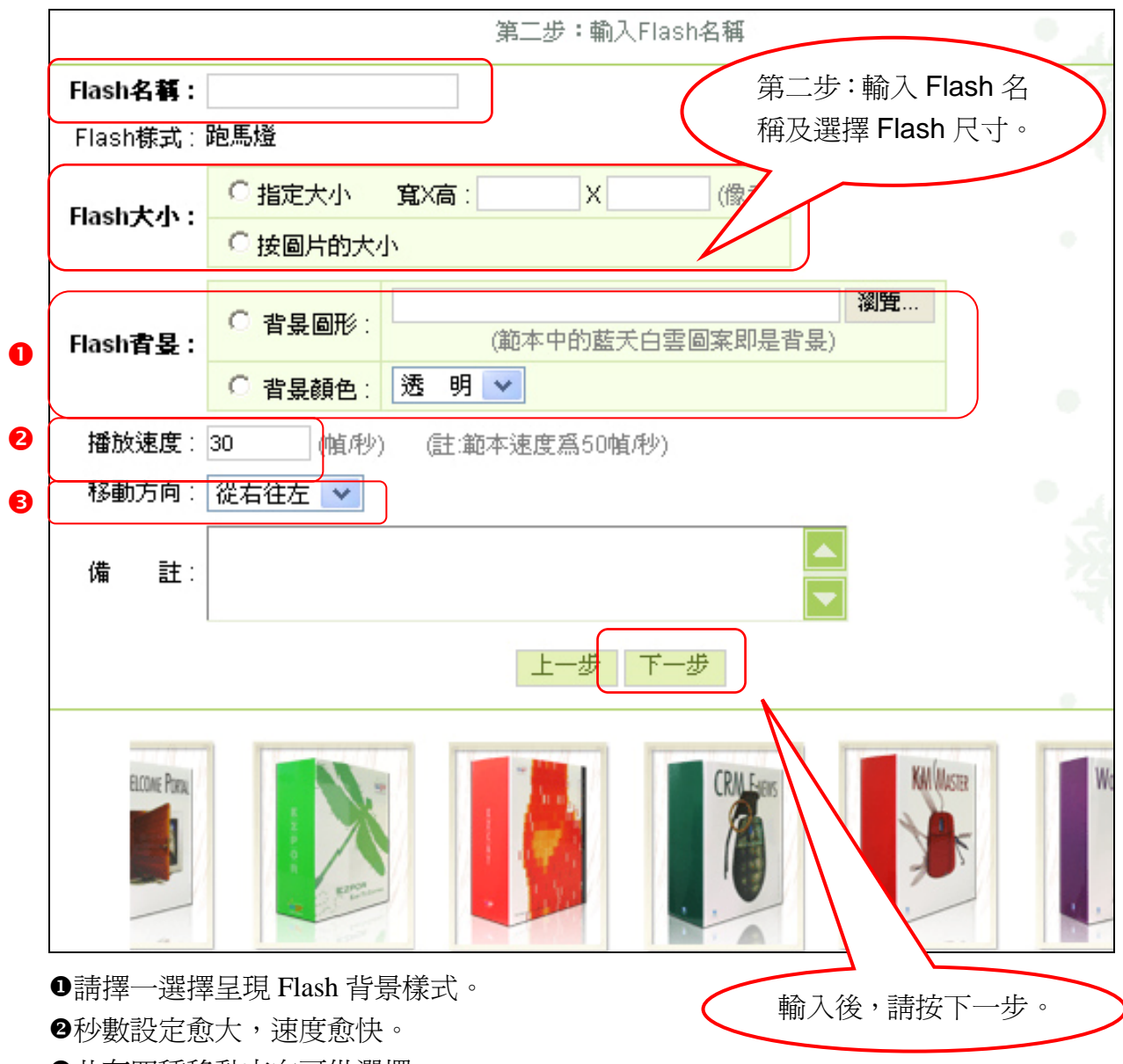

**3**共有四種移動方向可供選擇。

|         |                               |              | 第三步:製作Flash                             | •          | 5a. | 0    |
|---------|-------------------------------|--------------|-----------------------------------------|------------|-----|------|
| Flash名相 | 爯:tomeet                      |              |                                         |            |     |      |
| 圖片大/    | 小: <mark>寬X高:</mark> 0 X 0 (像 | 矣)           | 2                                       |            |     | 6    |
| 順序      | 图片 1                          |              | 就明文字                                    |            |     | 連結網址 |
| 1       |                               |              | 一一一一一一一一一一一一一一一一一一一一一一一一一一一一一一一一一一一一一一一 | 22 胡舟 22   |     |      |
| -       | 1241,442                      |              | 二. 西.                                   | • "BRE." • |     |      |
| 2       | 瀏覽                            |              | 字體·                                     | ✔ -顏色 ✔    | 💙   |      |
| 3       | 瀏覽                            |              | 字體·                                     | ✔ -顏色 ✔    | 🗸   |      |
| 4       | 瀏覽                            |              | 字體·                                     | ✔ -顏色 ✔    | 🗸   |      |
| 5       | 瀏覽                            |              | 字體·                                     | ✔ -顏色 ✔    | 🗸   |      |
| 6       | 瀏覽                            |              | 字體·                                     | ✔ -顏色 ✔    | *   |      |
| 7       | 瀏覽                            |              | 字體·                                     | ✔ -顏色 ✔    | 🗸   |      |
| 8       | 瀏覽                            |              | 字體·                                     | ✔ -顏色 ✔    | *   |      |
| 9       | 瀏覽                            |              | 字體·                                     | ✔ -顏色 ✔    | *   |      |
| 10      | 瀏覽                            |              | 字體·                                     | ✔ -顏色 ✔    | *   |      |
|         |                               | (註:只有輸入全部爲英が | 之字符時,英文字體的                              | 設定才生效。)    |     |      |
|         |                               |              | 上一步下一步                                  |            |     |      |

❶請先瀏覽上傳準備的 JPG 圖檔。

②可選擇是否需要針對圖檔來做文字說明。

❸可選擇每張圖是否需超連結至其他頁面或網站。

▷貼心小叮嚀:製作 Flash 的圖片只支援 JPG 圖檔。

|                       |                                                             | 第三步 : 完成Flash製作                                                    |               |
|-----------------------|-------------------------------------------------------------|--------------------------------------------------------------------|---------------|
| <b>①</b><br><u>預覽</u> | Flash名稱:<br>Flash大小:<br>連結網址:<br>Flash樣式:<br>背景顏色:<br>播放速度: | tomeet<br>500 X 150 (像素)<br><b>跑馬燈<br/>透 明</b><br>30 (幀 <i></i> 秒) |               |
|                       | 順序 圖片                                                       | † 説明文字                                                             | 連結網址          |
|                       | 0 I6_0_content                                              | s_img1.jpg   無                                                     |               |
|                       | 1 I6_1_content                                              | s_img2.jpg   無                                                     |               |
|                       | 2 16_2_4033                                                 | 313.JPG 無                                                          |               |
|                       | 2 轉存至                                                       | : [新增類別] - (生成的flash                                               | n將存放到圖形檔案類別中) |
|                       |                                                             | 3 上一步 完成                                                           |               |

●Flash 製作完成後的預覽畫面。
●將 flash 直接轉存在【文檔管理】裡。
③確認無誤後,請按下完成鍵。

| Flash名稱:          | tomeet 已經製                                                                 | 作完成。                                       |
|-------------------|----------------------------------------------------------------------------|--------------------------------------------|
| 0                 | 下載Flash 檔案                                                                 |                                            |
|                   | 諸進入以下連結                                                                    | 做進階的設定                                     |
|                   | → Flash修改                                                                  | 修改已經完成製作的Flash                             |
|                   |                                                                            | 精靈式製作另一個Flash                              |
| 檔案下載              |                                                                            | ×                                          |
| 是否要開啓或儒           | 諸存這個檔案?                                                                    |                                            |
| 4<br>判<br>对       | 3稱: 895520e3b8.swf<br>動型: Shockwave Flash<br>を自: csd-turbo.so-buy<br>開啓(の) | a Object,28.8 KB<br>.com<br>2<br>【儲存③】 【取消 |
| 建然來<br>能會傷<br>存這個 | 自網際網路的檔案可<br>等您的電腦。如果炒<br>開檔案。 <u>有什麼樣的層</u>                               | 「能是有用的,但是某些檔案有可<br>《不信任其來源,諸不要開啓或儲<br>《險?  |

❶下載 Flash 檔案。

❷將下載的 Flash 檔,儲存在我的電腦上,可在本地端觀看。

### > 淡入淡出

功能說明:浮動於網頁之上,滑鼠指向時小圖淡出,另一張大圖淡入。 操作畫面:

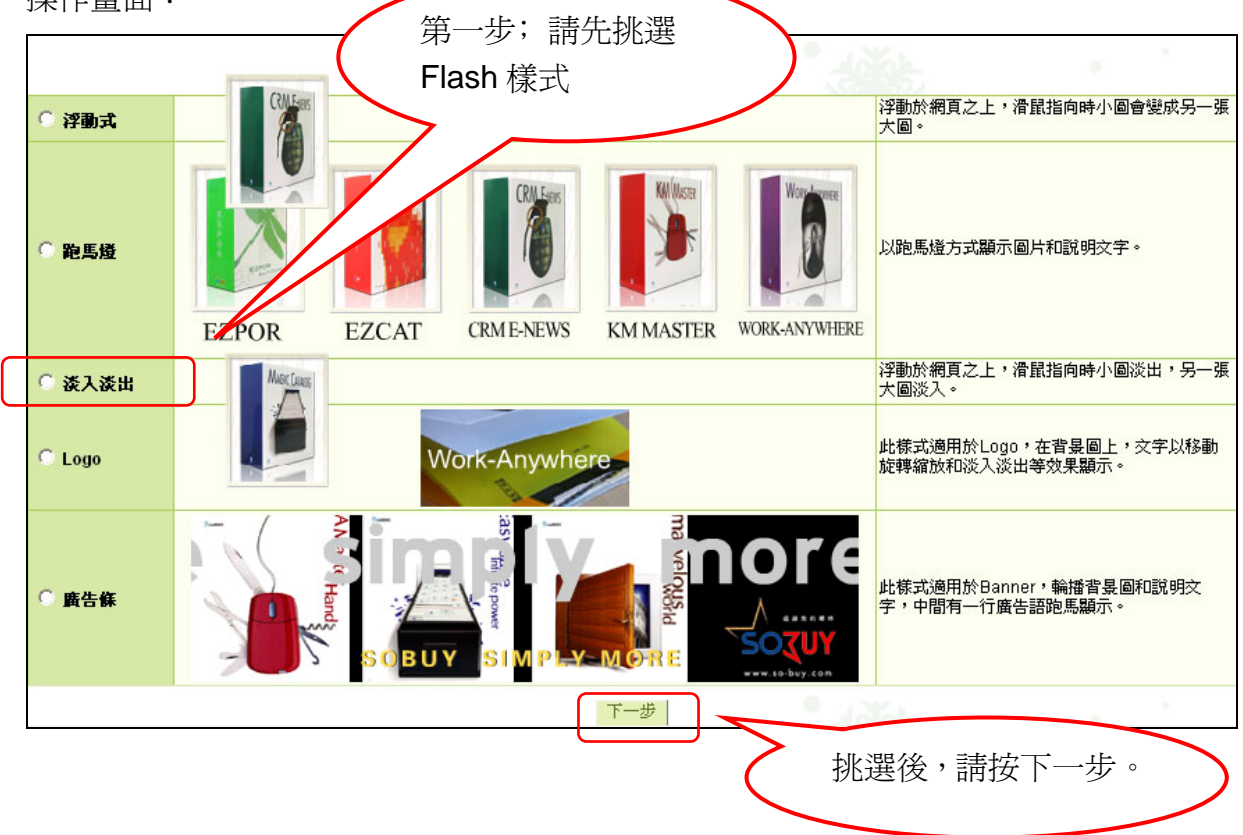

|          | 二代              | 步:輸入Flash<br>第二步:輸入 Flash 夕      |
|----------|-----------------|----------------------------------|
| Flash名稱: |                 | 第二少·輸入 Flash 石<br>稱及選擇 Flash 尺寸。 |
| Flash様式: | 淡入淡出            |                                  |
| Flash大小: | C指定大小 寬X高:      | X (像素)                           |
|          | ○ 按圖片的大小        |                                  |
| 連結網址:    | ······ <b>v</b> | (在浮動Flash上點選所指向的網址)              |
| 備 註∶     |                 |                                  |
|          | -               | 上一步下一步                           |
|          | MAGIC CRAOS     | 輸入後,請按下一步。                       |

|         |               | 第三步:製作Flash                                                                                                    |
|---------|---------------|----------------------------------------------------------------------------------------------------|
| Flash名和 | ∦∷tomeet      |                                                                                                    |
| 諸先上俱    | 小會            |                                                                                                    |
|         | 圖片:           | 瀏覽                                                                                                    |
| 然後上俱    | 大国            |                                                                                                    |
|         | 圖片:           | 瀏覽                                                                                                    |
| 2       | <b>說明</b> 文字: | Set in the set of the set of |
|         |               | (註:只有輸入全部為英文字符時,英文字體的設定才生效。)                                                                                                    |
|         |               | 上一步下一步                                                                                                    |

●瀏覽上傳大、小圖片。

❷大圖的說明文字,出現在大圖下方。

❸需設定字體及顏色,說明文字才會生效。

□ 貼心小叮嚀:製作 Flash 的圖片只支援 JPG 圖檔。

|            | :                                                                    | 第三步 : 完成Flash製作                                                      |              |
|------------|----------------------------------------------------------------------|----------------------------------------------------------------------|--------------|
|            | Flash名稱:<br>Flash大小:<br>連結網址:<br>Flash様式:<br>背景顏色:<br>播放速度:<br>順序 圖片 | tomeet<br>500 X 150 (像素)<br>跑馬燈<br>透 明<br>30 (幀 <i>种</i> )<br>· 說明文字 | 連結網址         |
|            | 0 I6_0_contents                                                      | s_img1.jpg                                                           |              |
|            | 1 I6_1_contents                                                      | s_img2.jpg   無                                                       |              |
|            | 2 16 <u>24033</u>                                                    | 13.JPG 無                                                             |              |
|            | 2 轉存至:                                                               | 【新増類別】 ▼ (生成的flash                                                   | 將存放到圖形檔案類別中) |
|            |                                                                      | 上一步 完成                                                               |              |
| ❶Flash 製作領 | 完成後的預覽書面。                                                            |                                                                      |              |

❷將 flash 直接轉存在【文檔管理】裡。

❸確認無誤後,請按下完成鍵。

| Flash名稱: tomeet 已經                                                  | 製作完成。                                          |
|---------------------------------------------------------------------|------------------------------------------------|
| ❶ <u>下載Flash 檔</u>                                                  | <u>x</u>                                       |
| 諸進入以下連                                                              | 結做進階的設定                                        |
|                                                                     | 修改已經完成製作的Flash                                 |
|                                                                     | 精靈式製作另一個Flash                                  |
| 檔案下載                                                                | ×                                              |
| 是否要開啓或儲存這個檔案?                                                       |                                                |
| 名稱: 895520e3b8.s<br>輕型: Shockwave Fi<br>來自: csd-turbo.so-b<br>開啓(O) | wf<br>ash Object,28.8 KB<br>uy.com 2<br>儲存③ 取消 |
| 難然來自網際網路的檔案<br>能會傷害您的電腦。如果<br>存這個檔案。 <u>有什麼樣的</u>                   | 『可能是有用的,但是某些檔案有可<br>』您不信任其來源,諸不要開啓或儲<br>回風險?   |

❶下載 Flash 檔案。

❷將下載的 Flash 檔,儲存在我的電腦上,可在本地端觀看。

#### Logo

功能說明:此樣式適用於 Logo, 在背景圖上, 文字以移動旋轉縮放和淡入淡出等效果 顯示。

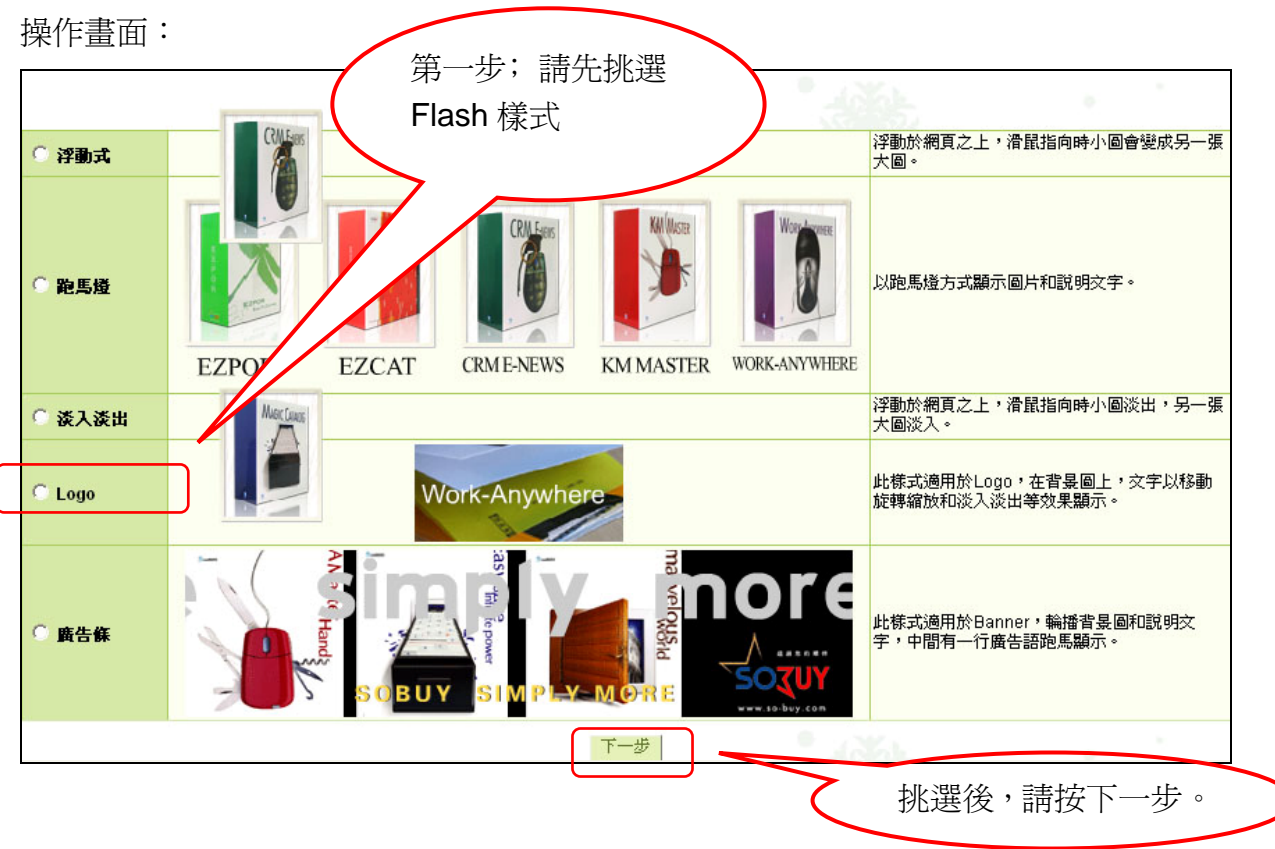

| Flash名稱:          |              | 第二步:<br>第二步:<br>輸入 Flash 名<br>稱及選擇 Flash 尺寸。 |
|-------------------|--------------|----------------------------------------------|
| Flash様式:          | Logo         |                                              |
| Flash大小:          | ○ 指定大小       | <b>寬X高: X (</b> 像素)                          |
|                   | ○ 按背景圖片的     | 的大小                                          |
| 連結網址:             | 🗸            | (點選Flash所指向的網址)                              |
| Flash <b>省县</b> : | ○ 背景圖形:      | <b>瀏覽</b><br>(範本中的書本圖案即是背景)                  |
|                   | ○ 背景顏色:      | 透明 💙                                         |
| 播放速度:             | 30 (幀秒)      | ) (註:範本速度爲30幀/秒)                             |
| 備 註:              |              |                                              |
|                   |              | 上一步下一步                                       |
|                   |              | 揮發無限思考溝通全效世界                                 |
| D請擇一選擇呈           | 已現 Flash 背景樣 | 式。 輸入後,請按下一步。                                |

○貼心小叮嚀:範本中的書本圖案即是背景。❷秒數設定愈大,速度愈快。

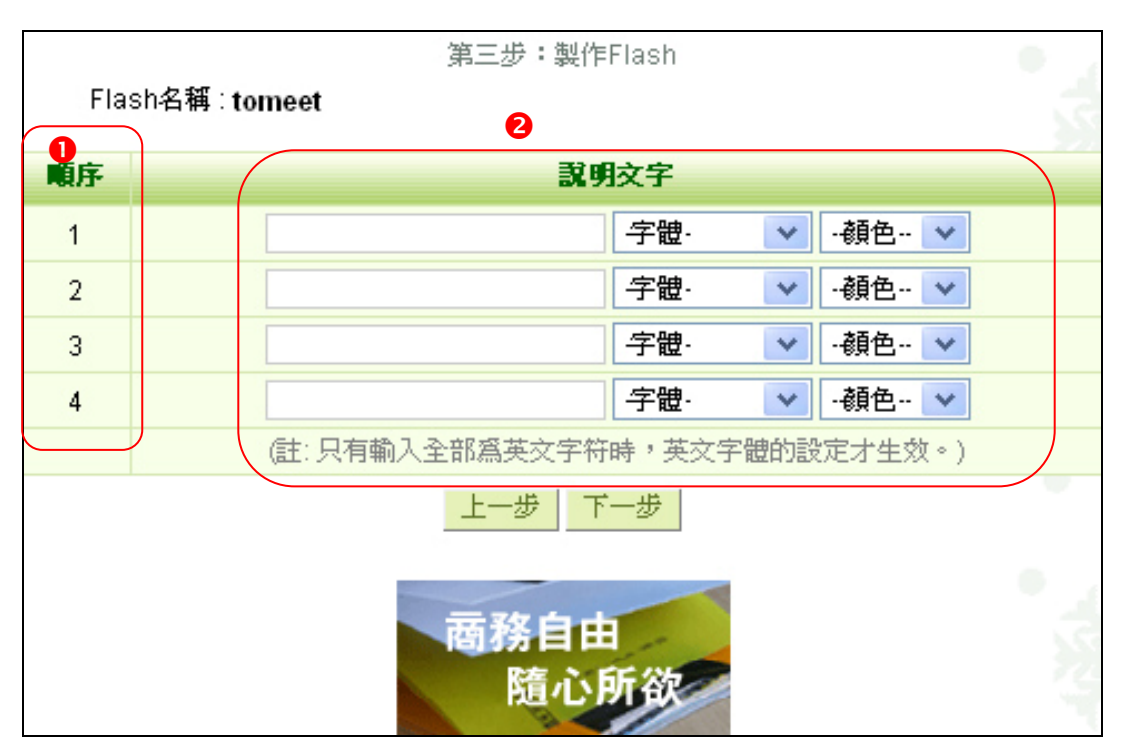

❶順序:該說明文字在 Flash 中出現的順序。

❷說明文字:可自行選擇是否加入在 Flash 中顯示出現的文字。

|                | 第三步 : 完成Flash製作                                                                                                    |
|----------------|----------------------------------------------------------------------------------------------------|
| <b>①</b><br>預覽 | Flash名稱: tomeet<br>Flash大小: 500 X 150 (像素)<br>連結網址:<br>Flash様式: 跑馬燈<br>背景顏色: 透 明<br>播放速度: 30 (幀秒)<br>順序 圖片 說明文字 連結網址 |
|                | 1 I6_1_contents_img2.jpg 無                                                                                           |
|                | 2     16     2     403313.JPG     無       2     轉存至: [新増類別] (生成的flash將存放到圖形檔案類別中)                                    |
|                | 步 ────────────────────────────────                                                                                   |

●Flash 製作完成後的預覽畫面。❷將 flash 直接轉存在【文檔管理】裡。

**3**確認無誤後,請按下完成鍵。

| Flash名稱: tomeet 已經製 | u作完成。          |
|---------------------|----------------|
| ❶<br>下載Flash 檔案     |                |
| 諸進入以下連結             | 诞進階的設定         |
| ● <u>Flash修改</u>    | 修改已經完成製作的Flash |
|                     | 精靈式製作另一個Flash  |
|                     |                |

| 「檔案下載 🛛 🛛 🛛 🛛 🛛 🛛                                                                                        |
|----------------------------------------------------------------------------------------------------|
| 是否要開啓或儲存這個檔案?                                                                                            |
| 名稱: 895520e3b8.swf<br>類型: Shockwave Flash Object, 28.8 KB<br>來自: csd-turbo.so-buy.com 2<br>開啓() 儲存(S) 取消 |
| 雖然來自網際網路的檔案可能是有用的,但是某些檔案有可<br>能會傷害您的電腦。如果您不信任其來源,諸不要開啓或儲<br>存這個檔案。 <u>有什麼樣的風險?</u>                       |

❶下載 Flash 檔案。

❷將下載的 Flash 檔,儲存在我的電腦上,可在本地端觀看。

### ▶ 廣告條

功能說明:此樣式適用於 Banner,輪播背景圖和說明文字,中間有一行廣告語跑馬顯示。

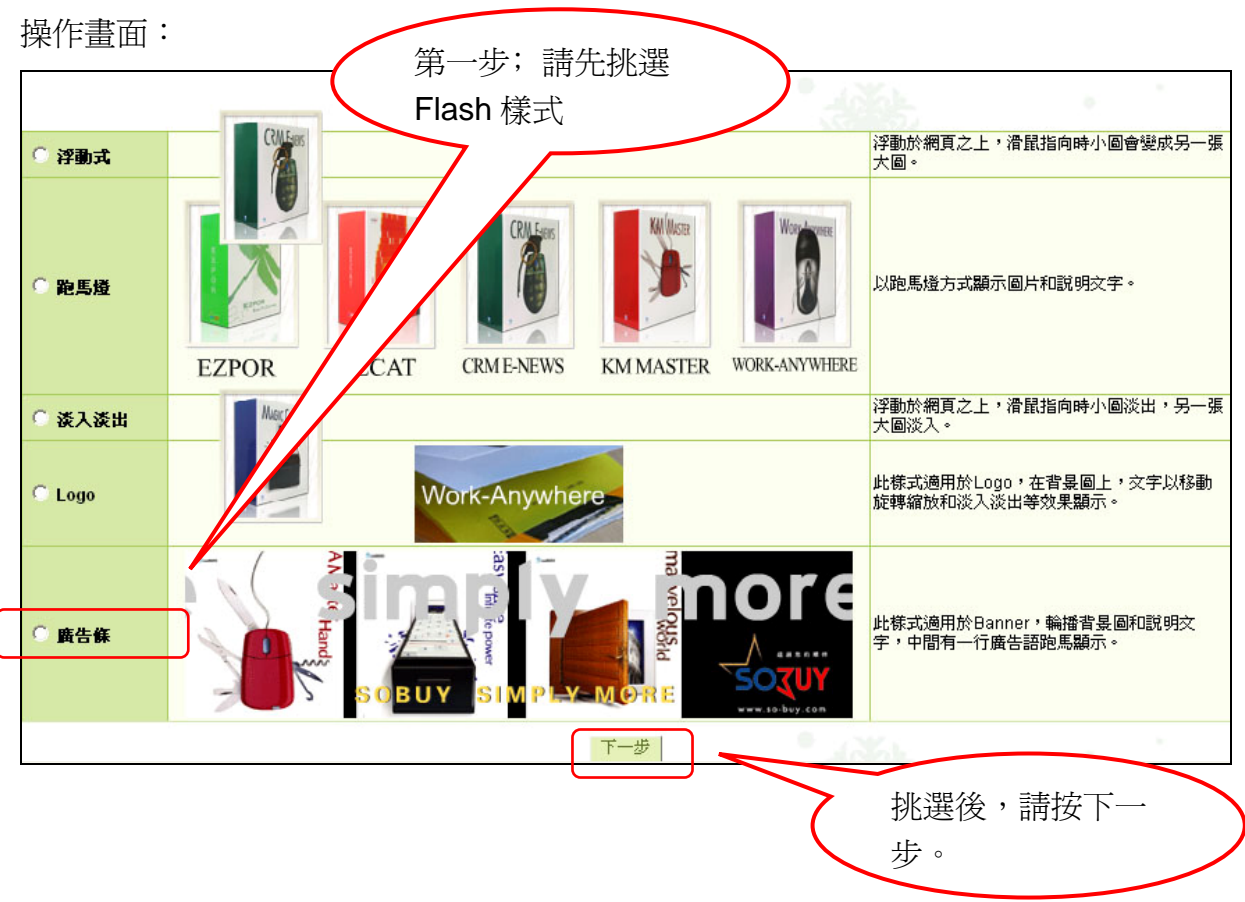

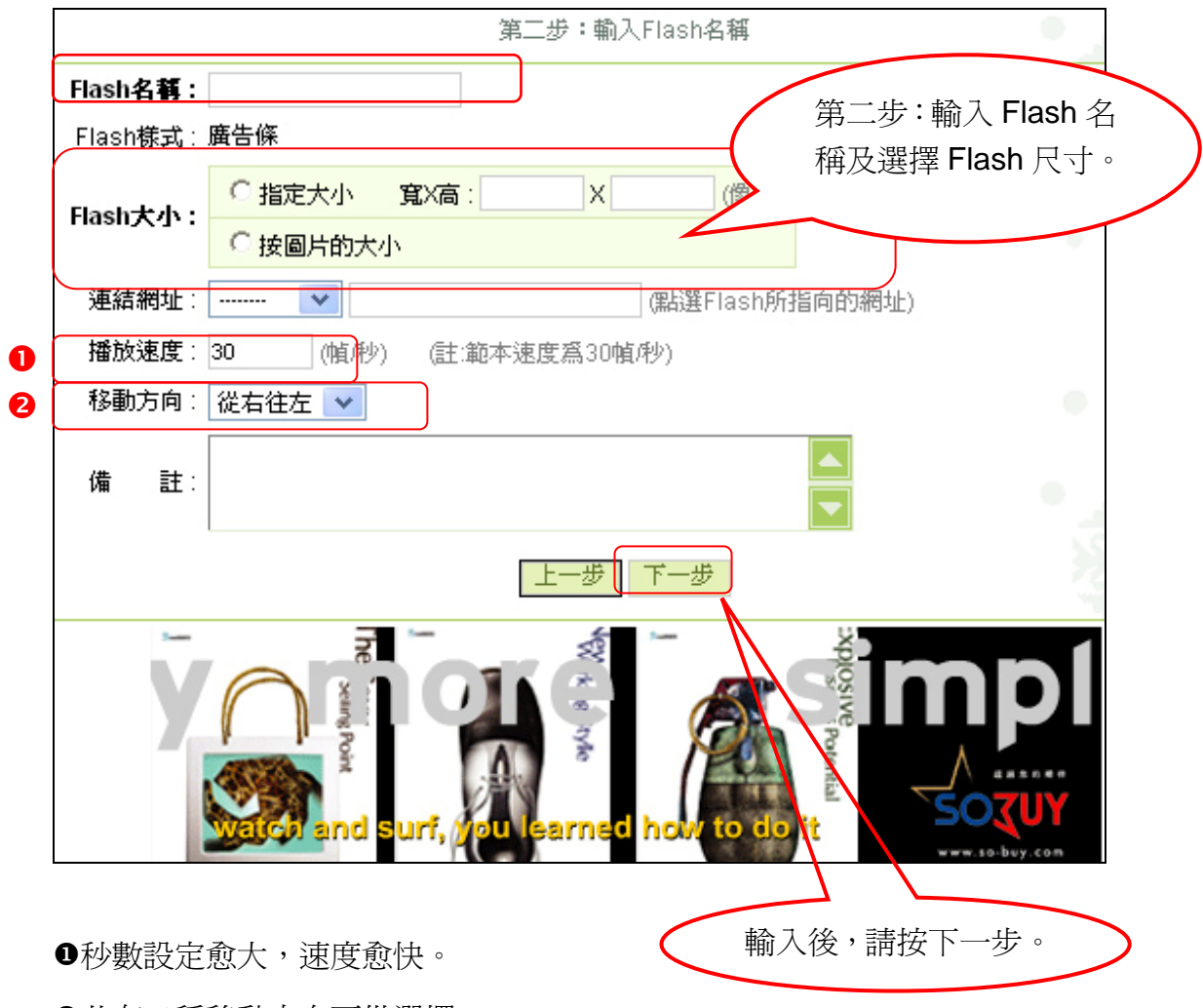

❷共有二種移動方向可供選擇。

|     |               | 第三步:製作Flash                               |
|-----|---------------|-------------------------------------------|
| Fla | ash名稱∶tomeet  |                                           |
|     | 諸先上傳第一        | <u>集圏</u> 片                               |
| 0   | 圖片:           | 瀏覽                                        |
| 2   | <b>説明</b> 文字: | 字體· • · · · · · · · · · · · · · · · · · · |
|     | 然後上傳第二        | <b>長圖片</b> (也可以不上傳)                       |
|     | 圖片:           | 瀏覽                                        |
|     | <b>武明</b> 文字: | 字體· 🗸                                     |
| B   | 最後諸朝入要        | <b>帕馬燈額示的</b> 文字                          |
|     | <b>説明</b> 文字: | 字體· • 顏色… •                               |
|     |               | (註:只有輸入全部為英文字符時,英文字體的設定才生效。)              |
|     |               | 上一步下一步                                    |
|     |               | SOBUY SIMPLY-MORE                         |

❶圖片:兩張圖片將輪流顯示,其中第二張可以不上傳,此時只顯示第一張。 ❷說明文字:兩次輸入的文字將輪流顯示在 Flash 的下部。

❸跑馬文字:要跑馬顯示的文字將出現在 Flash 中間,橫向不停移動。

□ 貼心小叮嚀:製作 Flash 的圖片只支援 JPG 圖檔。

|                                                       | 第三步 : 完成Flash製作                                                                 |               |
|-------------------------------------------------------|---------------------------------------------------------------------------------|---------------|
| Flash名稱<br>Flash大小<br>連結網址<br>Flash様式<br>背暴顏色<br>播放速度 | : tomeet<br>: 500 X 150 (像素)<br>:<br>: <b>跑馬燈</b><br>: 透明<br>: 30 (順 <i>种</i> ) |               |
| 順序 [                                                  | 圖片 說明文字                                                                         | 連結網址          |
| 0 16_0_conte                                          | ents_img1.jpg 🗶                                                                 |               |
| 1 I6_1_conte                                          | ents_img2.jpg 🛛 🛲                                                               |               |
| 2 16 2 4                                              | 03313.JPG 無                                                                     |               |
| 2 轉有                                                  | Ā (生成的flas [ <b>) - (</b> 生成的flas                                               | h將存放到圖形檔案類別中) |
| -                                                     | 上一步 完成                                                                          |               |

❶Flash 製作完成後的預覽畫面。

| Flash名稱: | tomeet 已經事 | u作完成。          |
|----------|------------|----------------|
| 0        | 下載Flash 檔案 |                |
|          | 諸進入以下連結    | 做進階的設定         |
|          |            | 修改已經完成製作的Flash |
|          |            | 精靈式製作另一個Flash  |

❷確認無誤後,請按下完成鍵。

| 檔案下載                                                                                                    |
|----------------------------------------------------------------------------------------------------|
| 是否要開啓或儲存這個檔案?                                                                                             |
| 名稱: 895520e3b8.swf<br>類型: Shockwave Flash Object, 28.8 KB<br>來自: csd-turbo.so-buy.com 2<br>開啓(2) 儲存(3) 取消 |
| 雖然來自網際網路的檔案可能是有用的,但是某些檔案有可<br>能會傷害您的電腦。如果您不信任其來源,諸不要開啓或儲<br>存這個檔案。 <u>有什麼樣的風險?</u>                        |

❶下載 Flash 檔案。

❷將 flash 直接轉存在【文檔管理系統】裡。❸確認無誤後,請按下完成鍵。

□常見問題:完成 Flash 製作後,如何將其顯示在前台頁面上呢?請參照以下步驟。1>功能路徑:模組管理→自訂模組建立

功能說明:自訂模組可以是公告、外部網站資料引用等等,都可以自訂模組來建立。 操作畫面:

| <b>摸組標題</b> :   |                      |                    |                           |                                                       |
|-----------------|----------------------|--------------------|---------------------------|-------------------------------------------------------|
| 生效日期:           |                      | 失效日期:              |                           |                                                       |
| 模組內容:           |                      |                    |                           |                                                       |
| 内容格式: C<br>備 註: | HTML 〇 純文<br>有效 〇 無效 | 字 <u>HTML编辑/預覽</u> |                           |                                                       |
| 檔案 插:           | 入 説明                 |                    |                           |                                                       |
|                 | 插入圖片                 | 🎎 💼 🔲 🖬 🍓 🤞        |                           | 檢視原始檔                                                 |
| B Z U 👬         | 插入Flash              | E E A &            | ···   <b>La</b>   L<br>字型 | •         •         •           •         •         • |
|                 | 加入表格<br>跑馬燈<br>插入音樂  |                    | 將自定模<br>寫完後,讀             | 組的基本資料填<br>青開啓 HTML 編輯                                |
|                 |                      |                    | 器,選擇<br>剛才所複<br>上。        | 插入 Flash,再將<br>製下來的 URL 貼                             |

2>再至頁面設定,將新增好的自定模組加入欲呈現的畫面,擺放位置即可。

### (2) Flash 動畫→Flash 修改

#### 2

| 修改 | 如 刪除 重新設定         | 0                                      | 6 4                         |
|----|-------------------|----------------------------------------|-----------------------------|
|    | 講選擇Flash:         | flash1                                 | <u>預覽</u> <u>下載Flash 檔案</u> |
|    | Flash <b>名稱</b> : | flash1                                 |                             |
|    | Flash <b>様式</b> : | 浮動式                                    |                             |
|    | Flash大小:          | C指定大小 寬X高: 270 X 270 (像素)              |                             |
|    |                   | ☞ 接圖片的大小                               |                             |
|    | 連結網址:             | http:// 💙 www.tomeet.net (在浮動Flash上點選び | 指向的網址)                      |
|    | 備註:               |                                        |                             |

❶請先修改欲變動的 Flash 內容。

- 2確認無誤後,請按修改鍵。
- ❸預覽修改後的 Flash 畫面。
- ❹下載已修改完成的 Flash 檔。

| 檔案下 | 載                                                                                    |                          |
|-----|--------------------------------------------------------------------------------------|--------------------------|
| 是否要 | 開啓或儲存這個檔案? 儲存                                                                        | 尼成後的 Flash 檔<br>字到我的電腦上。 |
| Ø   | 名稱: e7c1be3720.swf<br>類型: Shockwave Flash Object,29.6 KB<br>來自: csd-turbo.so-buy.com |                          |
|     | 開啓(2) 儲存(2) 取消                                                                       |                          |
| 0   | 雖然來自網際網路的檔案可能是有用的,但是某些檔案有可<br>能會傷害您的電腦。如果您不信任其來源,請不要開啓或儲<br>存這個檔案。 <u>有什麼樣的風險?</u>   |                          |

⊠常見問題:完成 Flash 製作後,如何將其顯示在前台頁面上呢?請參照以下步驟。 1>功能路徑:圖形管理→文檔管理系統

功能說明:本作業可以上傳圖片檔案,用於 HTML 編輯。可以分類管理上傳的檔案。 操作畫面:

| 0 | 諸按分類上傳文擋!                                                                 |
|---|---------------------------------------------------------------------------|
| 2 | 所屬類別: 1 ▼ 上傳檔案                                                            |
|   | 是否解壓縮 : • 是 □ 否 (上傳壓縮擋(*.zip)時有效)                                         |
|   |                                                                           |
|   | 3<br>選擇輸業<br>?X                                                           |
|   | 童論(D):                                                                    |
|   | 集美山的文件 G Water Likes Winter Winter                                        |
|   |                                                                           |
|   |                                                                           |
|   | 福名(I):<br>福案(基):<br>「「「「「「「「「「」」」」」<br>「「「「」」」」」」<br>「「」」」」」」<br>「「」」」」」」 |
|   | ●如果所屬類別不在類別清單中,按"上傳圖檔"之後,會出現輸入所屬類別的對話畫                                    |
|   | 面。<br>瀏覽器使用者提示                                                            |
|   | ❷以瀏覽方式上<br>指令碼提示:<br>請輸入類別名種:                                             |
|   | 傳檔案                                                                       |
|   | ❸按上傳檔案                                                                    |

2>功能路徑:圖形管理→文檔管理系統

功能說明:可查詢圖形相關資料,如URL 路徑名稱,可在HTML 編輯中,插入FLASH 檔時將輸入。

| 操作 | F書[ | 面: |
|----|-----|----|
| 操作 | F畫I | 詛: |

| n erma                     | 8                                           |                                 |                                        |
|----------------------------|---------------------------------------------|---------------------------------|----------------------------------------|
| flash                      |                                             | -                               | 6                                      |
| 7220.128.166.13/sch        | oolpad/ezcatfiles/cust/in                   | 1g/img/5/5837609                | 62.swf - Micros                        |
| 編輯(E) 檢視(V)                | 我的最愛(A) 工具(I)                               | 說P4(H)                          |                                        |
| -頁 - 🕥 - 💌                 | 🔁 🏠 🔎 複尋                                    | 🔆 我的最愛 🍕                        | 3 🙈 - 🕹                                |
| a http://220.128.166.1 C → | .3/schoolpad/ezcatfiles/cust/ir<br>  開始 🔶 🚶 | ng/img/5/683760962<br>😚 🔻 🙀 🖬 🐨 | 可在 HTML 編輯<br>時,插入 FLASH<br>時將 URL 輸入。 |
|                            | -A                                          |                                 |                                        |

3>功能路徑:模組管理→自訂模組建立

功能說明:自訂模組可以是公告、外部網站資料引用等等,都可以自訂模組來建立。 操作畫面:

| <b>模組標題</b> :              |                           |                                                       |
|----------------------------|---------------------------|-------------------------------------------------------|
| 生效日期:                      |                           | 失效日期: 📃                                               |
| 模組內容:                      |                           |                                                       |
| 内容格式:<br>備 註:<br>資料有效否:    | C HTML C 純文部<br>C 有效 C 無效 | 字 HTML編輯/預覽                                           |
| 檔案                         | 插入 説明                     |                                                       |
| 🖬 🖄 🐗                      | 🜄 插入圖片                    | 🔆 🏥 📰 🖼 🍓 👾 🛐 🗌 檢視原始檔                                 |
| <b>в</b> <i>I</i> <u>U</u> | <mark>苶</mark> 插入Flash    | 注 這 ▲ 例 例 字型 ✓ 字型大小 ∨                                 |
|                            | 📰 插入表格                    |                                                       |
|                            | ▶■ 跑馬燈                    |                                                       |
|                            | 💼 插入音樂                    | 將自定模組的基本資料填寫                                          |
|                            |                           | 完後,請開啓 HTML 編輯器,<br>選擇插入 Flash,再將剛才所<br>複製下來的 URL 貼上。 |

□ 貼心小叮嚀:記得複製 URL 路徑時,需從 http://開始,全部複製下來,才算是一個完整的 URL 路徑。

4>再至頁面設定,將新增好的自定模組加入欲呈現的畫面,擺放位置即可。
(3) 電子翻書→電子書建立

功能說明:

1.本作業實現建立電子書功能。若有上傳背景圖時只支援 jpg 格式。

2.每頁電子書的寬度的 2 倍一定不能大於展示區的寬度。 每頁電子書的高度一定不能 大於展示區的高度。

操作畫面:

▶ 第1步驟:

| 新增查詢    | 修改     除   上-        | 筆 下一筆 到  | J 💌 <u>Go</u> |                  | 4       | •       | 重新設定  | <u> </u> |
|---------|----------------------|----------|---------------|------------------|---------|---------|-------|----------|
| 一都健設定   |                      |          |               |                  |         | 展示區進降   | 諸設定   |          |
|         |                      |          | 3217-00       |                  | ○ 按背景圖片 | 的尺寸     |       |          |
| 上得賀景    | 圓(只文援JPG格式)∶         |          | 例耳…           |                  | ○ 指定大小  | 寬X高     | X     | (像素)     |
| Ω       | 毎百乗乙妻日寺・             | ○ 按電子書封  | 面的尺寸          |                  |         |         |       |          |
|         | <b>对其电于</b> 百八寸,     | ○ 指定大小   | 寬X高           | (像素)             |         |         |       |          |
|         | 翻書速度:                | 諸選擇      | ···· ¥        |                  |         |         |       |          |
|         | 顯示效果:                | 🗆 自動翻書   | 🗌 翻書音效        |                  |         |         |       |          |
|         | 資料有效否:               | ○有效 ○無效  | 坆             |                  |         |         |       |          |
|         | 頁面書籤:                | ○ 顯示所有的] | 頁碼 C 僅顯示有書    | <del>擁</del> 的頁碼 |         |         |       |          |
| 3 背景音   | 音樂(可循環播放):           |          | 瀏覽            | 只支援mp3格式)        |         |         |       |          |
| - 杂佈    |                      |          |               |                  |         |         |       |          |
| 1. 顯示在商 | 品大圓區                 |          |               |                  | )       |         |       |          |
| 0 គឺ    | 「「「」」<br>「「」」<br>「」」 |          | 0             |                  |         |         |       |          |
|         | ○ 替換大圖位置 ○ ;         | 大圖的下方會顯決 | The Book      | , 點選之後開啓電子書      |         |         |       |          |
|         |                      |          |               |                  | /       |         |       |          |
| 按電子書頁音  | 師順序上傳圖書              | 14.注意:上  | 傳的檔案支援        | JPG格式            |         |         |       |          |
|         |                      |          |               |                  |         |         |       |          |
| ● 請上傳圖  | 圖形檔案,如果惣             | 要上傳多張圖   | 副形檔案,諸將:      | 多張圖形檔案按順所        | 亨取名,然後  | 壓縮成zipi | 檔案,上係 | Fzip檔    |
|         | (                    |          |               |                  |         |         |       |          |

❶請輸入電子書名稱。

2 電子書呈現尺寸,有二種方式可供選擇。

❸背景音樂可自由選擇是否加入,但系統僅支援 MP3 格式檔。

●展示區尺寸若選擇以指定大小方式呈現,寬度則至少必須大於●每頁電子書寬度的二倍以上。

●可選擇是否將電子書替換商品明細的大圖,或是在大圖的下方顯示 Book, 點選後即開啓電子書。

⑥瀏覽上傳準備好的 ZIP 檔,至少需包含二張圖檔,第一張圖為電子書封面。

⑦完成後,按下新增鍵。

□ 貼心小叮嚀:製作 Flash 的圖片只支援 JPG 圖檔,而一本書最多只可呈現 70 張圖。□ 常見問題:注意!壓縮成 zip 檔時,需注意壓縮格式。

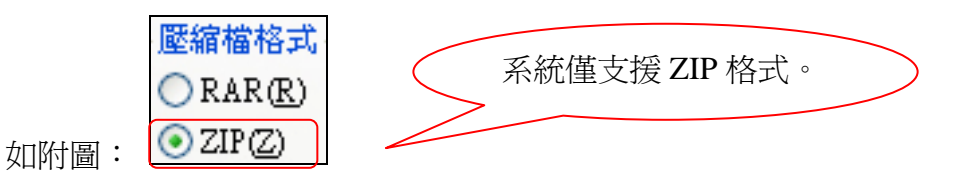

2007.06《SchoolPad 使用手册》

▶ 第2步驟:

| <b>總體</b> 設定                                                                                                    |            | 雷子書葡萄  |                           |
|----------------------------------------------------------------------------------------------------|------------|--------|---------------------------|
| <b>電子書名稱:</b> tomeet                                                                                                    |            | 20010  | _                         |
| 上傳背景圖(只支援JPG格式): 瀏覽                                                                                                    | 0          | 諸點這裏瀏覽 |                           |
| ○ 按電子書封面的尺寸                                                                                                    |            | 展示區準際語 | · · ·                     |
| ● 指定大小 寬X高 300 × 200 (像素)                                                                                                    | 〇城海見同日     | 的日子    | ~                         |
| 翻書速度:中等                                                                                                    | ○ 按自 査 回 万 | 中小です   | V250 /梅毒\                 |
| 翻示双果:   □ 目動翻書   □ 翻書音效                                                                                                    |            |        | A230 (IBK <del>/R</del> ) |
| 直科有双台、 ♥ 有双 ↓ 無双<br>百面書葉: ○ 照子的方体 ◎ は照子方書なめ直接                                                                                                    |            |        |                           |
|                                                                                                    |            |        |                           |
|                                                                                                    |            |        |                           |
| <b>登佈</b>                                                                                                    |            |        |                           |
| 1. 顯示在商品大圖區                                                                                                    |            |        |                           |
| <ul> <li>○ 請輸入商品編號:</li> <li>○ 該輸入商品編號:</li> </ul>                                                                                                    |            |        |                           |
| ○ 替換大圖位置 ○ 大圖的下方會顯示 2. 加入到自訂模組                                                                                                    |            |        |                           |
| ○ 有上傳圖形時,自訂模組中顯示該圖形,點選後顯示電子書.                                                                                                    |            |        |                           |
| ○ 上傳圖形,點選以下圖形開啓電子書 3000000000000000000000000000000000000                                                                                                    |            |        |                           |
| ○ 回形覚明: 3                                                                                                    |            |        |                           |
| <ul> <li>○ ■ルビ記 93.1</li> <li>○ 沒有上傳圖形時.電子書將直接顯示於自訂模組上.加入爲自訂模組</li> </ul>                                                                                                    |            |        |                           |
| 3. 也可以超速後顯示查看效果                                                                                                    |            |        |                           |
| ●&❷均為查看效果如何。                                                                                                    |            |        |                           |
| ❸將製作完成的電子書,加入自定模組。                                                                                                    |            |        |                           |
| 操作書面如下:                                                                                                    |            |        |                           |
| 新增 查詢 修改 删除 上一筆 點選「加入                                                                                                    | 自定模組」      | 後,請    |                           |
| <b>供組標題:</b> test                                                                                                    | 料,並新增      | 0      |                           |
| 牛效日期:                                                                                                    |            |        |                           |
|                                                                                                    |            |        |                           |
| 孫祖内資:  <table border="0" cellspacing="0&lt;/th" width="100%"><th></th><th></th><th></th></table>                                                                                                    |            |        |                           |
| <pre>stable border=2 cellspacing=0 cellpadding</pre>                                                                                                    |            |        |                           |
| bgcolor=#C0C0C0'> <td< th=""><th></th><th>J</th><th></th></td<>                                                                                                    |            | J      |                           |
| code='binary.controls.walkthrough.WalkThroug                                                                                                    | hApplet.   |        |                           |
| class' codebase='http://www.so-                                                                                                    |            |        |                           |
| puy.com/1086/Walk1hrough/1Width="600" heigi<br>wshace="0" hshace="0">                                                                                                    | nt="90" 🧧  |        |                           |
|                                                                                                    |            | 1      |                           |
|                                                                                                    |            |        |                           |
| 12月1日 - 12月1日 - 12月11日 - 12月1日 - 12月1日 - 12月1日 - 12月1日 - 12月1日 - 12月1日 - 12月1日 - 12月1日 - 12月1日 - 12月1日 - 12月1日 - 12月1日 - 12月1日 - 12月1日 - 12月1日 - 12月1日 - 12月1日 - 12月1日 - 12月1日 - 12月1日 - 12月1日 - 12月1日 - 12月1日 - 12月1日 - 12月11日 - 12月11日 - 12月110日 - 12月110日 - 12月110日 - 12月110000000000000000000000000000000000 |            |        |                           |
|                                                                                                    |            |        |                           |
| 資料有效否: ⊙ 有效 ○ 無效                                                                                                    |            |        |                           |

>再至頁面設定,將新增好的自定模組加入欲呈現的畫面,擺放位置即可。

前台畫面呈現效果: >電子書封面

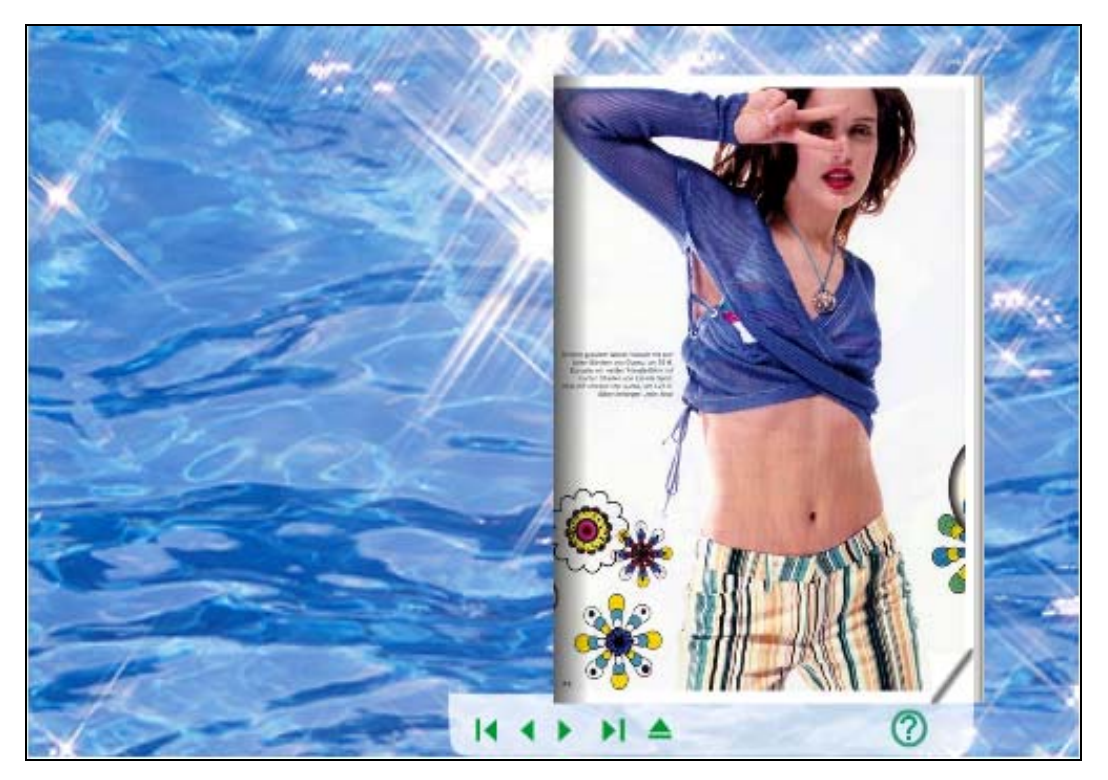

>電子書內頁

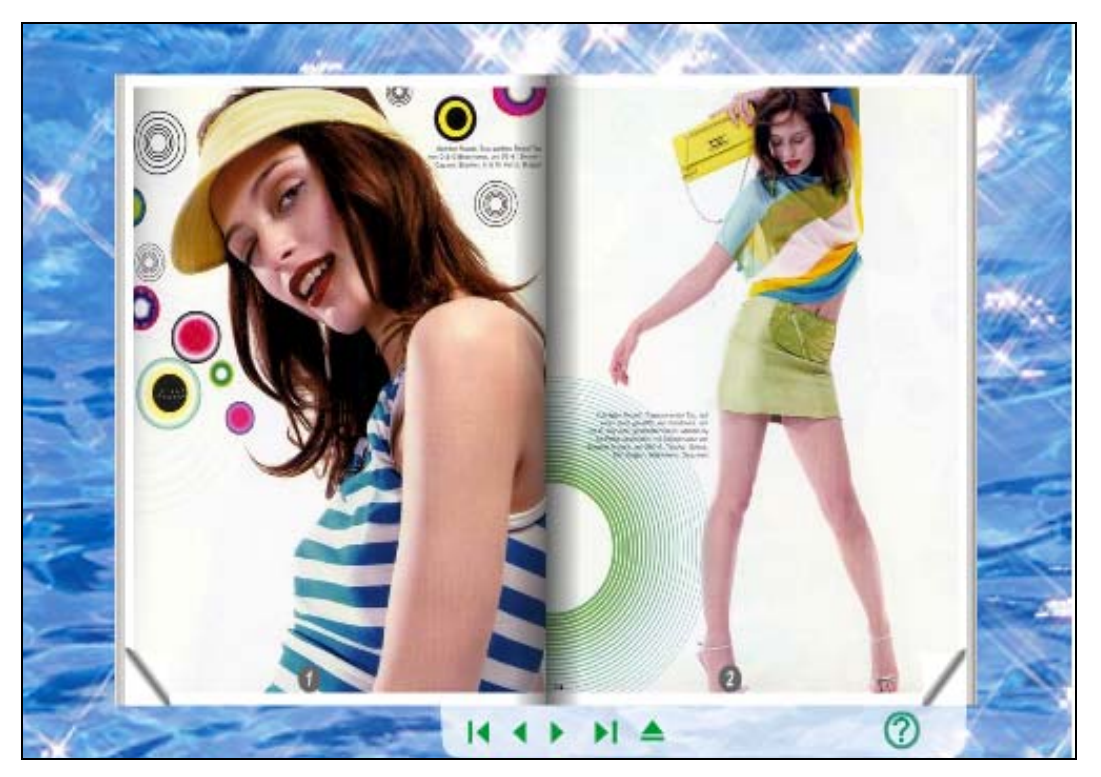

## (4) 電子翻書→電子書列表

功能說明:查詢、修改及刪除已製作完成的電子書列表。

操作畫面:

| Г | 電子書名稱     | 商品名稱                | 展示匾大小            | 佔用空間    | 修改日期         | 修改    |
|---|-----------|---------------------|------------------|---------|--------------|-------|
| T | flash2    |                     | 700 X 300        | 5.1 M   | 2006-02-16   |       |
| E | T marry   | 公司簡介                | $800 \times 500$ | 4.9 M   | 2006-01-17   | l     |
| Γ | T book1-1 | 伺服網路科技股份有限公司淳淳美體剪肥圈 | 1,020 X 425      | 971.4 K | 2005-12-15 🛛 | Ø     |
| Г | T book1   | NIKON CP4100        | 700 × 500        | 13.7 K  | 2005-11-10   | 0     |
| Г | flash電子翻書 | CANON IXUS II       | 900 X 420        | 733.1 K | 2005-11-10   | l     |
| Г | T sea     | 克蘭詩瘦身霜              | 240 X 100        | 2.7 M   | 2006-02-15   | 1     |
|   |           |                     |                  |         | 總共6筆,當       | 前 1-6 |
| Ħ | 明除        |                     |                  |         |              |       |

❶點選電子書名稱可預覽畫面,也可大量勾選欲刪除的電子書。

❷按 》 即可修改電子書內容。

(5) Power Presenter→PP 建立

功能說明:

Power Present 是一套多媒體簡報製作軟體,提供超過數十種的串場效果以及字體動畫效果,絕對可以讓你製作的簡報具專業水準。同時,使用 SWF 作為其播放格式,可讓您的作品在網路上輕鬆播放!

操作畫面:

>第一步:請先安裝 Power Presenter 程式。

| 一帶有轉場特效的圖片展示工具。<br>諸參看DEMO                                                                       | at Nation   |
|--------------------------------------------------------------------------------------------------|-------------|
| 諸按以下步驟建立Power Presenter:                                                                         | Sec. 2. 200 |
| 第一步:諸先確認您的電腦上已經安裝了Power Presenter軟体。如果您還沒有安裝,<br>請到這裡下載並安裝。                                      |             |
| 第二步:在Power Presenter中匯入您想展示的圖像及聲音檔案,設定好轉場特效,然後點選[匯出至Web],匯出<br>詳細的操作步驟諸看Power Presenter 的使用幫助說明。 | 得到一個Zip檔案。  |
|                                                                                                  |             |

>第二步:

1.安裝完成後,執行程式,開啓畫面如下:

| 😵 Powe                                                                                                    | er Presenter                 |                                     |                                         | <b>〇</b><br>新建 | (2) 開啓 | <b>⑦</b><br>國存 | <b>②</b><br>工具 |
|----------------------------------------------------------------------------------------------------|------------------------------|-------------------------------------|-----------------------------------------|----------------|--------|----------------|----------------|
| 操作步骤                                                                                                    | 媒體集合                         | III III                             | 預盟                                      |                |        |                |                |
| 匯入                                                                                                    |                              |                                     |                                         |                |        |                |                |
| 🤔 匯入圖片                                                                                                    |                              |                                     |                                         |                |        |                |                |
| 🤔 匯入聲音                                                                                                    |                              |                                     |                                         |                |        |                |                |
| C iter                                                                                                    |                              |                                     |                                         |                |        |                |                |
| □ 完成                                                                                                    |                              |                                     |                                         |                |        |                |                |
| 🛃 儲存檔案                                                                                                    |                              |                                     |                                         |                |        |                |                |
| 📋 另存新檔                                                                                                    |                              |                                     |                                         |                |        |                |                |
| 透 建立 EXE                                                                                                    |                              |                                     |                                         |                |        |                |                |
| 强 匯出至Web                                                                                                    |                              |                                     |                                         |                |        |                |                |
|                                                                                                    | ★ 移除                         |                                     |                                         |                |        |                |                |
|                                                                                                    | 拖曳圖片,把它放在下面的<br>點擊這裡顯示編輯幻燈片的 | 1時間表上。<br>7提示。                      |                                         |                |        |                |                |
| 時間表                                                                                                    | 0.0 0:5 0:10 0               | 1 · · · 1 · · · 1<br>1:15 0:20 0:2! | 5 0:30 0:35 0:40 0:45 0:50 0:55 1:0 1:5 | 1:10           | 1:15   | 1:20           | 1:25           |
| 1000 - 1000 - 10000 - 10000 - 1000 - 1000 - 1000 - 1000 - 1000 - 1000 - 1000 - |                              |                                     |                                         |                |        |                |                |
| - 轉場特效:                                                                                                    |                              |                                     |                                         |                |        |                |                |
| ▲ 背景圖片:                                                                                                    | 無                            |                                     |                                         |                |        |                |                |
| 書景音樂:                                                                                                    | 無                            |                                     |                                         |                |        |                |                |

### 2.使用程序如下圖說明:

|   | 😵 Powe                                                                                                    | r Presenter                                                      | <ul> <li>〇</li> <li>〇</li> <li>〇</li> <li>新建</li> <li>周啓</li> </ul> | <ul> <li>②</li> <li>③</li> <li>圖存 工具</li> </ul> |
|---|----------------------------------------------------------------------------------------------------|------------------------------------------------------------------|---------------------------------------------------------------------|-------------------------------------------------|
|   | 操作步骤                                                                                                    | <u>#韓集合</u>                                                      |                                                                     | 9                                               |
| 0 | <ul> <li>◆ 種入</li> <li>◇ 種入留片</li> <li>◇ 種入聲音</li> </ul>                                                                      | Libmp 2.bmp 3.bmp                                                | *                                                                   | )<br>()<br>()                                   |
|   | <ul> <li>◇ 設定</li> <li>◇ 一完成</li> <li>◇ 儲存檔案</li> <li>◇ 分存新檔</li> <li>◇ 建立 EXE</li> <li>③ 進立 EXE</li> <li>③ 匯出至Web</li> </ul> | ★ 格除<br>接曳圖片・把它於在下面的時間表上.<br>路擊這種顯示線輕公過先的提示.                     | ***                                                                 |                                                 |
|   | 時間表                                                                                                    | 00 0:5 0:10 0:15 0:20 0:25 0:30 0:35 0:40 0:45 0:50 0:55 1:0 1:5 | 1:10 1:15                                                           | 1:20 1:25                                       |
|   | 🗞 🚳 🌔                                                                                                    |                                                                  |                                                                     |                                                 |
|   | 🤏 轉場特效:                                                                                                    |                                                                  |                                                                     |                                                 |
|   | 🚛 背景圖片:                                                                                                    | 無                                                                |                                                                     |                                                 |
|   | 😻 背景音樂:                                                                                                    | 無                                                                |                                                                     |                                                 |

❶先匯入準備好的圖檔及 MP3 音樂格式檔。

❷顯示已匯入的圖片縮圖或列表。

❸將已匯入的圖檔拖曳至此處。

●針對選取的圖檔,更改轉場或文字特效。

操作畫面如下:

| 圖片資訊                 |                                                                                                    |
|----------------------|----------------------------------------------------------------------------------------------------|
|                      | 設置圖片的者基音樂                                                                                                    |
|                      | < <none>&gt;             瀏覽</none>                                                                                                    |
|                      | 連結                                                                                                    |
| (640 x 480)<br>1.bmp | http://                                                                                                    |
| 轉場特效                 |                                                                                                    |
|                      | 🤝 fade 📃 🔺                                                                                                    |
| ALA A                | 😒 clockwise na sana na sana |
| 010-04               | SolveCoarse                                                                                                    |
| 100000               |                                                                                                    |
| 10 1.3               | × 0 >                                                                                                    |
|                      |                                                                                                    |
| clockwise            | 更改轉場特效                                                                                                    |
| 圖片顯示的時               | 間(秒) 2 转場特效的時間(秒) 3                                                                                                    |
|                      |                                                                                                    |

- ❷按下更改轉場特效,即可從左圖看到呈現效果。
- ❸確定為此特效後,即按下更新鍵。

3.製作完成後,即將檔案匯出至我的電腦上。

|   | ❷ 匯入聲音                     | Power Presenter    |
|---|----------------------------|--------------------|
|   |                            | 匯存到以下檔案,以便登佈到Web   |
|   | Sp 設定                      | 翻示區大小<br>800×600 ▼ |
|   | 🖥 儲存檔案<br>🗎 另存新檔           | 寬度 800 高度 600      |
| 0 | ● 建立 EXE ● 建立 EXE ● 匯出至Web |                    |
|   |                            | 6 <b>隆出</b> 取消     |

>第三步:上傳已製作完成 Power Presenter 的 ZIP 檔。

| 第三步:上傳該Zip檔案。            |                                                     | •    |
|--------------------------|-----------------------------------------------------|------|
| Power Presenter 名稱:      |                                                     |      |
| 上傳Power Presenter的Zip檔案: | 瀏覽                                                  | •    |
|                          | <mark>上傳檔案</mark><br>檔案請不要超過 20M bytes, 在上傳檔案過程中, 諸 | 耐心等待 |

□ 貼心小叮嚀:檔案請不要超過 20M。

| Power Presenter 名稱:TEST 已經建立完成。 |                      |
|---------------------------------|----------------------|
| 您可以進行以下相關操作                     |                      |
| 2 → 加入為自訂棋組                     | 將它加入自訂模組             |
| ● <u>查看效果</u>                   | 預覽它的顯示效果             |
|                                 | 已經建立的Power Presenter |
|                                 | 繼續建立Power Presenter  |

❶為查看效果如何。

●將製作完成的 Power Presenter,加入自定模組。 操作畫面如下:

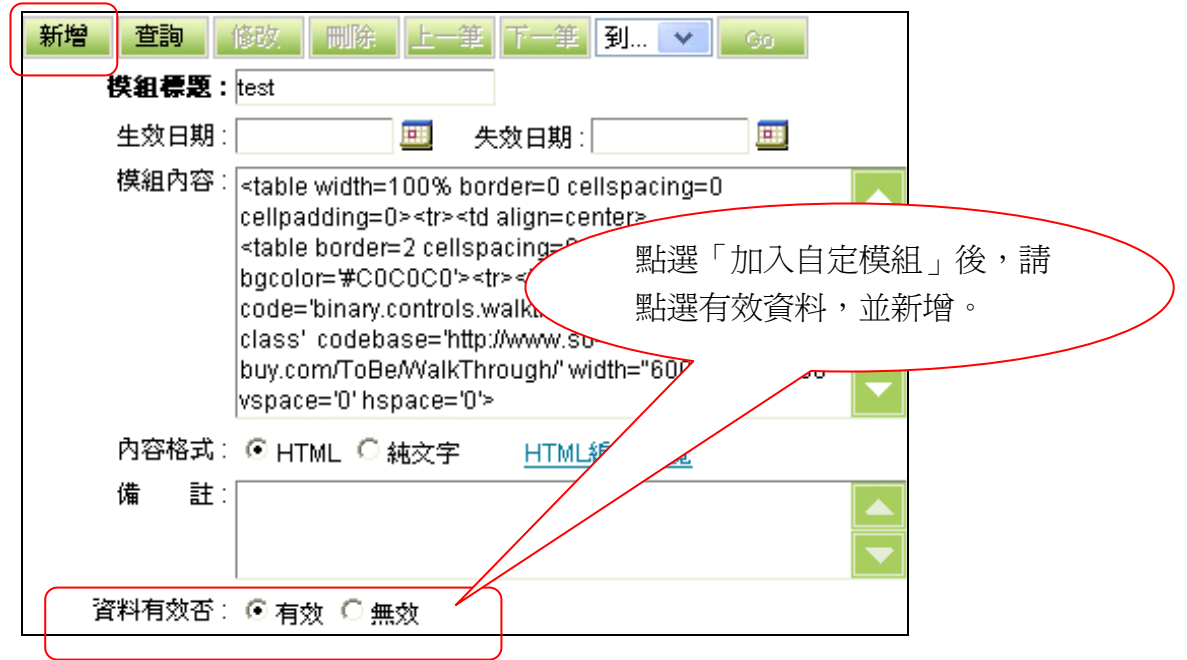

>再至頁面設定,將新增好的自定模組加入欲呈現的畫面,擺放位置即可。

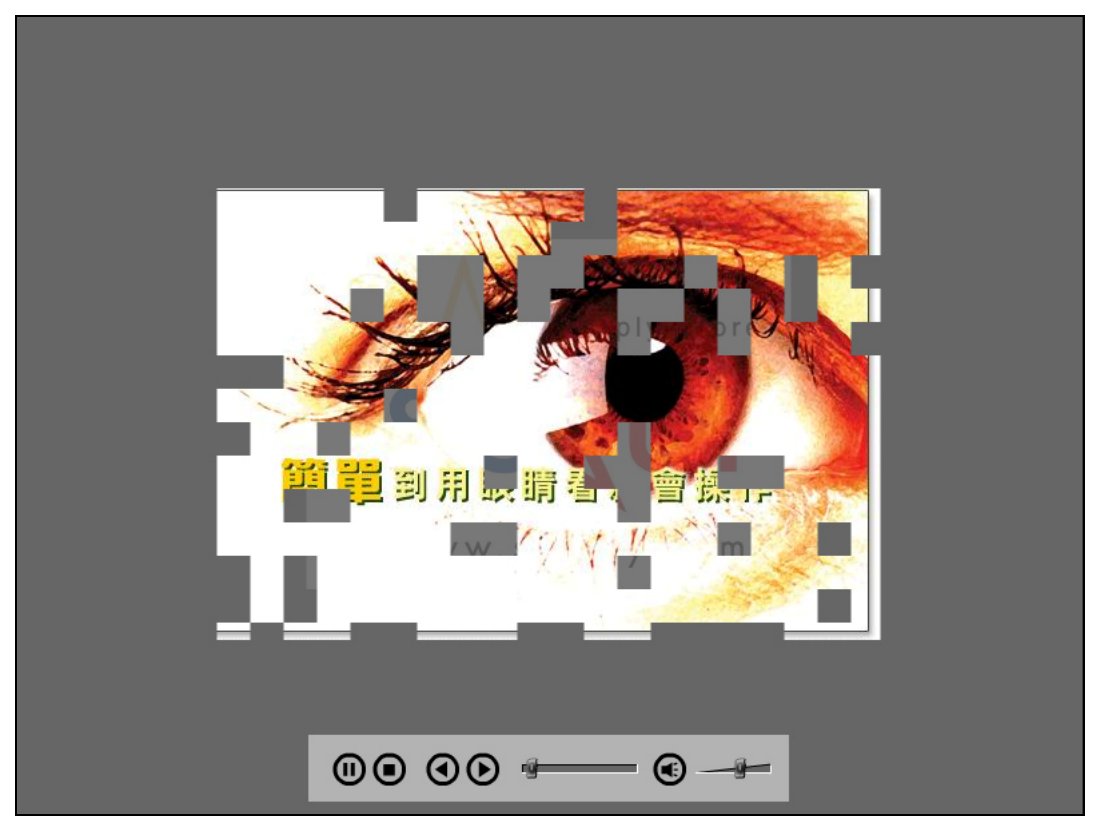

(6) Power Presenter→PP 列表

功能說明:查詢、修改及刪除已製作完成的 Power Presenter 列表。 操作畫面:

|       | Presenter 名稱 展示區寬度 | 佔用空間    | 建立日期       | URL                                                                                | Ŧ          | 夏夏       | 加到模組   |
|-------|--------------------|---------|------------|------------------------------------------------------------------------------------|------------|----------|--------|
| 🗖 123 | 800 × 600          | 213.4 K | 2006-02-25 | http://csd-turbo.so-buy.com/front/bin/tobe.phtml?<br>Type=PowerPresenter&ld=3175.0 |            | <u> </u> | ۲      |
| TEST  | 800 × 600          | 268.8 K | 2006-02-25 | http://csd-turbo.so-buy.com/front/bin/tobe.phtml?<br>Type=PowerPresenter&ld=3174.0 |            | <u>8</u> | €      |
|       |                    |         |            | *                                                                                  | <b>2</b> 共 | 2筆,      | 當前 1-2 |
| 刪除    |                    |         |            |                                                                                    |            |          |        |

●點選 Power Presenter 名稱可預覽畫面,也可大量勾選欲刪除的 Power Presenter。

❷按<sup>3</sup>即可預覽 Power Presenter 內容或選擇加入自定模組。

(7) ZoomIn→ZoomIn 建立

功能說明:

ZoomIn Image Cutter 將一張高解析度的圖形, 切割為多張小圖片,製作出具備放大 /縮小展示效果的 Flash 展示。

你可以通過這工具向全世界展示你的照片、電子地圖、商品圖片等等。

# 操作畫面:

>第一步:請先安裝 Zoom In 程式。

| - 使圆片可放大缩小的展示工具                                       | ● 諸參看DEMO                                         |                                                             |
|-------------------------------------------------------|---------------------------------------------------|-------------------------------------------------------------|
| 諸按以下步驟建立Zoomin:                                       |                                                   |                                                             |
| 第一步:諸先確認您的電腦上已                                        | 經安裝了Zoomin Image Cutter軟体。如果您這                    | <b>置沒有安裝(諸到這裡下載並安裝。</b>                                     |
| 第二 <b>步:</b> 在Zoomin Image Cutt<br>  點選[預覽]查看效果,如果效果滿 | er中選擇您想展示的圖像及聲音檔案,設定好)<br>意再點選[匯出]得到Zip檔案。詳細的操作步驟 | 收大/縮小倍數,然後點選[製作],完成后您即可在下可<br>諸看Zoomin Image Cutter的使用幫助說明。 |
| ┃<br>  <b>第三册:</b> 上傳該7in檔案,建立7                       | oomin •                                           |                                                             |
| Zoomin 名稱 :                                           |                                                   | 1                                                           |
| 上傳ZoomIn的Zip檔案:                                       | 瀏覽                                                |                                                             |
|                                                       | 上傳檔案                                              |                                                             |

>第二步:

1. 安裝完成後,執行程式,開啓畫面如下:

| 🔶 Zoo     | mln Image Cutter - ×<br>②II                                                              |
|-----------|------------------------------------------------------------------------------------------|
| 諸選擇要放大/縮/ | N展示的圖形檔案:<br>瀏覽檔案<br>到以下資料夾:<br>瀏覽資料夾<br>瀏覽資料夾                                           |
|           | 放大/縮小倍數 1 <b>又作</b><br>原始尺寸:<br>四示尺寸:                                                    |
| 背县音樂:     | ·····································                                                    |
| ☑ 縮圖      | <ul> <li>✓ 方向按鈕</li> <li>✓ 縮放比例呎</li> <li>✓ 點擊就放大</li> <li>● 預算</li> <li>● 理出</li> </ul> |

2. 使用程序與操作步驟如下圖說明:

在 ZoomIn Image Cutter 中選擇您想展示的圖像及聲音檔案,設定好放大/縮小倍數,然 後點選[製作],完成后您即可在下面點選[預覽]查看效果,如果效果滿意再點選[匯出] 得到 Zip 檔案。

步驟:

- ●先瀏覽選擇要顯示的高清晰度的圖形。(需為英文或數字名稱包含來源資料夾)
- ❷瀏覽選擇一個目錄,切割完成的圖形將保存於該目錄內。(需爲英文或數字名稱包含 來源資料夾)
- 3選擇要放大/縮小顯示的倍數。

例如,選擇2,顯示區域將會是原圖的1/4;選擇3,則顯示區域將是原圖的1/8, 以此類推。

●資料圖檔確認後,點選【製作】將產生檔案小圖匯出至第2步驟所選擇的資料夾。

●按『Preview』按鈕, 開始預覽, 目前有以下選項可以設定:

| ▼縮圖 ▼方              | 向按鈕   | ▶ 縮放比例呎 | ▶ 點擊就放大 |
|---------------------|-------|---------|---------|
| Background Music :  | 背景音樂  |         |         |
| Small Map :         | 左上角顯示 | 下縮圖     |         |
| Navigation Scroll : | 上下左右和 | 多動的按鈕.  |         |
| Zoom Slider :       | 放大比例可 | 可以調整    |         |
| Click to Zoom :     | 滑鼠點選- | 一次, 就放大 |         |

⑥可點選【預覽】進行查看。

●按【匯出】按鈕,將相關檔案輸出為 zip 檔案,上傳至 Server 展示。

| 諸選擇要放大/縮小展示的圖形檔案:        |                                                                                                    | 2 2 2 2 2 2 2 2 2 2 2 2 2 2 2 2 2 2 2 |       |
|--------------------------|----------------------------------------------------------------------------------------------------|---------------------------------------|-------|
| 產生的小圖片存儲到以下資料來: <b>2</b> |                                                                                                    | 2                                     |       |
| D:\jo                    | y\joy                                                                                                    |                                       | 瀏覽資料夾 |
|                          | The second second | 放大/縮小倍<br>原始尺寸: 1024×0<br>暖心草水 1823   |       |
| 背裏音                      | 音樂:                                                                                                    |                                       | 瀏覽    |

□上心小叮嚀:圖檔皆不可放置電腦桌面,會導致製作無法成功。 2007.06《SchoolPad 使用手册》

>第三步:上傳已製作完成 ZoomIn 的 ZIP 檔。

| <b>第三步:</b> 上傳該Zip檔案,<br>Zoomin <mark>名稱</mark> : | 建立ZoomIn。<br>1 |
|---------------------------------------------------|----------------|
| 上傳ZoomIn的Zip檔案:                                   | 瀏覽 2           |
|                                                   | 「上傳檔案」         |

□ 貼心小叮嚀:檔案請不要超過 20M。

| ZoomIn 名稱:test 已經建立完成。       |             |
|------------------------------|-------------|
| 您可以進行以下相關操作                  |             |
| → 發佈到商品明細區                   | 顯示在商品大圖區    |
| 2 → 加入為自訂模組                  | 將它加入自訂模組    |
| <ol> <li> <u> </u></li></ol> | 預覽它的顯示效果    |
|                              | 已經建立的ZoomIn |
|                              | 繼續建立ZoomIn  |

❶爲查看效果如何。

❷將製作完成的 ZoomIn,加入自定模組。

操作畫面如下:

| 新増査           | <b>询 修改 刪除 上一筆 下一筆 到… ▼ Go</b>                                                                                                    |
|---------------|----------------------------------------------------------------------------------------------------|
| <b>模組標題</b> : | test                                                                                                    |
| 生效日期:         | ● 失效日期: ● ●                                                                                                    |
| 模組內容:         | ◎ HTML ○ 純文字 <u>HTML編輯/預覽</u>                                                                                                    |
|               |                                                                                                    |
|               | codebase='http://fpdownload.macromedia.com/pub/shockwave/cabs/flash/swflash.cab                                                                                               |
|               | #version=7,0,0,0' width='512' height='384' id='Zoomin' align='middle'> <param< th=""></param<>                                                                                |
|               | value='/ToBe/zoom/Zoom.swf?path=/ezcat-syb/joy/FlashXml/zoom/100002996/' />                                                                                                   |
|               | <pre><pre>ram name='quality'value='high'/&gt; <pre> <pre>/param name='bgcolor'value=#aaaaaa'/&gt; <pre>/param name='bgcolor'value=#aaaaaa'/&gt;</pre></pre></pre></pre></pre> |
|               | <pre>syb/joy/FlashXml/zoom/100002996/&amp;//&gt; <embed src="/ToBe/zoom/Zoom.swf?&lt;/pre"/></pre>                                                                            |
|               | path=/ezcat-syb/joy/FlashXml/zoom/100002996/' quality='high' bgcolor=#aaaaaaa'                                                                                                |
|               | allowScriptAccess='sameDomain' type='application/x-shockwave-flash'                                                                                                    |
|               | pluginspage='http://www.macromedia.com/go/getflashplayer'/>                                                                                                    |
|               |                                                                                                    |
|               |                                                                                                    |
|               | 點選「加入自定模組」後,請                                                                                                    |
|               | 點選有效資料,並新增。                                                                                                    |
|               |                                                                                                    |
| 備註:           |                                                                                                    |
|               |                                                                                                    |
| 資料有效否:        |                                                                                                    |
|               |                                                                                                    |

>再至頁面設定,將新增好的自定模組加入欲呈現的畫面,擺放位置即可。

#### 前台畫面呈現效果:

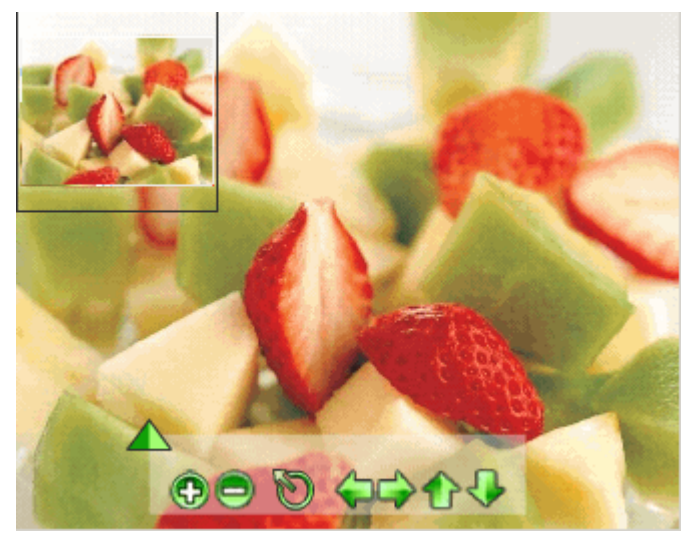

#### (8) ZoomIn→ZoomIn 列表

功能說明:查詢、修改及刪除已製作完成的 ZoomIn 列表。

操作畫面:

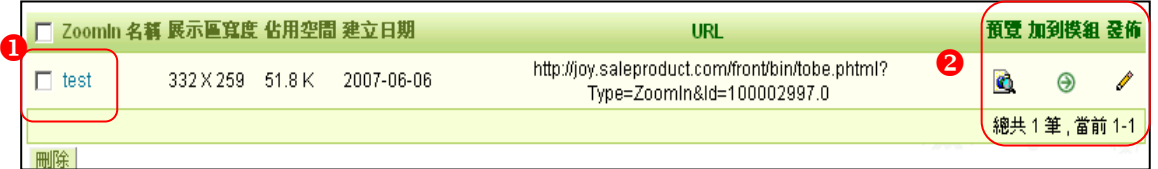

❶點選 ZoomIn 名稱可預覽畫面,也可大量勾選欲刪除的 ZoomIn。

❷按<sup>3</sup>即可預覽 ZoomIn 內容或選擇加入自定模組。